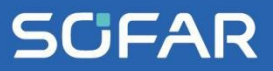

# USER MANUAL ESI 3-6K-S1

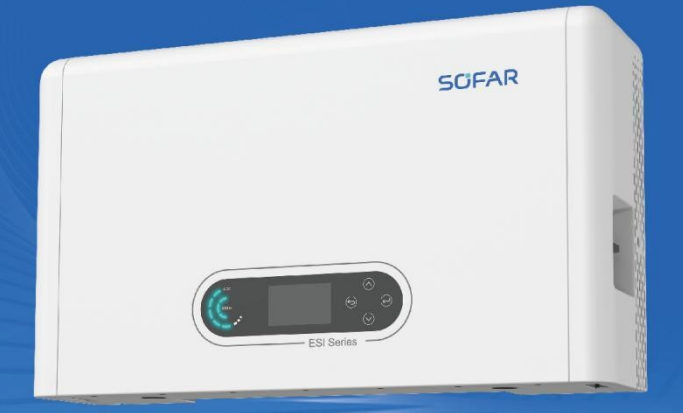

Shenzhen SOFARSOLAR Co., Ltd.

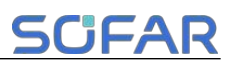

# Treść

| P | rzec | Imowa                                        | 1  |
|---|------|----------------------------------------------|----|
| 1 | Poc  | lstawowe informacje dotyczące bezpieczeństwa | 3  |
|   | 1.1  | Wymagania dotyczące instalacji i konserwacji | 3  |
|   | 1.2  | Symbole i znaki                              | 7  |
| 2 | Wp   | rowadzenie do produktu                       | 9  |
|   | 2.1  | Przegląd produktów                           | 9  |
|   | 2.2  | Opis modelu produktu                         | 10 |
|   | 2.3  | Opis pojemności produktu                     | 11 |
|   | 2.4  | Wygląd produktu                              | 12 |
|   | 2.5  | Przyciski i lampki kontrolne                 | 14 |
|   | 2.6  | Etykieta produktu                            | 16 |
| 3 | Inst | alacja produktu                              | 17 |
|   | 3.1  | Sprawdzanie przed instalacją                 | 17 |
|   | 3.2  | Narzędzia instalacyjne                       | 17 |
|   | 3.3  | Środowisko instalacji                        | 19 |
|   | 3.4  | Przestrzeń instalacyjna                      | 20 |
|   | 3.5  | Instalacja produktu                          | 22 |
| 4 | Poł  | ączenie elektryczne                          | 26 |
|   | 4.1  | Uwagi przed połączeniem                      | 26 |
|   | 4.2  | Przygotowanie kabli połączeniowych           | 26 |

# SCIFAR

| _                                                     |     |                                                 |    |
|-------------------------------------------------------|-----|-------------------------------------------------|----|
|                                                       | 4.3 | Połączenie elektryczne dla systemu wewnętrznego | 27 |
|                                                       | 4.4 | Zewnętrzne złącze elektryczne                   | 31 |
|                                                       | 4.5 | Zamontować pokrywę                              | 48 |
|                                                       | 4.6 | System równoległy                               | 49 |
|                                                       | 4.7 | Topologia elektryczna systemu                   | 51 |
| 5 U                                                   | Jru | chomienie                                       | 54 |
| 4                                                     | 5.1 | Sprawdzanie przed uruchomieniem systemu         | 54 |
| 4                                                     | 5.2 | Zelektryfikuj po raz pierwszy (ważne)           | 54 |
| 4                                                     | 5.3 | Etapy wyłączenia                                | 57 |
| ł                                                     | 5.4 | Menu                                            | 58 |
| ł                                                     | 5.5 | Opis monitorowania                              | 75 |
| 6 F                                                   | Roz | związywanie problemów i konserwacja             | 76 |
| (                                                     | 6.1 | Rozwiązywanie problemów                         | 76 |
| (                                                     | 6.2 | Codzienna konserwacja                           | 84 |
| 7 K                                                   | ar  | ta katalogowa                                   | 85 |
| 8 Warunki gwarancji i odpowiedzialności producenta 89 |     |                                                 |    |

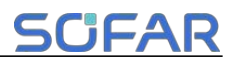

# Przedmowa

#### Zawiadomienie

Zakupione produkty, usługi lub funkcje podlegają umowom handlowym i warunkom firmy. Całość lub część produktów i usług opisanych w niniejszym dokumencie może nie wchodzić w zakres zakupu. O ile umowa nie zawiera dodatkowych warunków, firma nie składa żadnych oświadczeń ani gwarancji dotyczących treści niniejszego dokumentu. Ponadto termin "Produkt" opisany w niniejszym dokumencie odnosi się ogólnie do "produktów z serii ESI".

#### Zapisz tę instrukcję

Niniejszą instrukcję należy traktować jako integralną część urządzenia. Klient może wydrukować wersję elektroniczną na papierze i przechowywać ją do wglądu w przyszłości. Każda osoba obsługująca urządzenie w dowolnym momencie musi działać zgodnie z wymaganiami niniejszej instrukcji.

#### Deklaracja praw autorskich

Prawa autorskie do niniejszego podręcznika należą do SHENZHEN SOFARSOLAR Co. Ltd. Każda korporacja lub osoba fizyczna nie powinna plagiatować, częściowo kopiować lub w pełni kopiować (w tym oprogramowania itp.), Nie zezwalać na powielanie i publikowanie w jakiejkolwiek formie i w jakikolwiek sposób. Wszelkie prawa zastrzeżone, SOFAR zastrzega sobie prawo do ostatecznej interpretacji. Niniejsza instrukcja może zostać zmodyfikowana zgodnie z opiniami użytkowników lub klientów. Prosimy o sprawdzenie naszej strony internetowej pod adresem http://www.sofarsolar.com w celu uzyskania najnowszej wersji.

#### Aktualizacje dokumentów

V4.1 2024-06-11

# **SCIFAR**

#### • Zarys

Przed przystąpieniem do instalacji, obsługi lub konserwacji należy dokładnie zapoznać się z instrukcją obsługi produktu. Niniejsza instrukcja zawiera ważne instrukcje dotyczące bezpieczeństwa i instalacji, których należy przestrzegać podczas instalacji i konserwacji urządzenia.

#### Zakres ważności

Niniejsza instrukcja opisuje instalację, połączenia elektryczne, uruchomienie, konserwację i rozwiązywanie problemów z produktami serii ESI.

#### • Grupa docelowa

Niniejsza instrukcja jest przeznaczona dla wykwalifikowanych elektryków. Zadania opisane w niniejszej instrukcji mogą być wykonywane wyłącznie przez wykwalifikowanych elektryków.

#### • Użyte symbole

Następujące rodzaje instrukcji bezpieczeństwa i informacji ogólnych pojawiają się w tym dokumencie, jak opisano poniżej:

| Niebezpieczeńs<br>two | "Niebezpieczeństwo" oznacza niebezpieczną sytuację,<br>która, jeśli się jej nie uniknie, spowoduje śmierć lub<br>poważne obrażenia.                        |
|-----------------------|----------------------------------------------------------------------------------------------------|
| Ostrzeżenie           | "Ostrzeżenie" oznacza niebezpieczną sytuację, która, jeśli<br>się jej nie uniknie, może spowodować śmierć lub poważne<br>obrażenia.                        |
| Uwaga                 | "Przestroga" oznacza niebezpieczną sytuację, która, jeśli<br>się jej nie uniknie, może spowodować niewielkie lub<br>umiarkowane obrażenia.                 |
| Uwaga                 | "Uwaga" oznacza, że istnieje potencjalne ryzyko, którego<br>zignorowanie może doprowadzić do awarii sprzętu lub<br>uszkodzenia mienia.                     |
| Uwaga                 | "Uwaga" zawiera dodatkowe informacje i wskazówki,<br>które są cenne dla optymalnego działania produktu,<br>pomogą rozwiązać problem lub zaoszczędzić czas. |

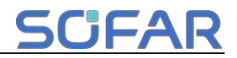

# 1 Podstawowe informacje dotyczące bezpieczeństwa

#### Zarys niniejszego rozdziału

Należy uważnie przeczytać instrukcję. Nieprawidłowa obsługa może spowodować poważne obrażenia lub śmierć.

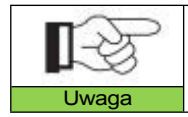

W przypadku jakichkolwiek pytań lub problemów po przeczytaniu poniższych informacji, prosimy o kontakt z SHENZHEN SOFARSOLAR CO., Ltd..

# 1.1 Wymagania dotyczące instalacji i konserwacji

#### Wspólne wymagania

Produkt musi być zainstalowany w pełnej zgodności z krajowymi i lokalnymi normami i przepisami dotyczącymi sieci energetycznej.

Przed instalacją i regulacją produktu należy przeczytać wszystkie instrukcje, przestrogi i ostrzeżenia zawarte w niniejszym podręczniku.

Przed podłączeniem produktu do sieci elektrycznej należy skontaktować się z lokalnym zakładem energetycznym w celu uzyskania odpowiednich zezwoleń. Podłączenie może być wykonane wyłącznie przez wykwalifikowanego elektryka.

Jeśli wymagana jest konserwacja lub naprawa, należy skontaktować się z najbliższym autoryzowanym centrum serwisowym. Jeśli nie wiesz, które centrum serwisowe znajduje się najbliżej, skontaktuj się z lokalnym dystrybutorem. Nie naprawiaj produktu samodzielnie, ponieważ może to doprowadzić do poważnych obrażeń lub uszkodzeń.

Przed instalacją i konserwacją urządzenia należy użyć przełącznika DC, aby odciąć prąd stały o wysokim napięciu z zestawu fotowoltaicznego. W przeciwnym razie wysokie napięcie może spowodować poważne obrażenia.

Produkt należy umieścić w dobrze wentylowanym miejscu D Nie umieszczać

Produkt należy przechowywać w szczelnym lub hermetycznym miejscu lub szafce, w przeciwnym razie wpłynie to na wydajność działania i żywotność systemu magazynowania energii.

Unikać bezpośredniego światła słonecznego. Nie umieszczać produktu w pobliżu pieców i źródeł ognia. W przeciwnym razie może dojść do rozszczelnienia baterii litowej w systemie produktu.

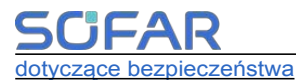

lub nawet eksplodować.

Personel zajmujący się konserwacją tego produktu musi posiadać wiedzę i umiejętności związane z konserwacją falownika i akumulatora []

Produkty z serii ESI to falowniki beztransformatorowe, które wymagają, aby biegun dodatni i ujemny macierzy fotowoltaicznej NIE były uziemione.
W przeciwnym razie spowoduje to awarię falownika. W systemie fotowoltaicznym wszystkie metalowe części nieprzewodzące prądu (takie jak rama montażowa, obudowa skrzynki łącznikowej itp.) powinny być uziemione.

Przypomnienie: Nie należy demontować i niszczyć akumulatora. Toksyczny elektrolit w akumulatorze może uszkodzić skórę i oczy.

Przestroga: Podczas instalacji i konserwacji produktu należy przestrzegać następujących wymagań:

- A) Zdejmij zegarki, pierścionki i inne metalowe przedmioty z ciała.
- B) Używaj narzędzi z izolowanymi uchwytami.
- C) Nosić gumowe rękawice i buty.
- D) Nie należy umieszczać narzędzi ani metalowych przedmiotów na akumulatorze.
- E) Przed podłączeniem/odłączeniem akumulatora i falownika

magazynującego energię należy zamknąć falownik.

F) Biegun +/- akumulatora powinien być odizolowany od masy.

Wymagania 🛛 🖓 🖓 🖓 🖓 🖓 🖓 🖓 personelu instalacyjnego i konserwacyjnego

Gdy produkt jest uruchomiony, niektóre jego części mogą być naelektryzowane i gorące. Niewłaściwe użytkowanie, nieprawidłowa instalacja lub obsługa mogą spowodować poważne obrażenia ciała lub mienia. Transport, załadunek, rozładunek, instalacja, uruchomienie i konserwacja muszą być wykonywane przez wykwalifikowanego inżyniera przestrzegać wszystkich elektrvka (należv środków ostrożności obowiązujących w kraju użytkownika!) SOFAR nie ponosi odpowiedzialności za jakiekolwiek obrażenia ciała lub uszkodzenia mienia spowodowane niewłaściwym użytkowaniem.

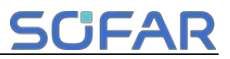

#### Wymagania

Produkt należy zainstalować zgodnie z poniższą sekcją. Falownik należy umieścić w miejscu o odpowiedniej nośności (takim jak solidna ściana z cegły lub powierzchnia montażowa o równoważnej wytrzymałości itp. Prawidłowe miejsce instalacji musi mieć wystarczająco dużo miejsca na dostęp wozu strażackiego w celu konserwacji w przypadku wystąpienia usterki. Upewnij się, że falownik jest zainstalowany w środowisku wentylowanym i ma wystarczający cykl chłodzenia powietrzem. Wilgotność powietrza powinna być mniejsza niż 90%.

#### Wymagania dotyczące transportu

Falownik jest w dobrym stanie elektrycznym i fizycznym, gdy jest wysyłany z fabryki. Podczas transportu falownik musi być umieszczony w oryginalnym opakowaniu lub innym odpowiednim opakowaniu. Firma transportowa powinna być odpowiedzialna za wszelkie uszkodzenia podczas transportu.

W przypadku stwierdzenia jakichkolwiek problemów z pakowaniem, które mogą spowodować uszkodzenie falownika lub jakiekolwiek widoczne uszkodzenia, należy natychmiast powiadomić odpowiedzialną firmę transportową. W razie potrzeby można poprosić o pomoc instalatora lub firmę SOFAR.

Ten produkt zawiera moduł baterii UN38.3, należy do dziewiątej kategorii towarów niebezpiecznych. W związku z tym załadunek i rozładunek podczas transportu muszą być zgodne z lokalnymi przepisami i normami branżowymi. Nieostrożny załadunek i rozładunek może spowodować zwarcie lub uszkodzenie baterii w pojemnikach, co może skutkować wyciekiem, pęknięciem, wybuchem lub pożarem baterii.

- Wysyłka jest zgodna z IMDG CODE i International Maritime Dangerous Goods CODE.
- W przypadku transportu lądowego należy przestrzegać wymogów ADR lub JT T617.
- Zgodność z wymogami regulacyjnymi organów regulacyjnych ds. transportu w kraju pochodzenia, na trasie i w miejscu przeznaczenia.
- Przestrzegać międzynarodowych przepisów dotyczących transportu towarów niebezpiecznych oraz wymogów nadzoru odpowiednich krajowych organów regulacyjnych ds. transportu.

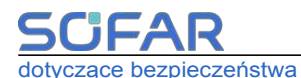

#### Połączenie elektryczne

Podczas obchodzenia się z falownikiem należy przestrzegać wszystkich

obowiązujących przepisów elektrycznych dotyczących zapobiegania

wypadkom.

| Niebezpieczeńs<br>two | Przed podłączeniem elektrycznym należy użyć<br>nieprzezroczystego materiału, aby zakryć moduły<br>fotowoltaiczne lub odłączyć przełącznik DC łańcucha<br>fotowoltaicznego. Moduły fotowoltaiczne będą wytwarzać<br>niebezpieczne napięcie, jeśli będą wystawione na działanie<br>promieni słonecznych. Podczas instalacji akumulatora<br>należy sprawdzić dodatnie i ujemne bieguny akumulatora<br>i wyłączyć zasilanie. |
|-----------------------|----------------------------------------------------------------------------------------------------|
| Ocieplenie            | <ul> <li>Wszystkie operacje muszą być wykonywane przez certyfikowanego inżyniera elektryka</li> <li>Musi być przeszkolony;</li> <li>Należy dokładnie zapoznać się z instrukcją obsługi i zrozumieć wszystkie informacje.</li> </ul>                                                                                                    |
| Uwaga                 | Przed podłączeniem do sieci należy uzyskać zgodę<br>lokalnego zakładu energetycznego, a podłączenie musi<br>zostać wykonane przez certyfikowanych inżynierów<br>elektryków.                                                                                                    |

#### Przestrogi dotyczące obsługi

| Uwaga                 |                                                                                                    |
|-----------------------|----------------------------------------------------------------------------------------------------|
|                       | Obudowa lub elementy wewnętrzne mogą się nagrzewać podczas pracy. Należy nosić izolowane rękawice.                                                                                                    |
| Niebezpieczeńs<br>two | może doprowadzić do śmiertelnego porażenia prądem lub<br>pożaru!<br>Nie wolno dotykać nieizolowanych końcówek kabli,<br>przewodów prądu stałego ani żadnych elementów<br>znajdujących się pod napięciem.<br>Zwrócenie uwagi na wszelkie istotne instrukcje elektryczne<br>i<br>dokument. |
|                       | Dotkniecie sieci elektrycznei lub przewodów terminala                                                                                                    |

#### Przestrogi dotyczące konserwacji i napraw

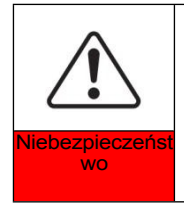

Przed przystąpieniem do jakichkolwiek prac naprawczych należy najpierw WYŁĄCZYĆ wyłącznik prądu przemiennego między produktem a siecią elektryczną, a następnie WYŁĄCZNIK prądu stałego. Po wyłączeniu wyłącznika AC i wyłącznika DC należy odczekać co najmniej 5 minut przed przystąpieniem do jakichkolwiek czynności konserwacyjnych. Iub prace naprawcze.

# Podstawowe informacje dotyczące bezpieczeństwa

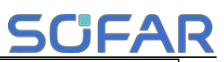

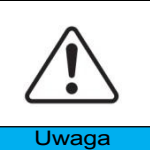

Produkt nie powinien działać ponownie, dopóki nie zostaną usunięte wszystkie usterki. Jeśli wymagana jest naprawa, należy skontaktować się z lokalnym autoryzowanym centrum serwisowym. Nie należy otwierać pokrywy produktu bez autoryzacji SOFARSOALR nie ponosi za to żadnej odpowiedzialności.

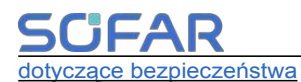

#### EMC/Poziom hałasu

Kompatybilność elektromagnetyczna (EMC) odnosi się do tego, że sprzęt elektryczny działa w danym środowisku elektromagnetycznym bez żadnych problemów lub błędów i nie wywiera niedopuszczalnego wpływu na środowisko. Dlatego EMC reprezentuje cechy jakościowe sprzętu elektrycznego.

- Nieodłączna odporność na zakłócenia: odporność na wewnętrzne zakłócenia elektryczne
- Odporność na zakłócenia zewnętrzne: odporność na zakłócenia elektromagnetyczne systemu zewnętrznego

Poziom emisji hałasu: wpływ emisji elektromagnetycznej na środowisko

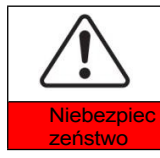

Promieniowanie elektromagnetyczne produktu może być szkodliwe dla zdrowia! Podczas pracy nie należy pozostawać w odległości mniejszej niż 20 cm od produktu.

# 1.2 Symbole i znaki

| Niebezpieczeń<br>stwo | Wysokie napięcie falownika może być szkodliwe dla<br>zdrowia! Tylko certyfikowany inżynier może<br>obsługiwać produkt; Nieletni, niepełnosprawni, nie<br>powinni używać tego produktu; Produkt należy<br>przechowywać w miejscu niedostępnym dla dzieci;                      |
|-----------------------|----------------------------------------------------------------------------------------------------|
| Uwaga                 | Uwaga na oparzenia spowodowane gorącą obudową!<br>Ekranu i przycisków produktu należy dotykać tylko podczas<br>jego pracy.                                                                                                    |
| Uwaga                 | Instalacja fotowoltaiczna powinna być uziemiona zgodnie z<br>wymaganiami lokalnego zakładu energetycznego.                                                                                                    |
| Ostrzeżenie           | Upewnij się, że maksymalne napięcie wejściowe DC jest<br>niższe niż maksymalne napięcie DC produktu (w tym w<br>warunkach niskiej temperatury). Firma SOFAR nie ponosi<br>odpowiedzialności za jakiekolwiek uszkodzenia<br>spowodowane przepięciem, w tym z tytułu gwarancji. |

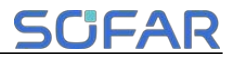

Na produkcie znajdują się symbole bezpieczeństwa. Przed instalacją należy przeczytać i w pełni zrozumieć treść symboli.

# Sygnały na module falownika

| Symbole                                                                       | Nazwa                                                    | Wyjaśnienie                                                                                                    |  |
|-------------------------------------------------------------------------------|----------------------------------------------------------|----------------------------------------------------------------------------------------------------|--|
| A Go                                                                          | Jest to napięcie<br>szczątkowe w<br>module<br>falownika! | Po odłączeniu od strony DC w<br>module falownika występuje napięcie<br>szczątkowe, operator powinien<br>odczekać 5 minut, aby upewnić się,<br>że kondensator został całkowicie<br>rozładowany.                                                                |  |
| 4                                                                             | Uwaga na<br>wysokie<br>napięcie i<br>porażenie<br>prądem | Moduł falownika pracuje pod<br>wysokim napięciem. Przed<br>przystąpieniem do jakichkolwiek prac<br>przy produkcie należy odłączyć go od<br>źródeł napięcia. Wszelkie prace przy<br>produkcie mogą być wykonywane<br>wyłącznie przez wykwalifikowane<br>osoby. |  |
|                                                                               | Uwaga na<br>gorącą<br>powierzchnię                       | Moduł falownika może nagrzewać<br>się podczas pracy. Należy unikać<br>kontaktu z nim podczas pracy. Przed<br>przystąpieniem do jakichkolwiek prac<br>przy produkcie należy odczekać, aż<br>produkt wystarczająco ostygnie.                                    |  |
| CE                                                                            | Zgodność z<br>normą<br>europejską (CE)<br>certyfikacja   | Produkt jest zgodny z certyfikatem<br>CE                                                                                                    |  |
|                                                                               | Zacisk<br>uziemienia                                     | Podłącz moduł falownika do listwy<br>uziemiającej w celu zabezpieczenia<br>uziemienia                                                                                                    |  |
| i                                                                             | Przestrzeganie<br>dokumentacji                           | Przed instalacją należy przeczytać<br>całą dokumentację dołączoną do<br>produktu                                                                                                    |  |
| +-                                                                            | Biegun dodatni i<br>biegun ujemny                        | Dodatni i ujemny biegun napięcia<br>wejściowego (DC)                                                                                                    |  |
|                                                                               | Temperatura                                              | Wskazany zakres dopuszczalnej<br>temperatury                                                                                                    |  |
| <u><u></u><u></u><u></u><u></u><u></u><u></u><u></u><u></u><u></u><u></u></u> | Tą stroną do<br>góry                                     | Falownik musi być zawsze<br>transportowany, przenoszony i<br>przechowywany w taki sposób, aby<br>strzałki były zawsze skierowane w<br>górę.                                                                                                    |  |

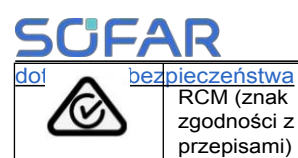

Podstawowe informacje

Produkt spełnia wymagania obowiązujących australijskich

norm

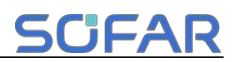

# 2 Wprowadzenie do produktu

# 2.1 Przegląd produktów

#### 2.1.1 Krótkie wprowadzenie do produktu

Falowniki serii ESI 3-6K-S1 obsługują pracę w wielu segmentach mocy. Obejmuje PV, magazynowanie energii, podłączenie do sieci, EPS i inne odpowiednie funkcje w jednym. PV to dwa niezależne kanały śledzenia MPPT, odpowiednie dla różnych środowisk instalacyjnych. Falownik ESI 3-6K-S1 może być instalowany z bateriami lub bez nich. Jeśli falownik musi być używany z bateriami, może używać tylko modelu baterii BTS 5K. Typ akumulatora to LiFePO4 (LFP). Maksymalna pojemność magazynowania energii wynosi 5 kWh-30 kWh. Zaletą falownika jest możliwość pracy w wielu trybach. W różnych trybach energia może być zarządzana i dystrybuowana zgodnie z rzeczywistą sytuacją, aby zaspokoić różne potrzeby. Elastyczny tryb monitorowania, obsługa RS485. Obsługuje również: Funkcja zdalnego sterowania WIFI/Bluetooth.

Główne cechy są następujące:

- > Zintegrowana konstrukcja stosu, wygodna instalacja, prosta konserwacja;
- Wbudowany moduł zarządzania wyrównywaniem akumulatora w celu zwiększenia dostępnej pojemności akumulatora;
- Fotowoltaiczny maksymalny prąd wejściowy 16A, stosowany do dużych prądów i modułów dwustronnych;
- Pełna izolacja elektryczna po stronie akumulatora, bezpieczniejszy system;
- Funkcja UPS zapewniająca stabilną pracę krytycznego obciążenia;
- Obsługuje mieszankę nowych i starych baterii;
- > Obsługuje wyłączanie baterii za pomocą przycisku.

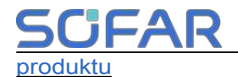

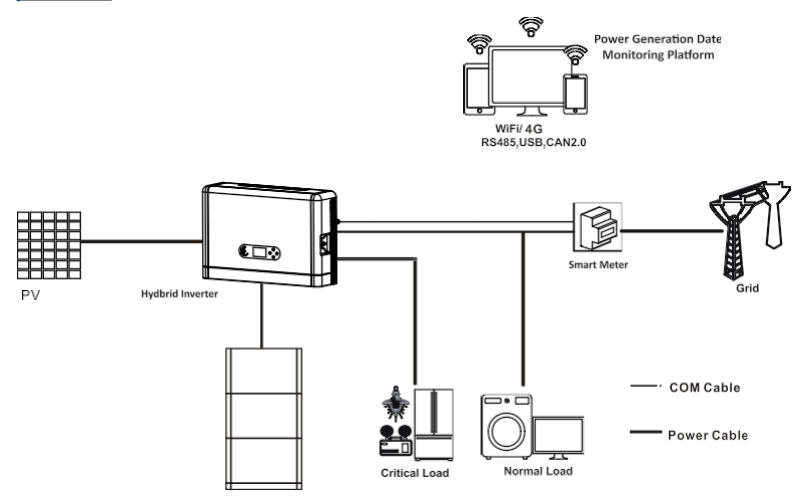

Rysunek 2.1.1-1 Schemat zasady działania serii ESI

# 2.2 Opis modelu produktu

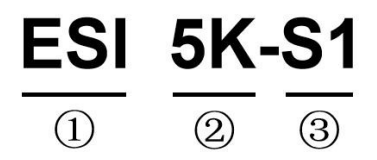

Rysunek 2.2-1 Identyfikatory modelu

falownika Tabela 2.2-1 Prezentacja

modelu falownika

| Znaczenie | Znaczenie       | Specyfikacja                                                                                 |  |
|-----------|-----------------|----------------------------------------------------------------------------------------------|--|
| 1         | Model produktu  | Optyczna pamięć masowa w jednym<br>urządzeniu                                                |  |
| 2         | Power Grade     | 5K, stopień mocy falownika wynosi 5 kW.<br>Lista klas mocy :<br>3kw/3.68kw/4kw/4.6kw/5kw/6kw |  |
| 3         | Model falownika | Jednofazowy hybrydowy falownik magazynujący<br>energię                                       |  |

# 2.3 Opis pojemności produktu

Mieszkaniowy system magazynowania energii z serii ESI obsługuje rozszerzenie mocy i pojemności oraz obsługuje do sześciu modułów falownika równolegle. Jeden moduł inwertera obsługuje do sześciu modułów rozszerzeń baterii.

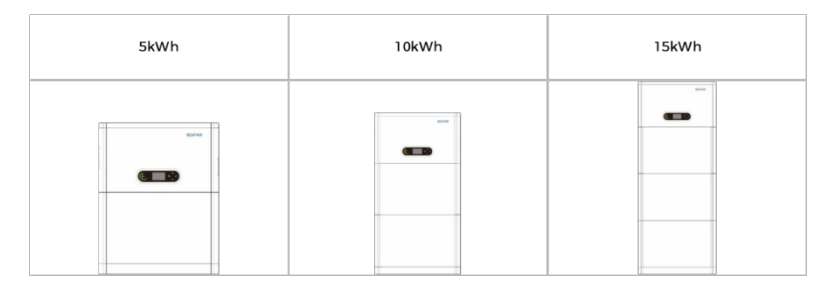

| 20kWh | 25kWh | 30kWh |  |
|-------|-------|-------|--|
|       |       |       |  |

Rysunek 2.3-1 Opis pojemności pamięci masowej

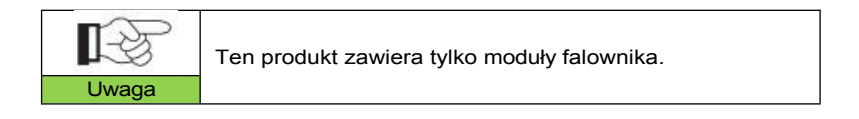

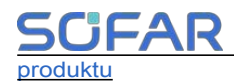

# 2.4 Wygląd produktu

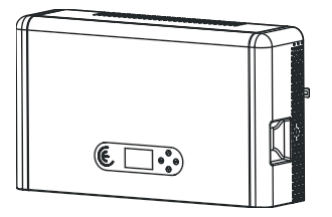

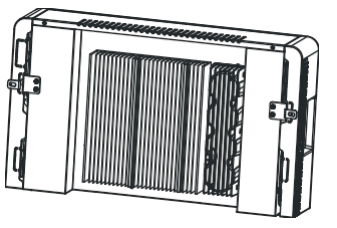

Rysunek 2.4-1 Przednia i tylna strona falownika

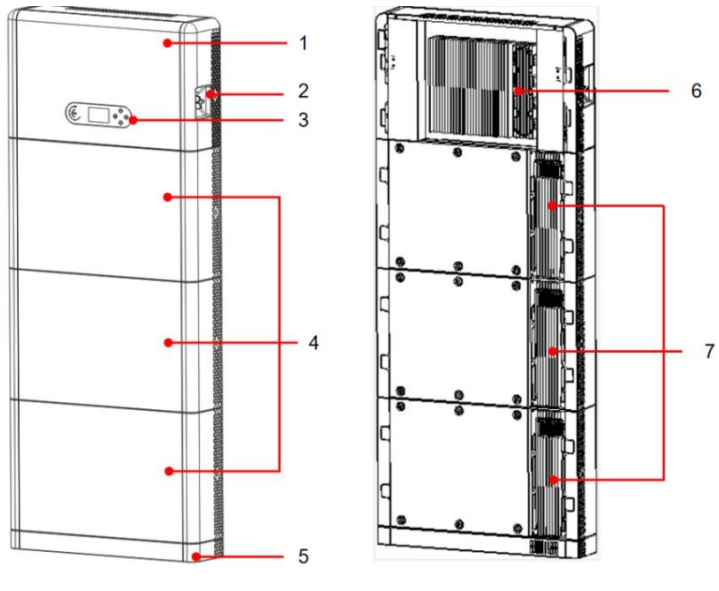

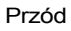

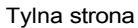

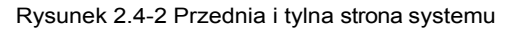

| 1 | Falownik               | 5 | Cokół                       |
|---|------------------------|---|-----------------------------|
| 2 | Przełącznik DC         | 6 | Grzejnik inwerterowy        |
| 3 | Ekran wyświetlacza LCD | 7 | Moduł akumulatora Chłodnica |
| 4 | Moduł baterii          |   |                             |

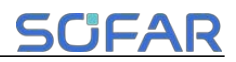

# 2.4.1 Port falownika

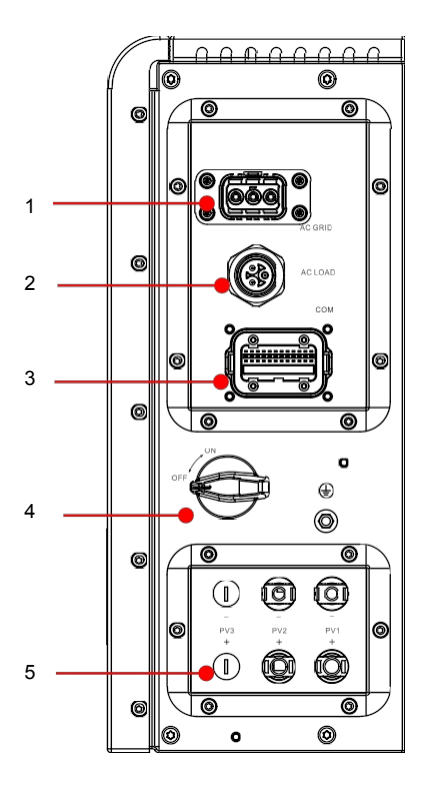

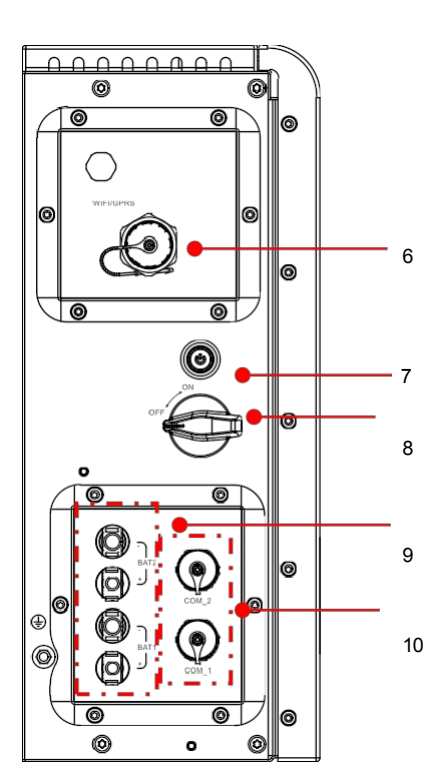

Prawy port boczny

Lewy port

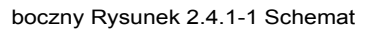

# portów falownika

| 1 | Port połączenia z siecią  | 6  | Port WIFI/4G                    |
|---|---------------------------|----|---------------------------------|
| 2 | Port połączenia ładowania | 7  | Przełącznik przyciskowy baterii |
| 3 | Port sygnału falownika    | 8  | Przełącznik DC akumulatora      |
| 4 | Przełącznik PV DC         | 9  | Port podłączenia akumulatora    |
| 5 | Port wejściowy PV         | 10 | Port sygnału akumulatora        |

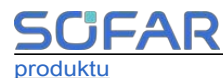

# 2.5 Przyciski i lampki kontrolne

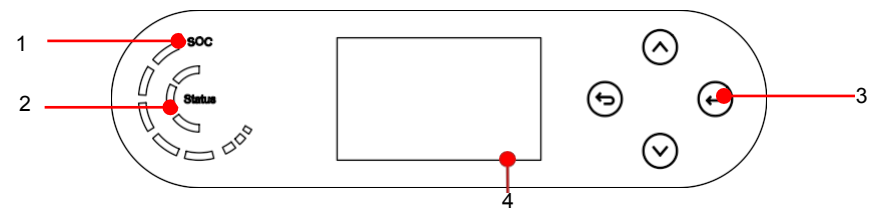

Rysunek 2.5-1 Przyciski i lampki kontrolne

| 1 | Wskaźnik zasilania systemu | 3 | Przyciski |
|---|----------------------------|---|-----------|
| 2 | Wskaźnik stanu systemu     | 4 | Ekran LCD |

# 2.5.1 Przyciski

 Naciśnij przycisk, aby powrócić do poprzedniego ekranu lub przejść do głównego interfejsu.

- ♦ Naciśnij przycisk v górę", aby przejść do wyższej opcji menu lub wartości plus 1.
- ♦ Naciśnij przycisk v dół", aby przejść do niższej opcji menu lub wartości minus 1.
- Naciśnij ok", aby wybrać bieżącą opcję menu lub przejść do następnej opcji. cyfra.

# 2.5.2 Wskaźnik stanu systemu

| Status systemu              | Wskaźnik              |                 |                  |
|-----------------------------|-----------------------|-----------------|------------------|
|                             | Niebieskie<br>światło | Zielone światło | Czerwone światło |
| On-grid                     | ON                    |                 |                  |
| Tryb gotowości (w<br>sieci) | Miganie               |                 |                  |
| Poza siecią                 |                       | ON              |                  |
| Alarm                       |                       |                 | ON               |

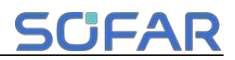

# 2.5.3 Wskaźnik pojemności akumulatora

| Ikona | Pojemność akumulatora | Wyjaśnienie pojemności                                                                                            |
|-------|-----------------------|----------------------------------------------------------------------------------------------------|
|       | 80%-100%              | Pojemność baterii jest<br>pełna                                                                                   |
|       | 60%-80%               |                                                                                                    |
| - coo | 40%-60%               |                                                                                                    |
| - co8 | 20%-40%               |                                                                                                    |
| 000   | 5%-20%                | Pojemność baterii jest<br>niewystarczająca, a<br>bateria generuje niski<br>poziom naładowania.<br>alarm napięcia. |
|       | 0%-5%                 | Akumulator<br>przechodzi w<br>stan czuwania                                                                       |

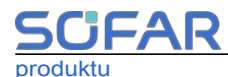

# 2.6 Etykieta produktu

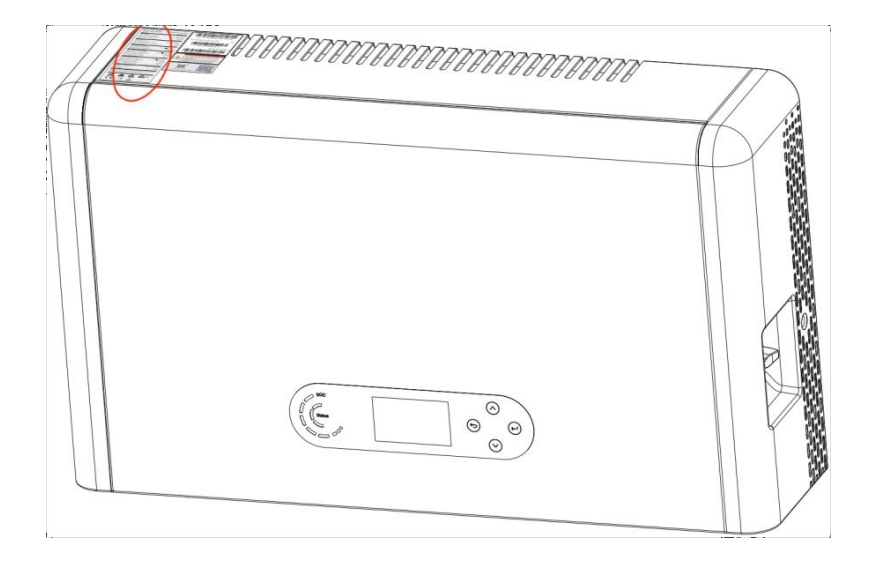

Rysunek 2.6-1 Lokalizacja etykiety

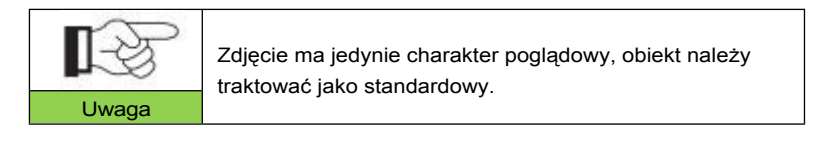

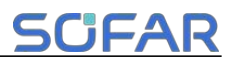

# 3 Instalacja produktu

# 3.1 Sprawdzanie przed instalacją

#### Sprawdzanie zewnętrznych materiałów opakowaniowych

Przed otwarciem opakowania z baterią i falownikiem należy sprawdzić, czy opakowanie zewnętrzne nie jest uszkodzone, np. czy nie ma dziur lub pęknięć, a także sprawdzić model falownika i baterii. W przypadku stwierdzenia jakichkolwiek uszkodzeń lub niezgodności modelu falownika i akumulatora z wymaganiami użytkownika, nie należy otwierać opakowania produktu i należy jak najszybciej skontaktować się z dystrybutorem.

# 3.2 Narzędzia instalacyjne

Przed instalacją należy przygotować następujące narzędzia:

| NIE | Narzędzie | Model                                          | Funkcja                                  |
|-----|-----------|------------------------------------------------|------------------------------------------|
| 1   |           | Wiertarka udarowa<br>Poleć Wiertarka @<br>Φ8mm | Służy do wiercenia<br>otworów w ścianie. |
| 2   |           | Śrubokręt                                      | Usuń i zainstaluj śruby i<br>przewody    |
| 3   |           | Wkrętak krzyżowy                               | Usuń i zainstaluj śruby i<br>przewody    |
| 4   |           | Ściągacz izolacji                              | Służy do odrywania<br>kabla              |

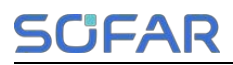

| 5  |        | Klucz nasadowy<br>M6       | Zabezpiecz płytę<br>montażową i falownik                                                                                                    |
|----|--------|----------------------------|----------------------------------------------------------------------------------------------------|
| 6  |        | Narzędzie do<br>zaciskania | Służy do zaciskania<br>kabli po stronie siatki,<br>obciążenia i<br>rozległych<br>przekładników<br>prądowych.                                                                    |
| 7  |        | Multimetr                  | kabel<br>Sprawdź, czy<br>połączenie kablowe<br>jest prawidłowe,<br>dodatnie i ujemne<br>zaciski akumulatora<br>są prawidłowe, a<br>uziemienie jest<br>prawidłowe.<br>niezawodny |
| 8  | 4      | Marker                     | Znaki                                                                                                    |
| 9  |        | Taśma miernicza            | Pomiar odległości                                                                                                    |
| 10 | 0-180* | Poziom                     | Upewnij się, że tylny<br>panel jest prawidłowo<br>zainstalowany                                                                                                    |

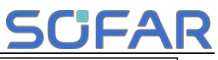

| 11 | in the | Rękawice ESD | Zużycie przez<br>instalatora   |
|----|--------|--------------|--------------------------------|
|    |        |              | podczas instalacji<br>produktu |

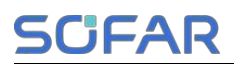

| 12 |         | Okulary ochronne           | Zużycie instalatora<br>podczas wiercenia<br>otworów |
|----|---------|----------------------------|-----------------------------------------------------|
| 13 |         | Maska                      | Zużycie instalatora<br>podczas wiercenia<br>otworów |
| 14 | ALDI DE | Narzędzie do<br>usuwania   | Odłącz zacisk<br>wyjściowy modułu<br>akumulatora    |
| 15 |         | rękaw                      | Zainstalować stały<br>wspornik                      |
| 16 |         | Narzędzia do<br>zaciskania | Służy do zaciskania<br>złącza OT                    |

# 3.3 Środowisko instalacji

- ♦ Wybierz suchą, czystą, schludną i wygodną lokalizację do instalacji.
- ♦ Temperatura otoczenia maszyny: -10 °C ~ 50 °C;
- Wilgotność względna: 5-95% (bez kondensacji);
- ♦ Produkt powinien być umieszczony w dobrze wentylowanym miejscu;
- W pobliżu miejsca instalacji produktu nie znajdują się żadne łatwopalne ani wybuchowe przedmioty;
- ♦ Poziom przepięcia AC falownika systemu produktu wynosi trzy;
- ♦ Najwyższa wysokość otoczenia instalacji wynosi 4000 m.

Miejsce instalacji produktu należy wybrać tak, aby uniknąć

bezpośredniego nasłonecznienia i śniegu.

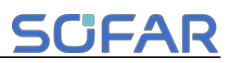

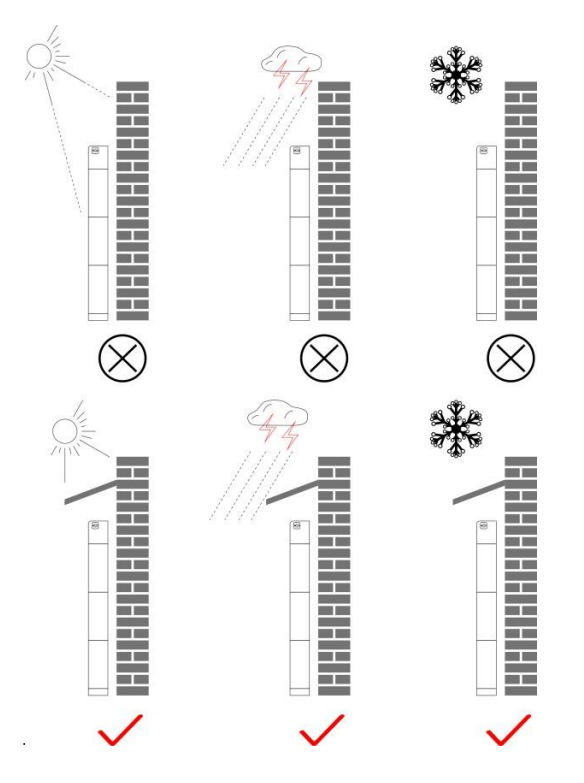

Rysunek 3.3-1 Schemat środowiska instalacji

# 3.4 Przestrzeń instalacyjna

Aby zapewnić wystarczającą ilość miejsca na instalację i odprowadzanie ciepła, należy zarezerwować wystarczającą ilość miejsca wokół domowego systemu magazynowania energii serii ESI. Wymagania są następujące:

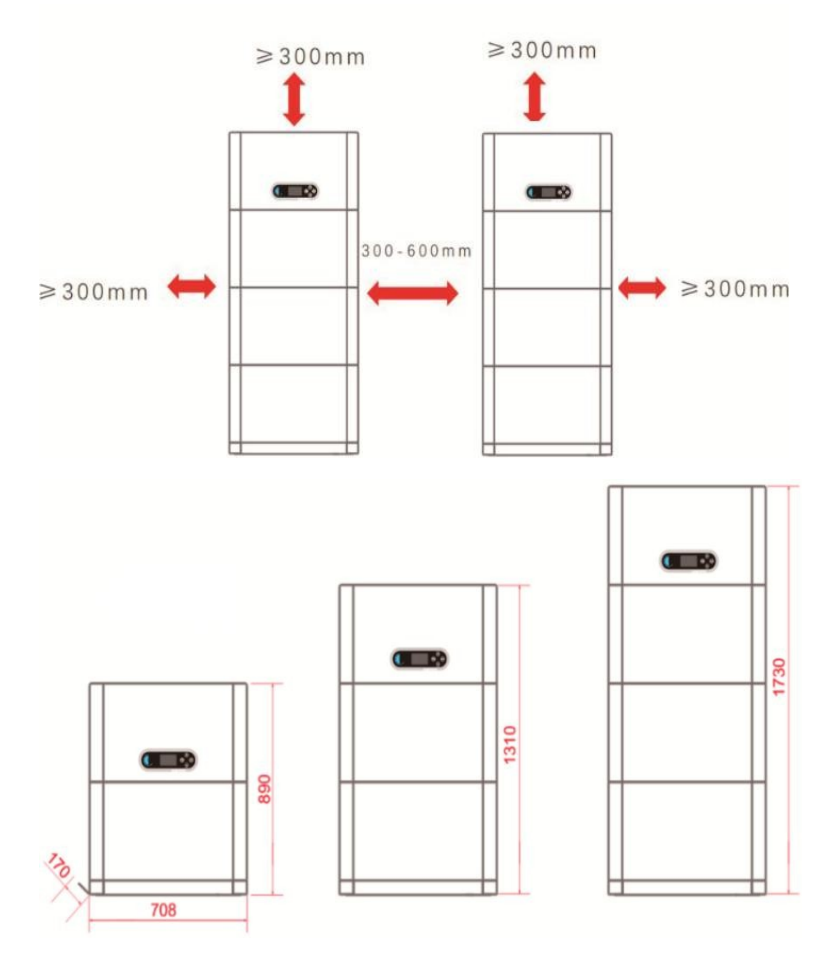

Rysunek 3.4-1 Schemat miejsca instalacji

# 3.5 Instalacja produktu

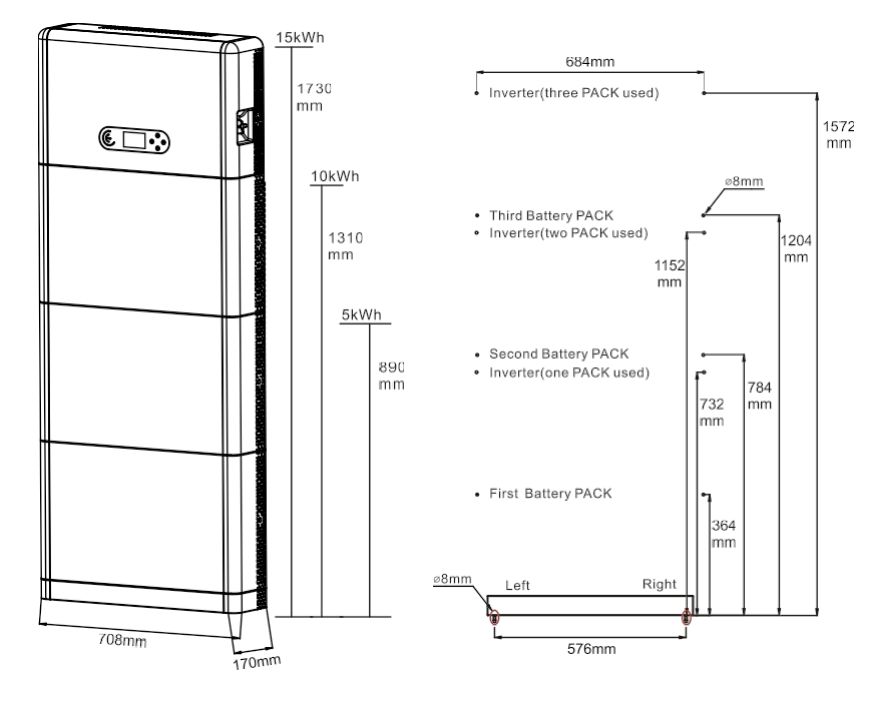

Rysunek 3.5-1 Schemat wymiarów montażowych serii ESI

### Instalacja cokołu

Procedura :

 Umieść podstawę przy ścianie i trzymaj ją w odległości od 10 do 25 mm od ściany. ściany. Wyreguluj położenie otworów za pomocą poziomicy i zaznacz je markerem.

2) Aby zainstalować podstawę, zdejmij podstawę, wywierć otwory za pomocą wiertarki udarowej (φ 8 mm, zakres głębokości 60-65 mm) i dokręć śruby rozporowe, aby upewnić się, że podstawa jest bezpiecznie zainstalowana.

3) Użyj markera, aby zaznaczyć otwory do zamocowania modułów baterii i

Podręcznik użytkownika

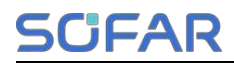

na podstawie wymiarów przedstawionych na rysunku 3.5-2.

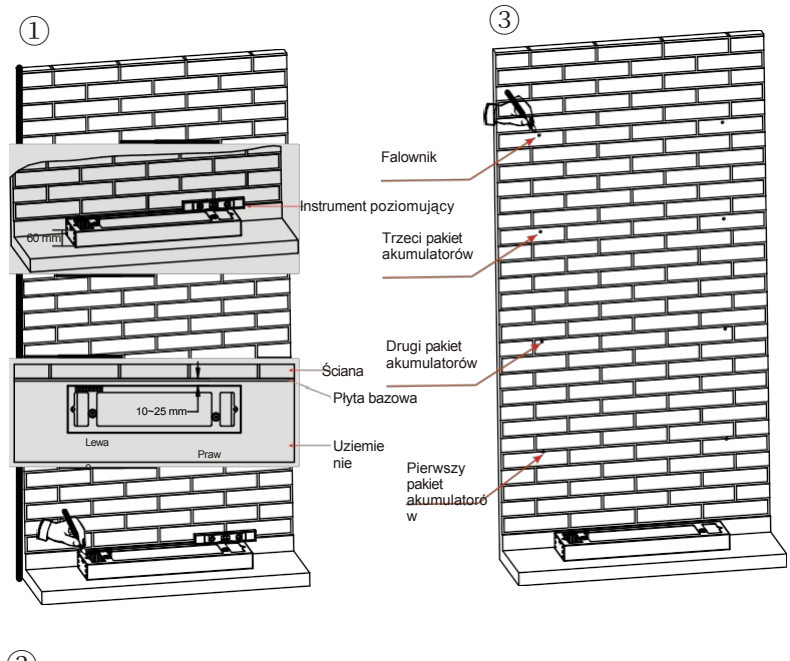

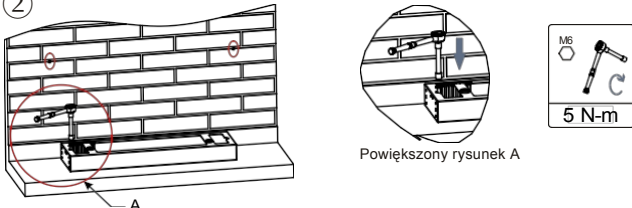

Jeśli nie można wywiercić otworów w podłożu, moduły rozszerzeń baterii należy zamocować na ścianie.

#### Rysunek 3.5-2 Instalacja cokołu

#### Stała instalacja między modułami :

Procedura :

1) Wyrównaj pierwszy moduł baterii na podstawie podłogowej.

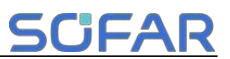

2) Zamontuj złącza po obu stronach i dokręć sześć śrub za pomocą śrubokręta krzyżakowego.

 Zainstaluj pozostałe moduły baterii i falowniki od dołu do góry.
 góra. (Przed zainstalowaniem kolejnego modułu upewnij się, że śruby na bocznych złączach poprzedniego modułu są dobrze dokręcone).

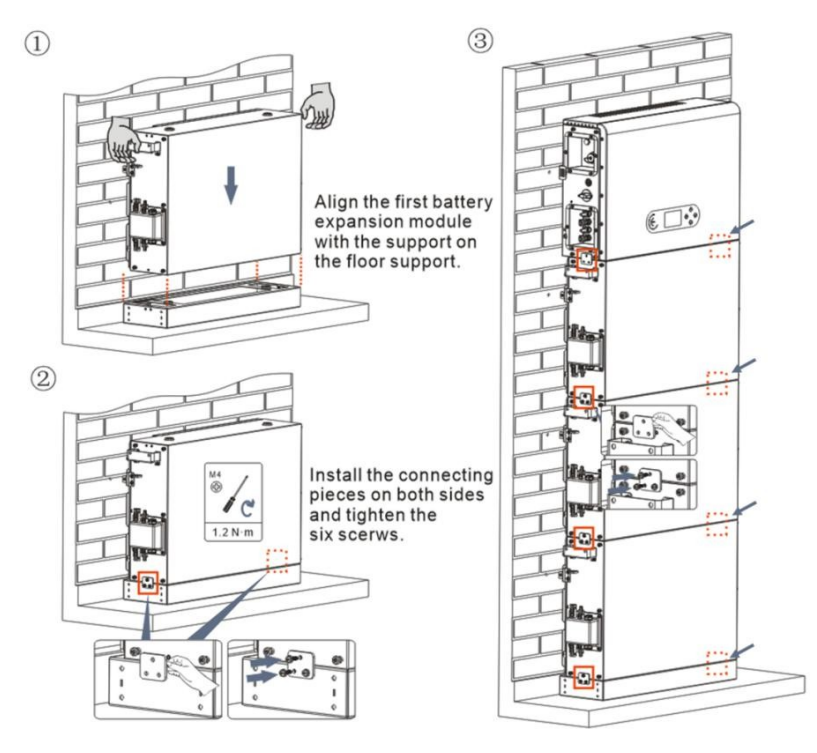

Rysunek 3.5-3 Schemat instalacji modułu baterii i falownika

### Wspiera instalację w stojaku :

Procedura :

1) Wywierć otwory wiertłem udarowym ( $\phi$  8 mm, zakres głębokości 60-65 mm).

Zmień położenie i wywierć otwory, jeśli oryginalny otwór ma duże odchylenie.

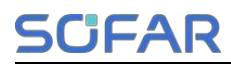

2) Zamontuj wspornik B na ścianie i przykręć śrubę rozporową. 3 )

Wyreguluj wspornik A, upewnij się, że otwory są dopasowane między stojak A i stojak B.

4) Połącz i zamocuj stojak A i stojak B za pomocą śrub M6\*16.

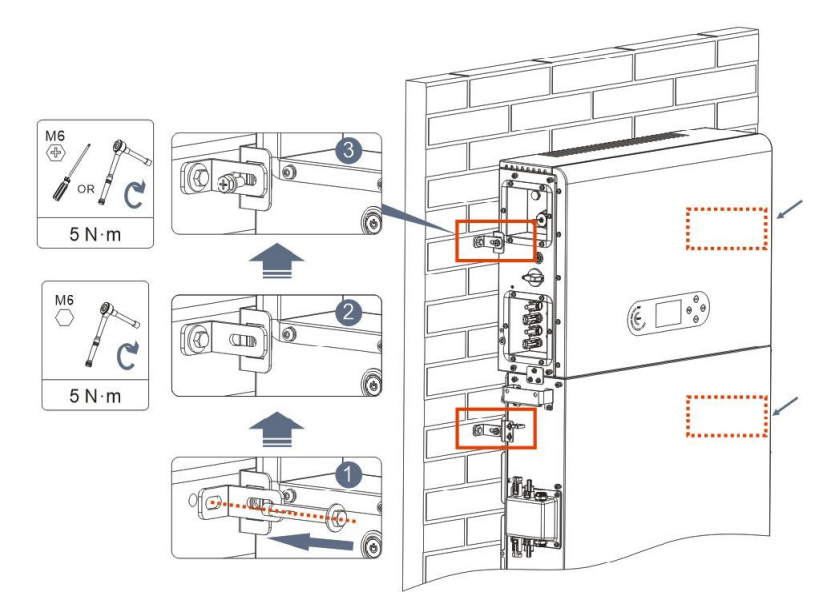

Rysunek 3.5-4 Schemat instalacji mocowania ściennego

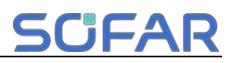

# 4 Połączenie elektryczne

# 4.1 Uwagi przed połączeniem

| •                                        | Napięcie w obwodzie konwersji mocy tego produktu jest   |
|------------------------------------------|---------------------------------------------------------|
|                                          | bardzo wysokie. Śmiertelne niebezpieczeństwo porażenia  |
|                                          | prądem lub poważnych oparzeń. Wszystkie połączenia      |
|                                          | elektryczne modułów fotowoltaicznych, falowników i      |
|                                          | systemów akumulatorowych muszą być wykonywane           |
| Llwaga                                   | przez wykwalifikowany personel. Podczas obsługi         |
| Owaga                                    | systemów wysokonapięciowych/prądowych, takich jak       |
|                                          | falowniki i akumulatory, należy nosić gumowe rękawice i |
|                                          | odzież ochronną (okulary i buty ochronne).              |
|                                          | systemy.                                                |
|                                          | Ten produkt jest stosowany głównie w fotowoltaicznych   |
|                                          | systemach magazynowania energii do użytku               |
|                                          | domowego. Jeśli nie będzie używany zgodnie z            |
| instrukcjami, ochrona zapewniana przez u |                                                         |
| Chaga                                    | może zostać uszkodzona.                                 |

# 4.2 Przygotowanie kabli połączeniowych

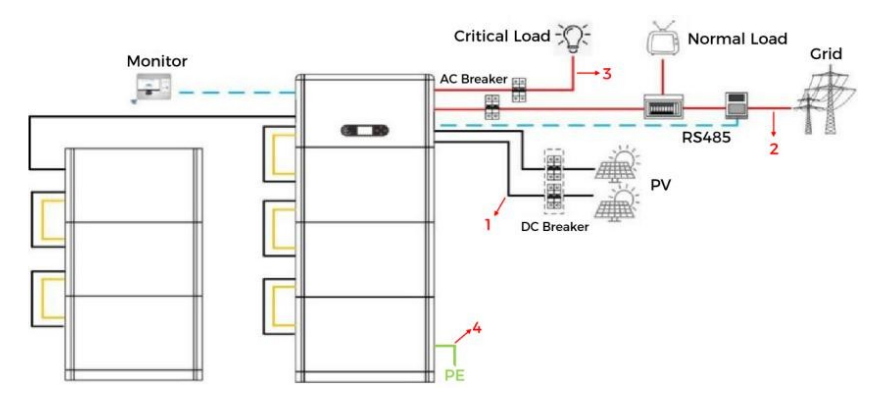

Rysunek 4.2-1 Schemat połączeń systemowych

Instrukcja obsługi U26ser

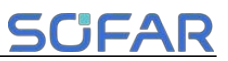

| Nie | Kabel                       | Zalecane specyfikacje |
|-----|-----------------------------|-----------------------|
| 1   | Kabel połączeniowy PV       | UL10269 12AWG         |
| 2   | Kabel połączeniowy sieci AC | UL10269 8AWG          |
| 3   | Kabel połączeniowy EPS      | UL10269 10AWG         |
| 4   | Kabel uziemiający           | UL10269 8AWG          |

| Tabela 4.2-1 Kable przygotowane przez k | lientów |
|-----------------------------------------|---------|
|-----------------------------------------|---------|

# 4.3 Połączenie elektryczne dla systemu wewnętrznego

# 4.3.1 Wewnętrzne połączenie przewodu uziemiającego

Podłącz kable uziemiające modułu akumulatora i falownika, jak pokazano na rysunku 4.3.1-1.

| •     | Należy pamiętać o uziemieniu dla bezpieczeństwa. |                                                                                                    |
|-------|--------------------------------------------------|----------------------------------------------------------------------------------------------------|
|       | •                                                | Uziemienie ochronne obudowy nie może zastąpić<br>kabla PGND portu LOAD. Upewnić się                                                                       |
|       |                                                  | czy oba kable PGND są prawidłowo podłączone.                                                                                                    |
| Uwaga | •                                                | W przypadku zastosowania wielu falowników<br>należy upewnić się, że punkty uziemienia<br>wszystkich falowników są zgodne.<br>podłączony ekwipotencjalnie. |

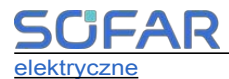

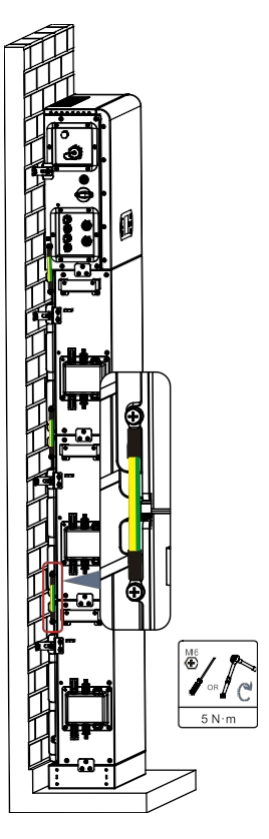

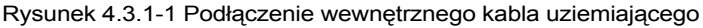

# 4.3.2 Podłączenie kabli zasilających

Jak pokazano na rysunku 4.3.2-1, podłącz porty zasilania (BAT+, BAT-) falownika do kaskadowych dodatnich i ujemnych kabli zasilania (B+, B -) modułu akumulatora. Podłącz pozostałe moduły baterii od góry do dołu i zabezpiecz kable opaskami kablowymi. Upewnij się, że kable są dobrze podłączone.

## Środki ostrożności podczas instalacji :
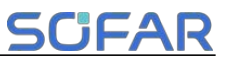

 Jeśli pojemność systemu jest większa niż 15 kWh, baterie są podłączane do interfejsu wejściowego baterii falownika w dwóch niezależnych grupach.

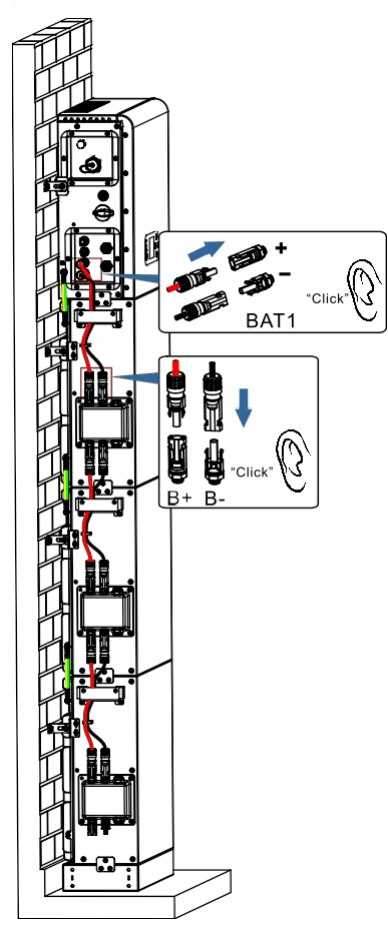

Rysunek 4.3.2-1 Podłączenie wewnętrznego zacisku DC akumulatora

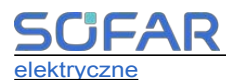

## 4.3.3 Podłączenie wewnętrznego kabla komunikacyjnego

Podłącz zaciski komunikacyjne falownika i modułu akumulatora od góry do dołu zgodnie z 4.3.3-1 na poniższym rysunku i zabezpiecz je opaskami kablowymi. W przypadku kabla komunikacyjnego dokręcić dużą nakrętkę, a następnie małą nakrętkę. Ponadto należy zainstalować odpowiedni opornik zacisków na interfejsie komunikacyjnym ostatniego modułu baterii w systemie.

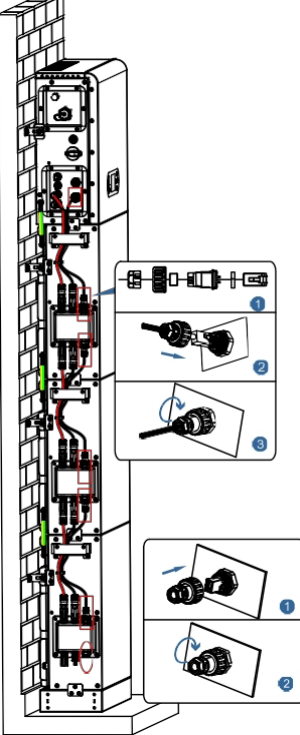

Rysunek 4.3.3-1 Podłączenie wewnętrznego kabla sygnałowego

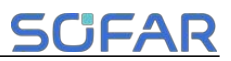

# 4.3.4 Podłączenie kolektora danych

Podłącz standardowy kolektor WIFI/4G w obudowie falownika zgodnie z 4.3.4-1 na poniższym rysunku.

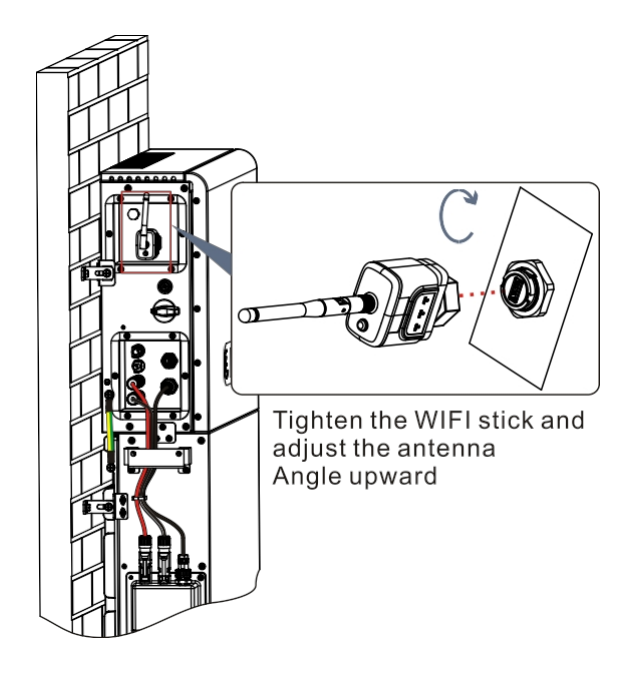

Rysunek 4.3.4-1 Połączenie WIFI/4G

# 4.4 Zewnętrzne złącze elektryczne

## 4.4.1 Uziemienie zewnętrzne Podłączenie kabla PGND

## Procedura 1 Zaciskanie zacisków OT Środki

ostrożności :

- Podczas odizolowywania kabla nie wolno zarysować jego rdzenia.
- Płytka zaciskająca przewód zacisku OT jest dociskana w celu utworzenia wgłębienia, które całkowicie zakrywa rdzeń przewodu i ściśle wiąże przewód.

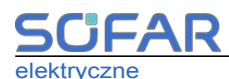

Terminal OT.

 Przewód zaciskowy może być pokryty rurką termokurczliwą lub taśmą izolacyjną.

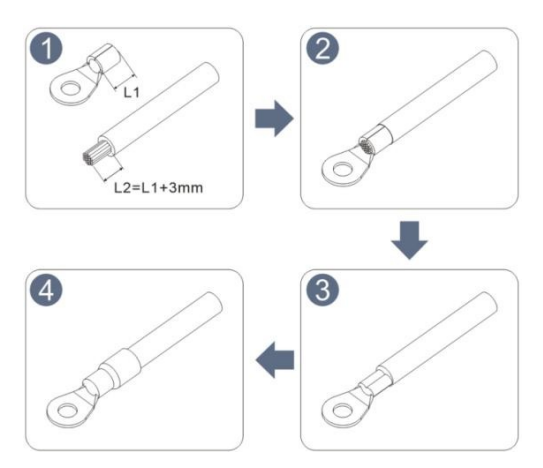

Rysunek 4.4.1-1 Schemat zaciskania zacisków OT

**Procedura 2** Zacisk OT jest prawidłowo zaciśnięty, a przewód uziemienia jest podłączony w miejscu pokazanym na poniższym r y s u n k u .

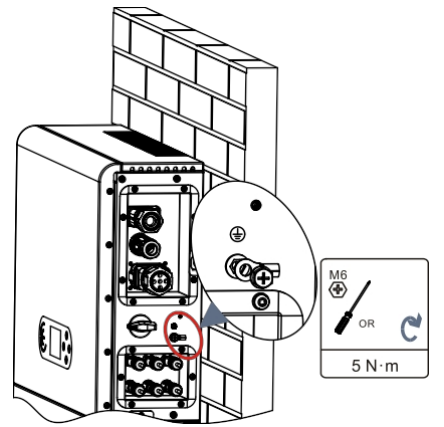

Rysunek 4.4.4-2 Podłączanie przewodu uziemiającego

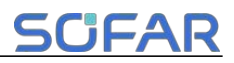

# 4.4.2 Podłączenie modułu PV

Zalecane specyfikacje kabla wejściowego DC

|             | CAS (mm ) <sup>2</sup> | Średnica kabla zewnetrznego |
|-------------|------------------------|-----------------------------|
| Zasięg      | Zalecana wartość       | (mm) <sup>2</sup>           |
| 4.0~6.0 4.0 |                        | 4.5~7.8                     |

Procedura połączenia :

Krok 1: Przygotuj dodatnie i ujemne kable zasilające PV ;

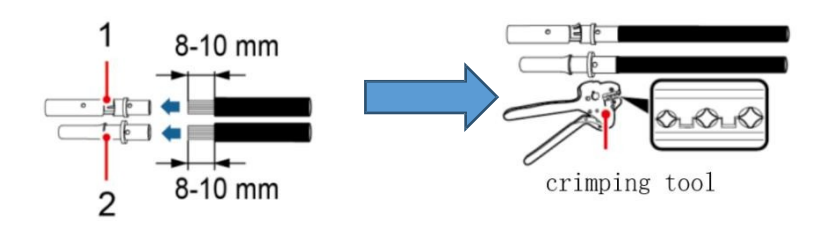

|--|

Rysunek 4.4.2-1 Przygotowanie dodatniego i ujemnego kabla zasilającego PV

**Krok 2**: Włóż zaciśnięty fotowoltaiczny dodatni i ujemny kabel zasilający do odpowiedniego złącza fotowoltaicznego.

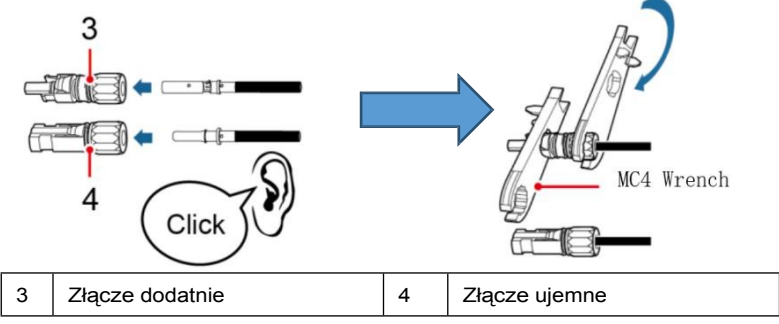

Rysunek 4.4.2-2 Przygotowanie dodatniego i ujemnego złącza PV

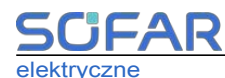

Krok 3: Upewnij się, że napięcie DC każdego łańcucha fotowoltaicznego jest niższe niż 600 V i że

biegunowość kabli fotowoltaicznych jest prawidłowa. Włóż złącza dodatnie i ujemne do odpowiednich obszarów PV falownika serii ESI, aż usłyszysz kliknięcie. Jak pokazano na rysunku 4.4.2-3.

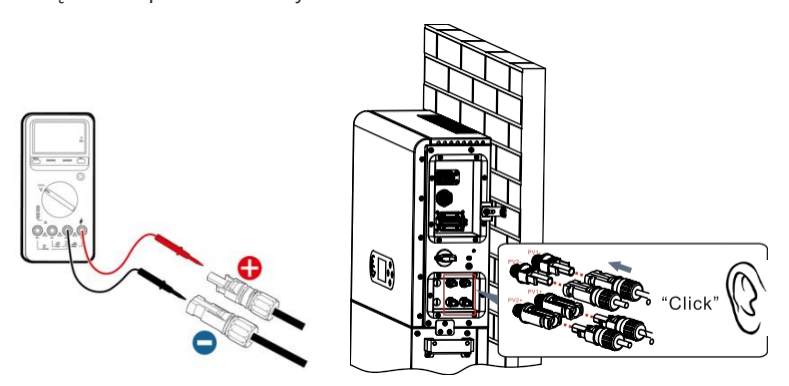

Rysunek 4.4.2-3 Podłącz złącze PV

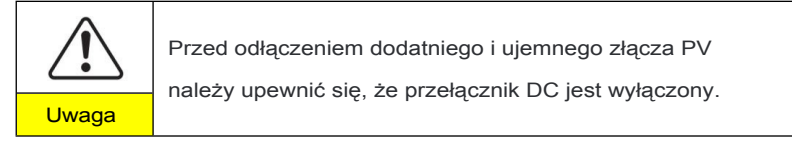

# Kolejny krok

Odłącz złącze PV za pomocą klucza MC4, jak pokazano na rysunku

4.4.2-4.

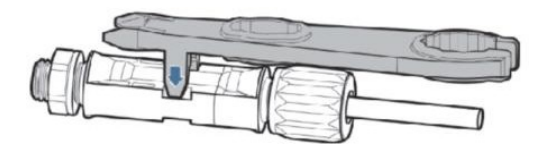

Rysunek 4.4.2-4 Odłączanie złączy PV

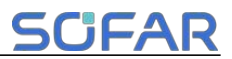

## 4.4.3 Podłączenie do sieci

#### Zainstaluj zaciski okablowania AC

Wyjmij zaciski okablowania AC z kartonu falownika, zdejmij izolację i zainstaluj kable zgodnie ze specyfikacjami kabli wymienionymi w tabeli

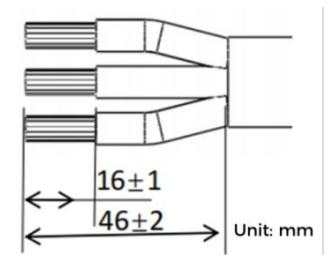

4.4.3-1.

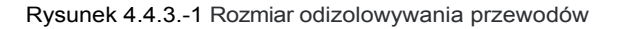

## Etap instalacji

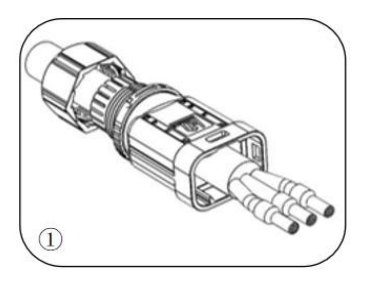

Po przynitowaniu zdzieranego drutu do zacisku izolacyjnego, wkręć go w nakrętkę blokującą drut i korpus.

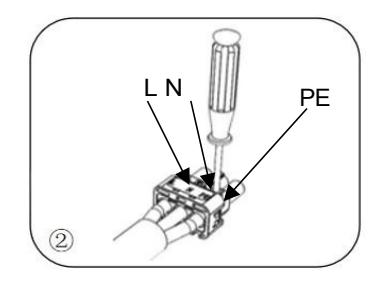

Włóż przewód do gumowego rdzenia zgodnie z kolejnością przewodów, zrównaj zacisk izolacyjny z powierzchnią gumowego rdzenia i dociśnij śrubę momentem 2,0 ± 0,1 Nm.

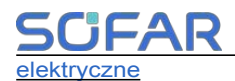

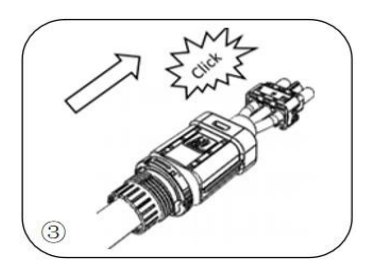

Korpus jest wkładany do rdzenia i słychać kliknięcie

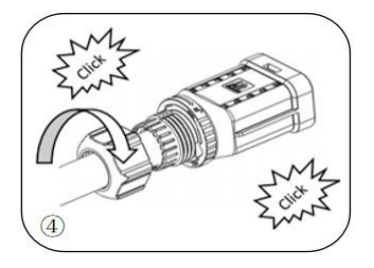

Dokręcić nakrętkę kluczem płaskim i wydać dźwięk "kliknięcia".

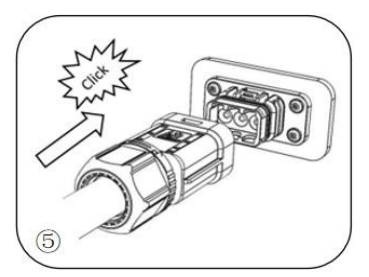

Włóż żeński koniec przewodu do męskiego końca i usłysz dźwięk "kliknięcia".

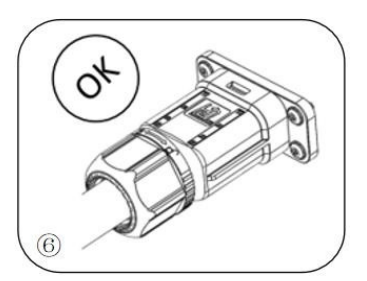

Instalacja zakończona

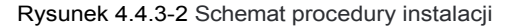

# Etap usuwania

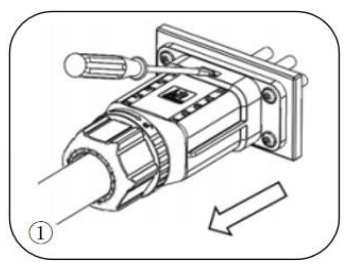

Użyj śrubokręta, aby wskazać pozycję odblokowania, przytrzymaj sterownik kabla i pociągnij go do tyłu, aby rozdzielić złącze męskie i żeńskie.

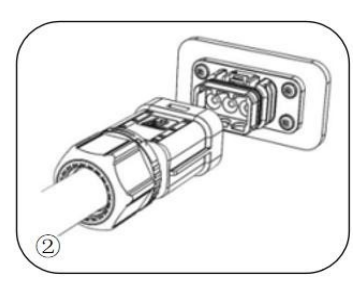

Złącze żeńskie jest oddzielone od złącza na płycie.

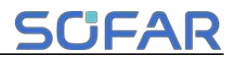

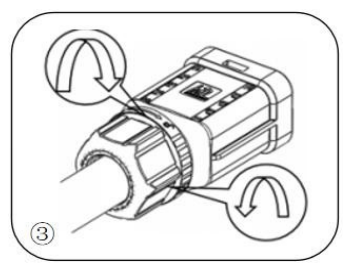

Przytrzymaj klamrę odblokowującą jedną ręką i obróć ją we wskazanym kierunku, a drugą ręką obróć nakrętkę w przeciwnym kierunku.

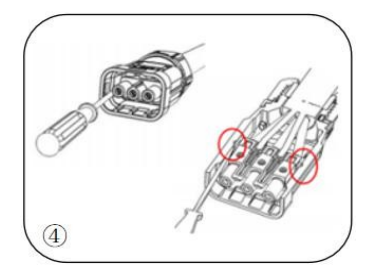

Usuń czerwone kółka po obu stronach za pomocą śrubokręta.

## Rysunek 4.4.3-3 Procedura demontażu

Podłącz zaciski okablowania AC do odpowiednich portów AC Grid, jak pokazano na poniższym rysunku.

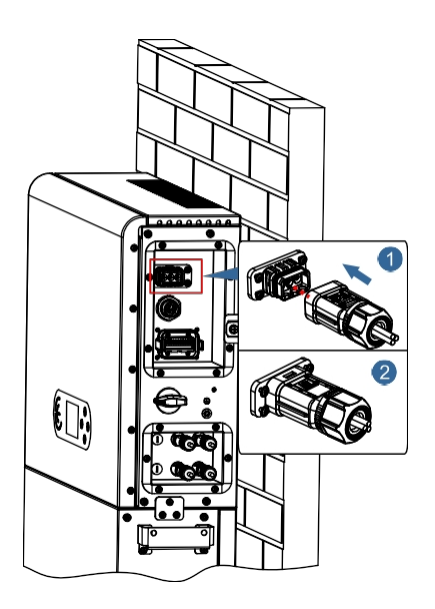

Rysunek 4.4.3-4 Podłączenie do sieci

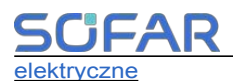

## 4.4.4 Połączenie EPS

Zgodnie ze specyfikacją kabla podaną w tabeli 4.2-1, obierz kabel zgodnie z poniższym rysunkiem 4.4.4-1. Następnie zainstaluj złącze EPS zgodnie z 4.4.4-2. Na koniec włóż zainstalowane złącze EPS do odpowiedniej pozycji falownika zgodnie z rysunkiem 4.4.4-3.

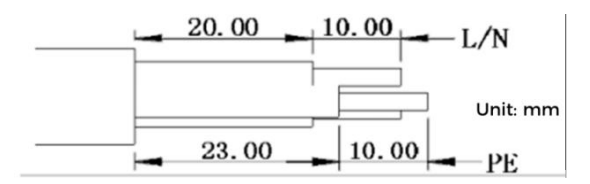

Rysunek 4.4.4-1 Schemat usuwania izolacji

# Procedura instalacji

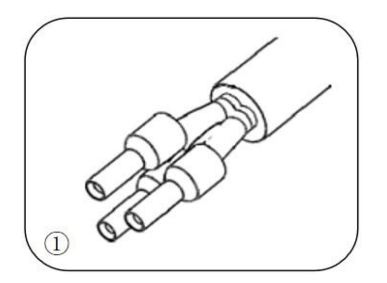

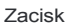

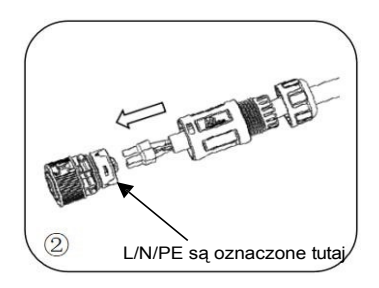

Włóż kabel do zacisku doczołowego

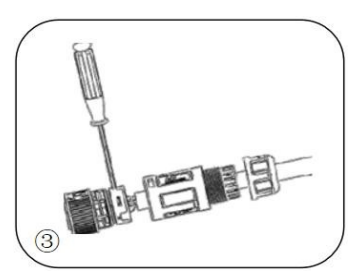

Zacisnąć przewód za pomocą wewnętrznego śrubokręta sześciokątnego z momentem dokręcania 1,2± 0,1n.m.

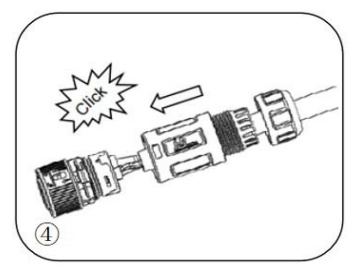

Włóż przedmiot do odpowiedniego zapięcia i usłysz dźwięk "kliknięcia".

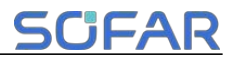

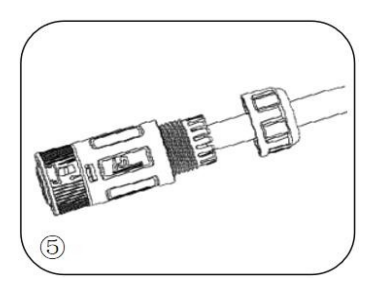

Wkręcić nakrętkę blokującą w korpus główny, moment obrotowy 2,5± 0,5n.m.

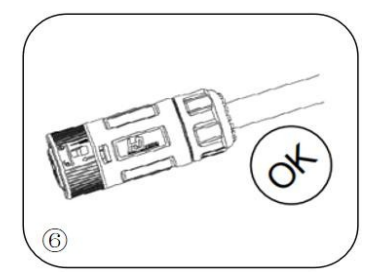

Instalacja zakończona

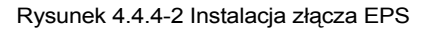

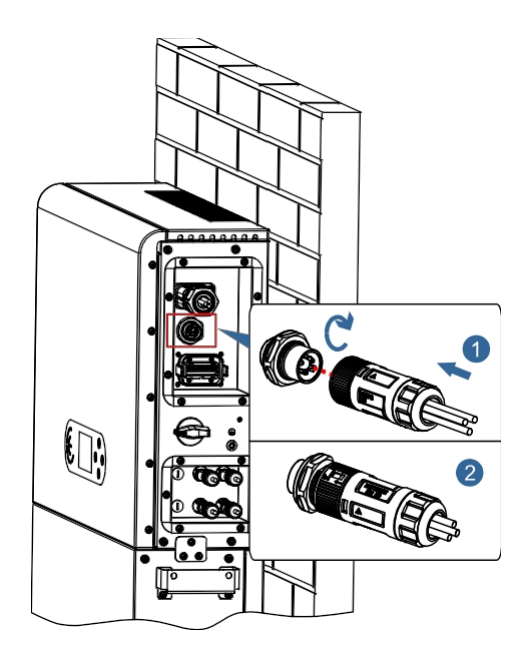

Rysunek 4.4.4-3 Połączenie EPS

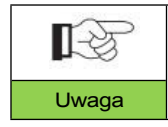

Złącze EPS musi być podłączone do portu falownika, nawet jeśli nie jest używane.

Podręcznik użytkownika

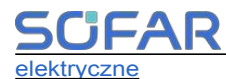

# 4.4.5 COM - wielofunkcyjne połączenie komunikacyjne

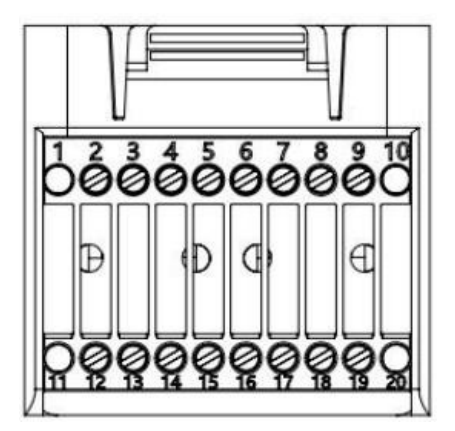

Rysunek 4.4.5-1 Schemat portu

COM Tabela 4.4.5-1 Opis portu

| PIN | Definicja      | Funkcja                   | Komentarz                      |  |
|-----|----------------|---------------------------|--------------------------------|--|
| 1   | NIE<br>DOTYCZY | NIE DOTYCZY               |                                |  |
| 2   | UC-A           | Sygnał różnicowy RS485 -A | Falownik                       |  |
| 3   | UC-B           | Sygnał różnicowy RS485 -B | monitorujący<br>sygnał 485     |  |
| 4   | PL+            | Sygnał różnicowy RS485 +  | Sygnal alumulatora             |  |
| 5   | PL-            | Sygnał różnicowy RS485 -  | Sygnał akumulatora<br>485      |  |
| 6   | MET-A          | Sygnał różnicowy RS485 -A |                                |  |
| 7   | MET-B          | Sygnał różnicowy RS485 -B | licznika 485                   |  |
| 8   | CANH           | Dane CAN high             | Sygnał                         |  |
| 9   | CANL           | Niski poziom danych CAN   | komunikacji CAN<br>akumulatora |  |
| 10  | NIE<br>DOTYCZY | NIE DOTYCZY               |                                |  |
| 11  | NIE<br>DOTYCZY | NIE DOTYCZY               |                                |  |

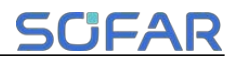

| 12 | GND            |                                                      |                                                            |  |
|----|----------------|------------------------------------------------------|------------------------------------------------------------|--|
| 13 | D1/5           |                                                      | (DRMS) Logiczne                                            |  |
| 14 | D4/8           | Svanal interfeieu                                    | poniżej normy Australia                                    |  |
| 15 | D2/6           | logicznego                                           | (AS4777), Europa<br>Ogólne<br>(50549), Niemiecki<br>(4105) |  |
| 16 | D0             |                                                      |                                                            |  |
| 17 | D3/7           |                                                      |                                                            |  |
| 18 | CT+            | Zacisk dodatni wyjścia<br>przekładnika<br>prądowego  | Sygnał komunikacji<br>przekładnika                         |  |
| 19 | CT-            | Ujemny biegun wyjściowy<br>przekładnika<br>prądowego | prądowego                                                  |  |
| 20 | NIE<br>DOTYCZY | NIE DOTYCZY                                          |                                                            |  |

Link Port

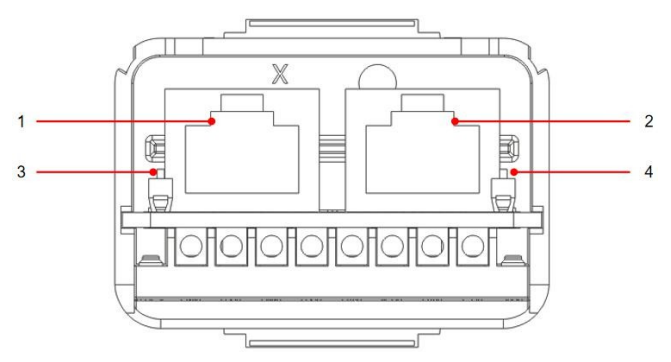

Rysunek 4.4.5-2 Schemat portu

| Ikona | Zdefiniujłącz                          | a Tabela <b>∉un⁵c⊉</b> aOpis portu             | łącza Komentarz                                                              |
|-------|----------------------------------------|------------------------------------------------|------------------------------------------------------------------------------|
| 1     | Link Port 1                            | Równoległe wyjście sygnału                     | Port sygnału                                                                 |
| 2     | Link Port 0                            | Równoległe wejście sygnału                     | ( RJ45 )                                                                     |
| 3     | Przełączni<br>k dip<br>portu Link<br>1 | Włączanie i wyłączanie<br>oporu<br>donasowania | Przełącznik<br>wybierania ma<br>oznaczenia ON<br>(wybieranie w dóre) i       |
| 4     | Przełączni<br>k dip Link<br>Port 0     | dopadowania                                    | 1 (wybieranie w górę) i<br>1 (wybieranie w dół).<br>1 oznacza<br>wyłączenie. |

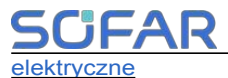

Odizolowywanie przewodów jest podzielone na 2 do 9 otworów i 12 do 19 otworów. Rozmiar odizolowywanego przewodu jest definiowany w zależności od kabla.

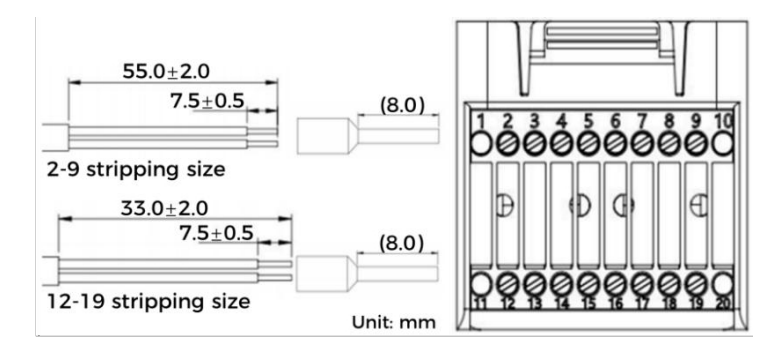

Ilustracja 4.4.5-3 Schematyczny diagram rozmiaru odizolowywania przewodów

1. RS485 (Monitorowanie przewodowe lub monitorowanie kaskady falowników )

Zgodnie z poniższym rysunkiem, podłącz RS485+ i RS485- falownika do TX+ i TX- adaptera  $RS485 \rightarrow$  USB i podłącz port COM adaptera do komputera.

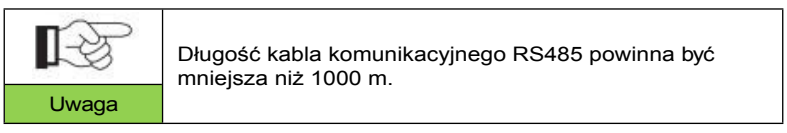

Podłącz piny jak pokazano (2pin i 3pin)

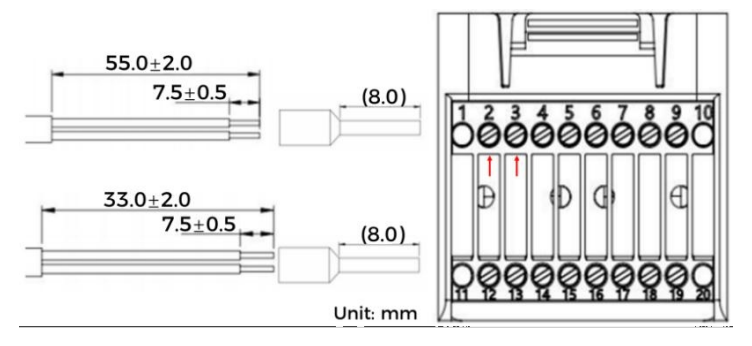

Rysunek 4.4.5-4 Schemat okablowania RS485

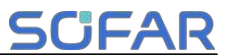

Przewody RS485 są połączone równolegle między falownikami.

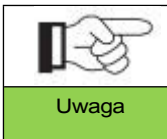

W przypadku podłączenia wielu falowników za pośrednictwem przewodów RS485, należy ustawić adres komunikacyjny w celu rozróżnienia falowników - patrz niniejsza instrukcja.

<5.4.1 Ustawienia systemowe→6.Adres komunikacyjny>.

#### 2. Interfejs logiczny

Definicje pinów interfejsu logicznego i połączenia obwodów są następujące: Piny interfejsu logicznego są zdefiniowane zgodnie z różnymi

standardowymi wymaganiami

(a) Interfejs logiczny dla AS/NZS 4777.2:2020, znany również jako żądanie falownika tryby reakcji (DRM).

Falownik wykryje i zainicjuje reakcję na wszystkie obsługiwane polecenia reakcji na żądanie w ciągu 2 s. Falownik będzie nadal reagował, gdy tryb pozostanie aktywny.

| Pin NO. | Funkcja |
|---------|---------|
| 12      | GND     |
| 13      | D1/5    |
| 14      | D4/8    |
| 15      | D2/6    |
| 16      | D0      |
| 17      | D3/7    |

Tabela 4.4.5-3 Opis funkcji terminala DRMs

(b) Interfejs logiczny dla EN50549-1:2019 ma na celu zatrzymanie mocy czynnej w ciągu pięciu sekund od otrzymania instrukcji na interfejsie wejściowym.

Falownik można podłączyć do odbiornika RRCR (Radio Ripple Control Receiver) w celu dynamicznego ograniczenia mocy wyjściowej wszystkich falowników w instalacji.

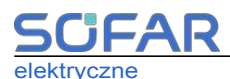

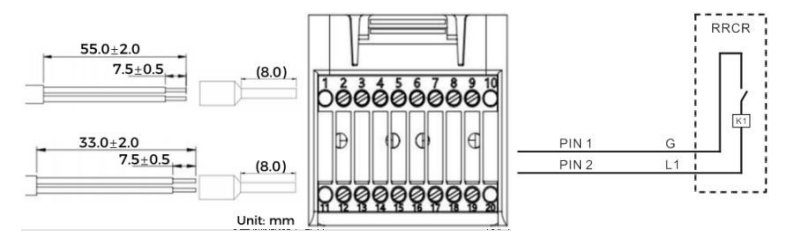

Rysunek 4.4.5-5 Schemat połączeń

#### DRM Tabela 4.4.5-4 Opis funkcji terminala

| COM Pin NO.   | Nazwa pinu | Opis                              | Podłączony do (RRCR)          |
|---------------|------------|-----------------------------------|-------------------------------|
| PIN 16 (PIN2) | L1         | Wejście styku<br>przekaźnika<br>1 | K1 - Wyjście przekaźnika<br>1 |
| PIN 12 (PIN1) | G          | GND                               | K1 - Wyjście przekaźnika<br>1 |

Tabela 4.4.5-5 Falownik jest wstępnie skonfigurowany do następujących poziomów mocy RRCR, zamknięty to 1, otwarty to 0

| L1 | Aktywna moc | Wskaźnik spadku mocy | Cos(φ) |
|----|-------------|----------------------|--------|
| 1  | 0%          | <5 sekund            | 1      |
| 0  | 100%        | 1                    | 1      |

# 3. Miernik/CT

PIN6 i PIN7 COM są używane do komunikacji licznika, licznik energii elektrycznej jest pokazany na rysunku 4.4.5-6①, PIN6 i PIN7 odpowiadają odpowiednio 7, 8 na liczniku energii elektrycznej, jak pokazano na rysunku 4.4.5-6③.

Tryb połączenia pokazano na rysunku 4.4.5-6<sup>(2)</sup>. Złącza 1/2 i 3/4 na liczniku energii elektrycznej są podłączone odpowiednio do sygnałów napięcia L i N. I prąd musi być podłączony przez przekładnik prądowy, 6, 7odpowiadają przekładnikowi prądowemu.

UWAGA: Kierunek przekładnika prądowego pokazano na rysunku 4.4.5-6④.

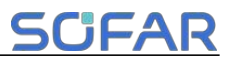

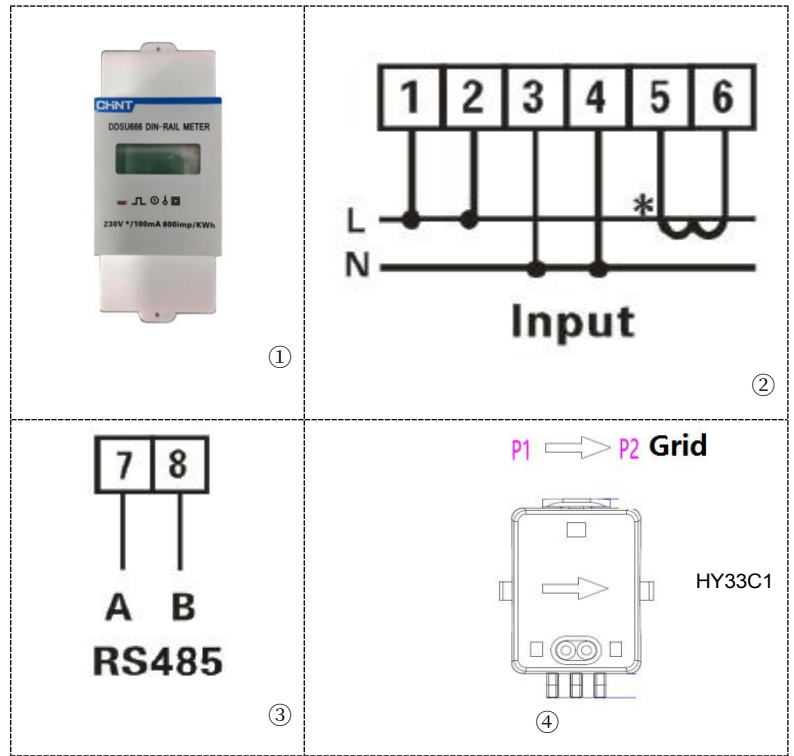

Rysunek 4.4.5-6 Miernik

Jeśli konieczne jest użycie samego TK, należy podłączyć TK do

PIN18 i PIN19. Istnieją dwa sposoby uzyskania informacji o prądzie

sieciowym:

Plan A: CT (domyślny) Plan B: Miernik + CT

Jeśli chcesz skorzystać z systemu licznik + tomograf komputerowy, skontaktuj się z personelem SOFAR w celu zakupu odpowiedniego licznika i tomografu komputerowego.

COM Procedura instalacji kabli połączeniowych

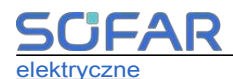

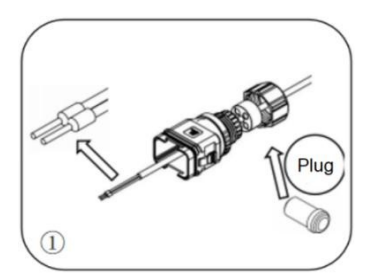

Wyjmij wtyczkę z gniazda i nawlecz zacisk w pokazanej kolejności

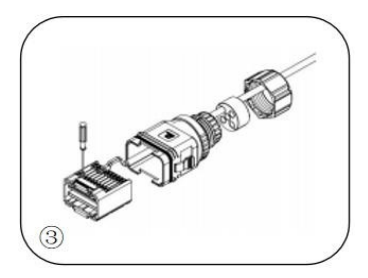

Zacisnąć przewód za pomocą śrubokręt płaski z momentem obrotowym 1,2± 0,1n.m.

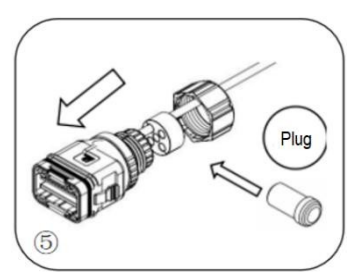

Włóż wtyczkę do korpusu i zatkaj nieoprzewodowany otwór.

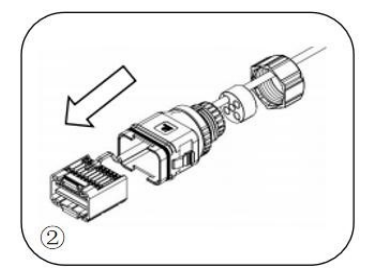

Podłącz przewód do odpowiedniego zacisku

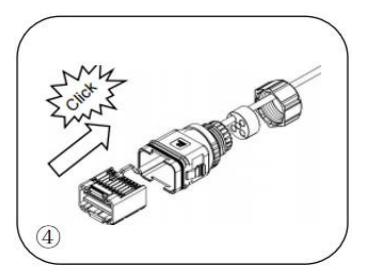

Rdzeń linii, obszar gumowego rdzenia nie może pojawić się zjawisko linii jazdy, gumowy rdzeń do głównego korpusu z dźwiękiem "kliknięcia"

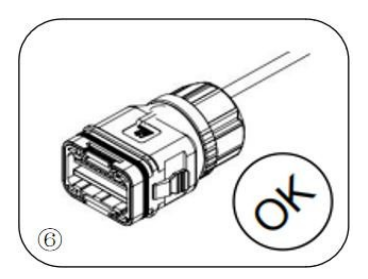

Przykręcić nakrętkę zabezpieczającą do głównego korpusu, moment obrotowy 2,5± 0,1n.m, zakończyć instalację.

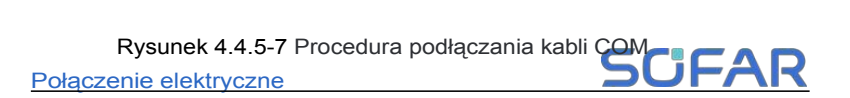

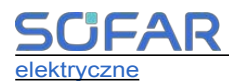

Podłącz pozbawione izolacji złącze COM do odpowiedniego portu

falownika, jak pokazano na poniższym rysunku.

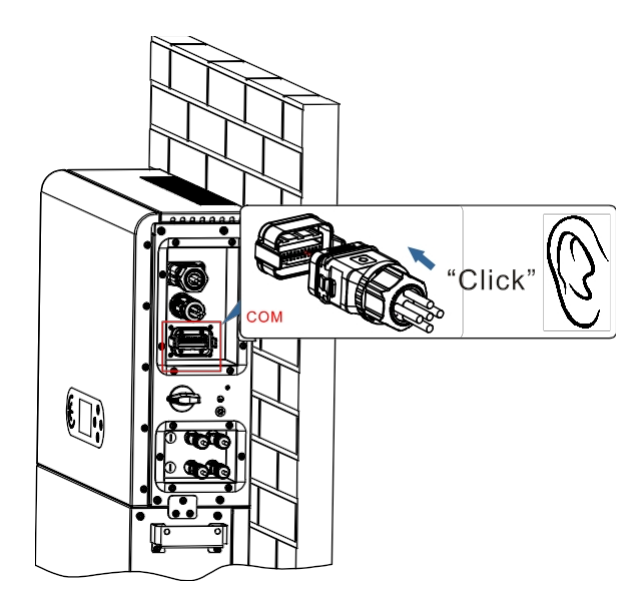

Rysunek 4.4.5-8 Połączenie COM

#### 4. Funkcja limitu zasilania

Funkcja limitu zasilania może być używana do ograniczenia podawanej mocy.

z powrotem do sieci. Aby osiągnąć tę funkcję, urządzenia do pomiaru mocy muszą być zainstalowane zgodnie z systemem.

Limit jednofazowy: Moc wyjściowa falownika do sieci energetycznej nie przekracza ustawionej wartości limitu mocy.

UWAGA:

1) W przypadku ustawienia limitu jednofazowego czujnik prądu musi być prawidłowo podłączony do linii L miernika. Okablowanie miernika pokazano na rysunku 4.4.5-6. Ponadto, patrz 5.3.2(3) dla ustawień limitu zasilania.

2) Jeśli komunikacja z inteligentnym licznikiem zostanie przerwana, falownik ograniczy swoją moc wyjściową do ustawionej wartości granicznej mocy.

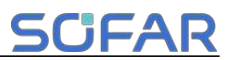

# 4.4.6 Inteligentny licznik /CT

Patrz opis interfejsu COM na rysunku 4.4.5-6 Miernik, RS485A i RS485B licznika energii elektrycznej należy podłączyć do pin6 i pin7 portu COM falownika.

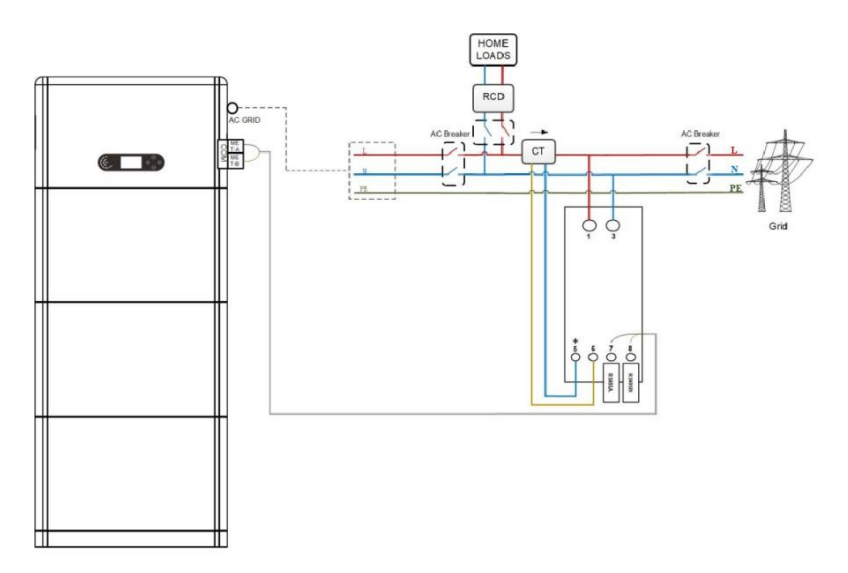

Rysunek 4.4.6-1 Schemat połączenia inteligentnego licznika z komputerem

# 4.5 Zainstaluj pokrywę

Po wykonaniu połączeń elektrycznych oraz prawidłowym i niezawodnym podłączeniu kabli zainstaluj zewnętrzną pokrywę ochronną i zabezpiecz ją za pomocą śrub.

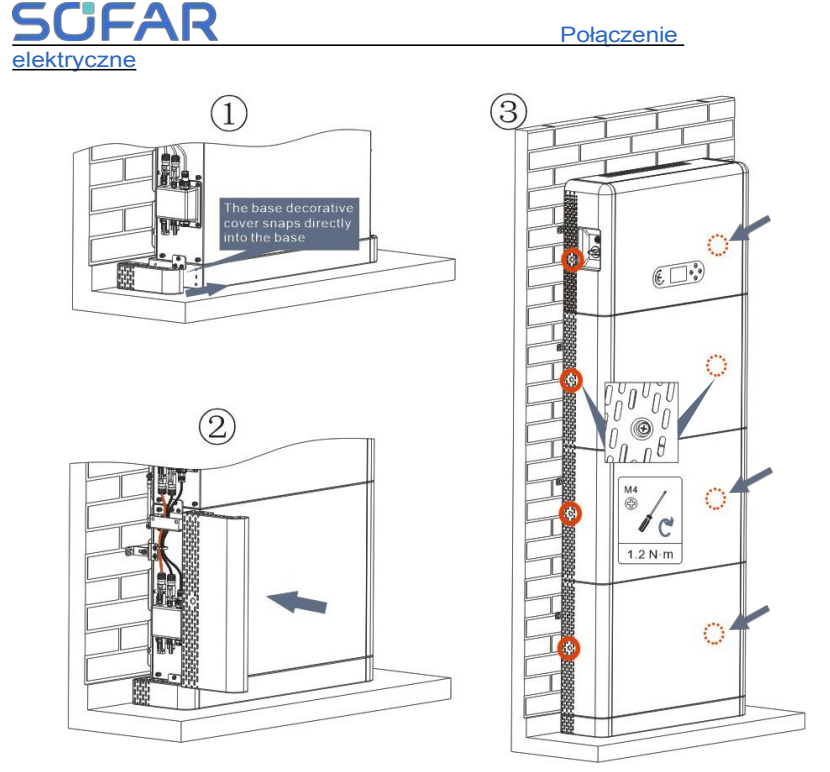

Ilustracja 4.5-1 Montaż pokrywy

# 4.6 System równoległy

Patrz rysunek 4.6-1 poniżej i podłącz system równolegle zgodnie z kolejnością urządzeń nadrzędnych i podrzędnych (do 6 urządzeń). Przełącznik DIP wewnątrz złącza COM 24PIN pierwszego i ostatniego falownika systemu powinien być ustawiony w pozycji ON.

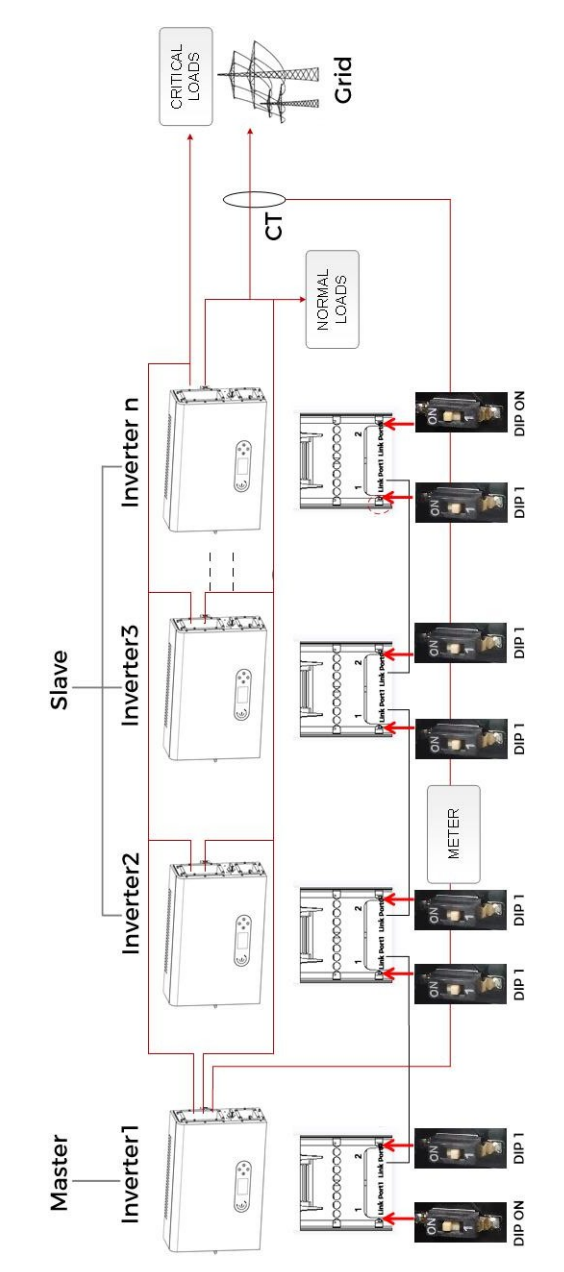

Figure 4.6-1 System parallel diagram

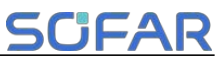

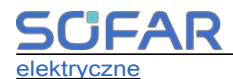

# 4.7 Topologia elektryczna systemu

SOFAR ma już zintegrowaną jednostkę RCMU (jednostka monitorowania prądu resztkowego) wewnątrz falownika. Jeśli wymagany jest zewnętrzny wyłącznik różnicowoprądowy, sugerowany jest wyłącznik różnicowoprądowy typu A o znamionowym prądzie różnicowym 100 mA lub wyższym.

Domowy system magazynowania energii serii ESI składa się głównie z modułów PV, modułów bateryjnych BTS 5K, falowników, przełączników AC, jednostek obciążenia i dystrybucji, inteligentnych liczników / CT i sieci energetycznej.

Falowniki AC GRID i AC LOAD są okablowane różnymi przewodami N i PE w zależności od wymagań prawnych w różnych regionach. W przypadku użytkowników w Australii, RPA i Nowej Zelandii należy użyć topologii elektrycznej systemu przedstawionej na rysunku 4.7-2.

System 1: Linie N i PE są okablowane oddzielnie w skrzynce rozdzielczej

Metoda okablowania przedstawiona na rysunku 4.7-1 ma zastosowanie w obszarach bez specjalnych wymagań dotyczących okablowania systemu

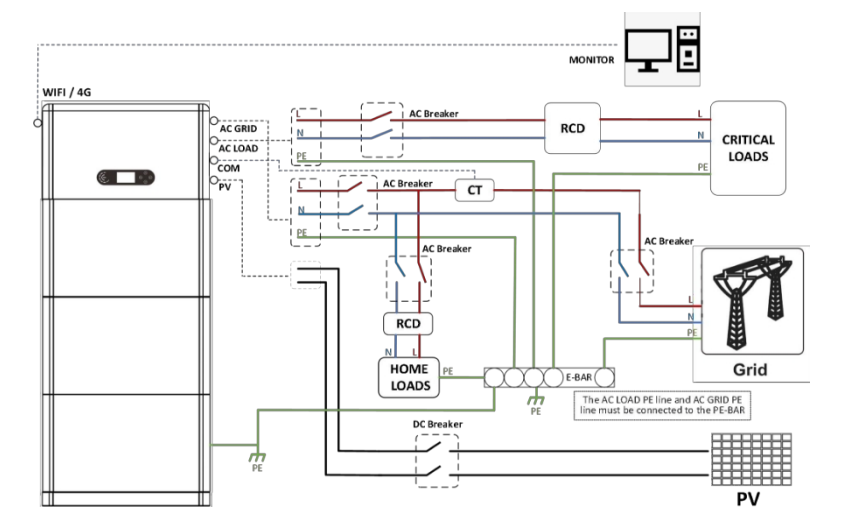

Połączenie elektryczne dystrybucji.

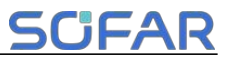

Rysunek 4.7-1 Topologia elektryczna systemu (informacje ogólne)

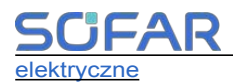

- a. Upewnij się, że przewód PE AC LOAD i przewód PE AC GRID muszą być podłączone do PE-BAR w skrzynce rozdzielczej, jak pokazano na schemacie. W przeciwnym razie falownik może działać nieprawidłowo w trybie off-grid.
- b. Sprawdź, czy NeutralPointGrounding jest włączony, jeśli nie,

włącz go ręcznie.

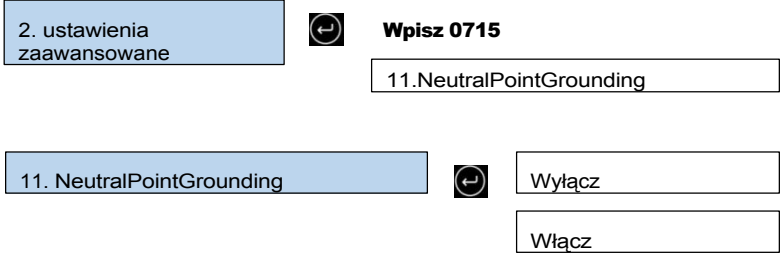

System 2: Przewody N i PE są połączone razem w skrzynce rozdzielczej

Metoda okablowania przedstawiona na rysunku 4.7-2 ma zastosowanie w

obszarach, w których przewody N i PE są połączone razem w skrzynce

rozdzielczej, takich jak Australia, RPA, Nowa Zelandia itp.

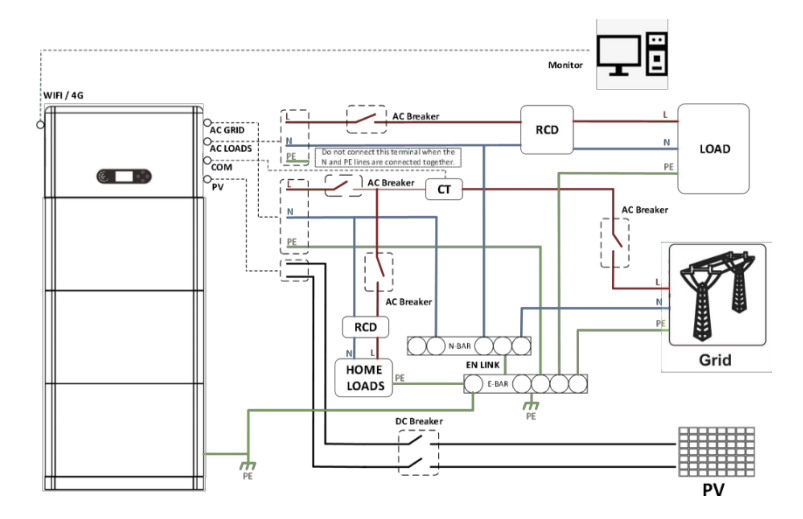

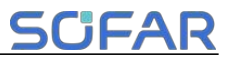

# Rysunek 4.7-2 Topologia elektryczna

systemu (dla Australii, RPA i Nowej Zelandii)

|             | Zainstaluj wyłącznik różnicowoprądowy (RCD) przed<br>obciążeniem.<br>♦ Wyłącznik różnicowoprądowy jest niezbędny w<br>przypadku obciążenia krytycznego, ale opcjonalny w<br>przypadku obciążenia normalnego. |  |
|-------------|----------------------------------------------------------------------------------------------------|--|
| Niebezpiecz | <ul> <li>W trybie off-grid główny przełącznik wejścia nie jest<br/>zabezpieczony, a wyciek obciążenia może prowadzić<br/>do porażenia prądem.</li> </ul>                                                     |  |
| enstwo      | Wszystkie wyłączniki RCD podłączone do obciążeń są typu                                                                                                    |  |
|             | B i mają uziemienie znamionowe<br>prąd upływu <30mA.                                                                                                    |  |

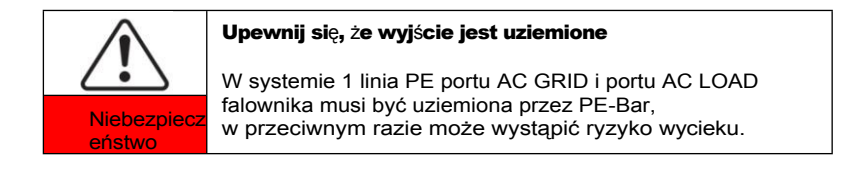

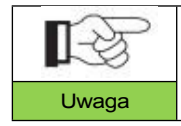

W systemie 2 NeutralPointGrounding jest domyślnie wyłączony. Nie jest wymagana ręczna konfiguracja.

# 5 Uruchomienie

# 5.1 Sprawdzanie przed uruchomieniem systemu

Przed uruchomieniem należy dokładnie sprawdzić następujące elementy

- Produkt powinien być całkowicie zamocowany na wsporniku podstawy, a połączenie ze ścianą powinno być szczelne i trwałe.
- Linia PV+/PV- jest dobrze podłączona, polaryzacja jest prawidłowa, a napięcie jest zgodne z dostępnym zakresem.
- Kable BAT+/BAT- są dobrze podłączone, biegunowość jest prawidłowa, a napięcie odpowiada dostępnemu zakresowi.
- 4. Połączenia sieci/kabli są stabilne/prawidłowe.
- Port sieci zasilania falownika jest prawidłowo podłączony do sieci zasilania, a wyłącznik automatyczny AC jest odłączony.
- Port obciążenia falownika jest prawidłowo podłączony do obciążenia awaryjnego, a wyłącznik automatyczny jest odłączony.

# 5.2 Zelektryfikuj po raz pierwszy (ważne)

Ważne: Aby włączyć falownik, należy wykonać poniższe czynności.

- Upewnić się, że faza podłączona do falownika produktu nie generuje prądu.
- 2. Ustaw przełącznik DC po stronie PV produktu w pozycji ON.
- Ustaw przełącznik DC po stronie akumulatora w pozycji ON i naciśnij czarny przycisk uruchamiania akumulatora, aby aktywować akumulator.
- Włącz wyłącznik automatyczny między portem sieci zasilania falownika a siecią zasilania.
- Włączyć wyłącznik automatyczny między portem obciążenia falownika a obciążeniem awaryjnym.

6. Naciśnij przycisk zasilania systemu, a falownik rozpocznie pracę.

Wskaźnik stanu systemu jest niebieski.

Gdy falownik pracuje, należy ustawić następujące parametry.

#### Tabela 5-1 Ustawienie parametru

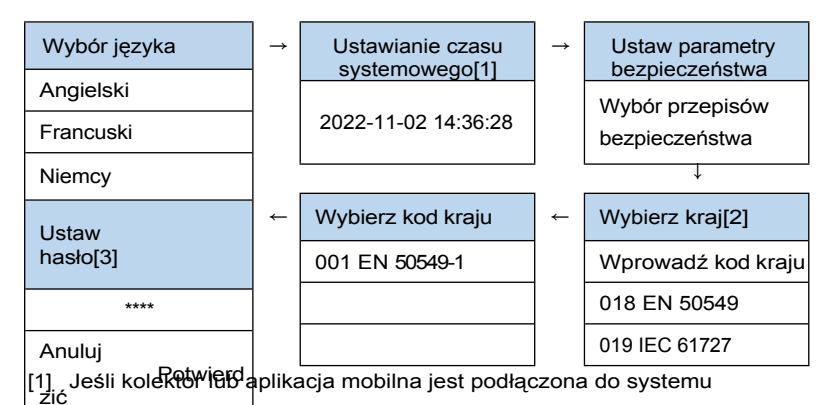

monitorowania, czas został skalibrowany do czasu lokalnego.

- [2] Zapoznaj się z poniższą tabelą kodów sieci i wybierz kraj oraz kod.
- [3] Pojawia się tylko po wybraniu kodu siatki UK.

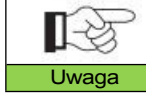

Jeśli wybierzesz kod siatki UK, wszystkie hasła zostaną zmienione na ustawione przez Ciebie.

#### Tabela 5-2 Import parametrów bezpieczeństwa

| Ko  | d   | Region    | Kod siatki          | Opis                                                                                                    |
|-----|-----|-----------|---------------------|----------------------------------------------------------------------------------------------------|
| 000 | 000 | Niemcy    | VDE-AR-N 4105       | Niemcy niskie napięcie                                                                                                    |
| 001 | 000 | Włochy    | CEI 0-21 Wewnętrzny | Włochy niskonapięciowe<br>≤11kVA                                                                                                    |
|     | 002 | Wideny    | CEI 0-21 Zewnętrzny | Włochy niskonapięciowe<br>>11kVA                                                                                                    |
|     | 003 |           | CEI 0-21 Areti      | CEI 0-21 Areti                                                                                                    |
| 002 | 000 | Australia | Australia-A         | Nowa Południowa Walia,<br>Victoria, Queensland,<br>Południowa Australia,<br>Australijskie Terytorium<br>Stołeczne,<br>Terytorium Jervis Bay |
|     | 008 |           | Australia-B         | Australia Zachodnia ,<br>Terytorium Północne                                                                                                |
|     | 009 |           | Australia-C         | Tasmania                                                                                                    |
| 003 | 002 | Hiszpania | NTS 631-BCD         | Hiszpania NTS typB/C/D                                                                                                    |

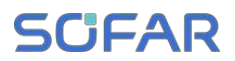

|     | 003 |                    | UNE 217002 RD647         | Hiszpania UNE+RD                |
|-----|-----|--------------------|--------------------------|---------------------------------|
|     | 004 |                    | Hiszpania wyspa          | Hiszpania wyspa                 |
|     | 006 |                    | NTS typu A               | Hiszpania NTS typu A            |
| 004 | 000 | Turcja             | EN 50549-1               | Turcja                          |
|     | 000 |                    | Dania                    | Dania                           |
| 005 | 001 | Donio              | DK-TR322                 | DK-TR 322                       |
| 005 | 002 | Dania              | Dania Zachodnia          | Dania Zachodnia                 |
|     | 003 | ]                  | Dania Wschodnia          | Dania Wschodnia                 |
| 000 | 000 | Oracia             | GR-Continent             | GR-Continent                    |
| 000 | 001 | Giecja             | GR-Island                | GR-Island                       |
| 007 | 000 | Holandia           | EN 50549-1               | Niskie napięcie w Holandii      |
| 000 | 000 | Deleie             | C10/11                   | Belgia                          |
| 008 | 002 | Beigia             | Belgia-LV                | Belgia-LV                       |
|     | 000 |                    | G99                      | Prad wyjściowy w Wielkiej       |
|     |     |                    |                          | Brytanii ~16A                   |
| 009 | 001 | WIELKA BRYTANIA    | G98                      | Prad wyjściowy LIK<16A          |
|     | 001 | -                  | 000                      |                                 |
|     | 002 |                    | G99/NI                   | Prąd wyjsciowy Nor Ireland >    |
|     |     | -                  |                          | 16A                             |
|     | 003 |                    | G98/NI                   | Ani prąd wyjściowy Irlandii≤16A |
| 010 | 000 | Chiny              | NB/T 32004-B             | NB/T 32004-B                    |
| 010 | 009 | Chilly             | NB/T 32004-A             | NB/T 32004-A                    |
| 011 | 000 | -                  | Francja                  | Francja                         |
|     | 001 |                    | FRArrete23               | FRArrete23                      |
|     | 003 | Francia            | Francja VFR 2019         | Francja VFR 2019                |
|     | 004 | Francja            | VDE 0126 Enedis          | VDE 0126 Enedis                 |
|     | 006 |                    | VFR 2019 Enedis          | VFR 2019 Enedis                 |
|     | 007 |                    | EN 50549-1               | EN 50549-1                      |
| 012 | 000 | Polska             | Polska-A                 | Polska-A: ≤0,2 MW               |
|     | 000 |                    | Austria TOR A<250kW i    |                                 |
| 012 | 000 | Austria            |                          | napięcie znamionowe<110kV       |
| 013 | 001 | Austria            |                          | Austria TOR A<250kW i           |
|     | 001 |                    | TOIL EIZGA Q-0           | napięcie znamionowe<110kV       |
| 015 | 000 | Szwajcaria         | EN 50549-1               | Szwajcaria-A                    |
| 018 | 001 | EN 50549           | EN 50549-1               | EN 50549-1 230V 50Hz            |
| 019 | 000 | IEC 61727          | IEC 61727                | IEC61727 230V 50Hz              |
| 021 | 000 | Samooio            | Szwecja                  | EN 50549-1                      |
| 021 | 001 | Szwecja            | Szwecja typA             | Szwecja typA                    |
| 022 | 000 | Zdefiniowane przez | Ustawienie użytkownika - | Zdefiniowane przez użytkownika  |
|     |     | uzytkownika - 50   | 50 Hz                    | - 50 Hz                         |
|     | 000 |                    | Cypr                     | Cypr                            |
|     | 001 | 1                  | CY-LV-RES                | CY-LV-RES                       |
| 024 | 002 | Cypr               | CY-LN/MV-COM             | CY-LN/MV-COM                    |
|     | 003 | 1                  | CY-LV/MV-UT              | CY-LV/MV-UT                     |
| 027 | 000 | Nowa Zelandia      | Nowa Zelandia            | Nowa Zelandia                   |
|     | 000 |                    | SK-VSD                   | SK-VSD                          |
| 029 | 001 | Słowacia           | SK-SSE                   | SK-SSE                          |
|     | 002 |                    | SK-ZSD                   | SK-ZSD                          |
| 030 | 000 | Czechy             | EN 50549-1               | EN 50549-1                      |
|     |     |                    |                          |                                 |

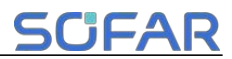

#### Uruchomienie

|     | 002 |                                 | PPDS 2023-A1    | AC ≤16A,typeA1                                            |
|-----|-----|---------------------------------|-----------------|-----------------------------------------------------------|
|     | 003 |                                 | PPDS 2023       | AC > 16A, typ A2/B/C/D                                    |
| 031 | 000 | Słowenia                        | SIST EN 50549-1 | Słowenia                                                  |
| 039 | 001 | Irlandia                        | EN 50549-1      | falownik jednofazowy ≤6KVA;<br>falownik trójfazowy ≤11KVA |
| 044 | 000 | Republika<br>Południowej Afryki | NRS 097-2-1     | RPA-A                                                     |
| 123 | 000 | Rumunia                         | ANRE 208        | Rumunia                                                   |
| 125 | 000 | Finlandia                       | EN 50549-1      | Finlandia                                                 |

Amage: Bardzo ważne jest, aby upewnić się, że wybrano prawidłowy<br/>kod kraju zgodnie z wymaganiami władz lokalnych.W tej sprawie należy skonsultować się z wykwalifikowanym<br/>inżynierem elektrykiem lub personelem organów ds.<br/>bezpieczeństwa elektrycznego.UwagaSHENZHEN SOFARSOLAR Co., Ltd. nie ponosi<br/>odpowiedzialności za jakiekolwiek konsekwencje wynikające z<br/>nieprawidłowego wyboru kodu kraju.

Tabela 5-3 Wartości domyślne dla innych ustawień

| Pozycja                    | Status domyślny                   |
|----------------------------|-----------------------------------|
| Tryb magazynowania energii | Tryb samodzielnego<br>użytkowania |
| Tryb EPS                   | Wyłącz                            |
| Ustaw limit podawania      | Wyłącz                            |
| Skanowanie krzywej IV      | Wyłącz                            |
| Interfejs logiczny         | Wyłącz                            |

# 5.3 Etapy wyłączenia

Ważne: Aby wyłączyć falownik, należy wykonać poniższe czynności.

- Zamknij wyłącznik automatyczny AC między portem sieciowym falownika a siecią, aby upewnić się, że urządzenie znajduje się w trybie gotowości;
- 2. Ustaw przełącznik DC po stronie PV produktu w pozycji OFF;

 Nacisnąć przycisk wyłącznika akumulatora, aby wyłączyć wyjście akumulatora, Podręcznik 57 użytkownika

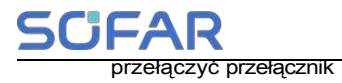

Uruchomienie

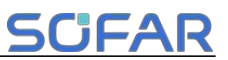

Przełącznik DC po stronie akumulatora produktu do pozycji OFF, a niebieski wskaźnik stanu systemu zgaśnie;

 Zamknij wyłącznik automatyczny AC między portem obciążenia falownika a obciążeniem awaryjnym.

# 5.4 Menu

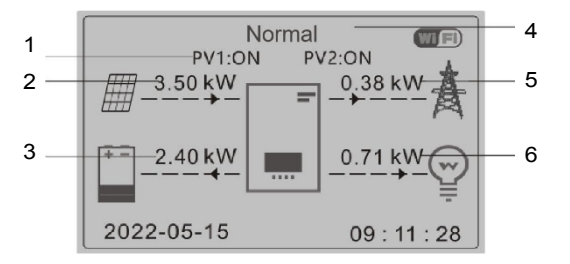

| 1 | Obieg prądu PV i stan<br>akumulatora | 4 | Wyświetlanie<br>bieżącego<br>stanu<br>falownika |
|---|--------------------------------------|---|-------------------------------------------------|
| 2 | Moc PV                               | 5 | Zasilanie sieciowe                              |
| 3 | Zasilanie bateryjne                  | 6 | Obciążenia Moc                                  |

Rysunek 5-1 Interfejs główny

W głównym interfejsie naciśnij przycisk " , aby przejść do strony parametrów Grid/Battery/PV.

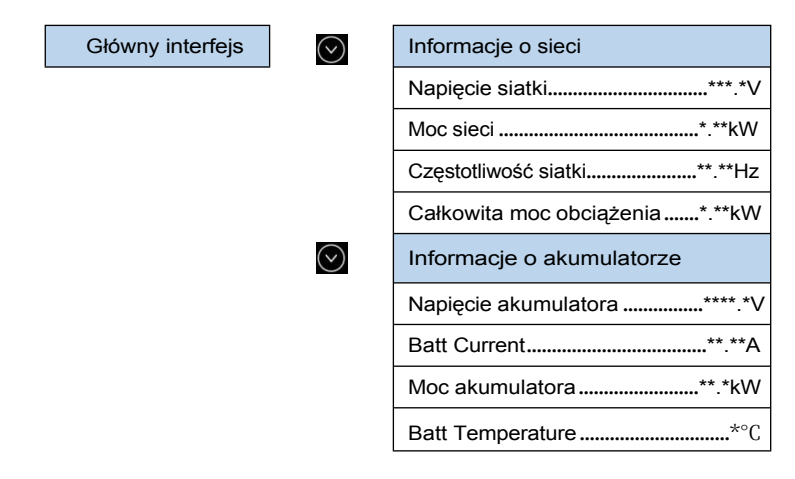

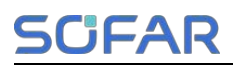

| $\sim$   |   |   |  |
|----------|---|---|--|
| $\frown$ |   |   |  |
|          | 1 | 1 |  |

| Batt SOC**%        |
|--------------------|
| Batt Cycles**T     |
| Informacje PV      |
| Napięcie PV1***.*V |
| Prąd PV1**.**A     |
| Moc PV1**.*kW      |
| Napięcie PV2***.*V |
| Prąd PV2**A        |
| Moc PV2**.*kW      |
| PV-Ext Power**.*kW |

W interfejsie głównym naciśnij przycisk 🧐 , aby przejść do menu głównego. Menu główne zawiera sześć następujących opcji.

 Główny interfejs
 1.Ustawienia systemowe

 2.Ustawienia zaawansowane

 3.Statystyka energetyczna

 4.Informacje o systemie

 5.Lista zdarzeń

 6.Aktualizacja oprogramowania

 7.Bateria Informacje w czasie rzeczywistym

## 5.4.1 Ustawienia systemowe

1. Ustawienia systemu

 $( \mathbf{L} )$ 

- 1. Ustawienia języka
- 2.Czas
- 3. Param bezpieczeństwa.
- 4. tryb magazynowania energii
- 5.Auto Test[1]
- 6.Tryb EPS
- 7.Communication Addr.

Uruchomienie

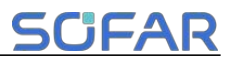

[1] Pojawia się tylko po wybraniu włoskiego kodu siatki.

1. Ustawienia języka

Służy do ustawiania języka wyświetlania menu.

| 1.Ustawienia języka | $( \boldsymbol{\cdot} )$ | 1.中文        | $(\mathbf{r})$ |
|---------------------|--------------------------|-------------|----------------|
|                     |                          | 2.angielski | ]              |
|                     |                          | 3.Italiano  |                |
|                     |                          | 4.Português |                |
|                     |                          | 5.Deutsch   |                |
|                     |                          | 6.Čeština   |                |
|                     |                          | 7.Française |                |
|                     |                          | 8.Español   |                |
|                     |                          | 9.Polski    |                |
|                     |                          | 10.Suomi    |                |

2. Czas systemowy

Ustaw czas systemowy dla falownika.

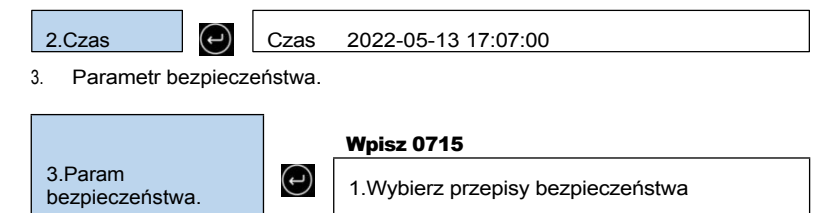

Wybierz odpowiednie przepisy bezpieczeństwa zgodnie z Tabelą 5-2.

4. Tryb magazynowania energii

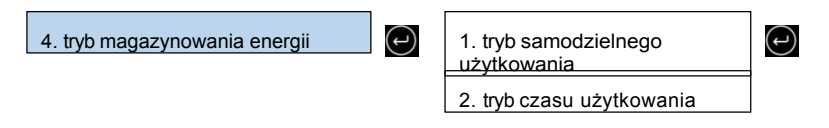

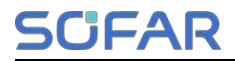

 $(\mathbf{+})$ 

- 3. tryb synchronizacji
- 4. tryb pasywny
- 4.1 Tryb samodzielnego użytkowania

W trybie samoobsługowym falownik automatycznie ładuje i rozładowuje akumulator.

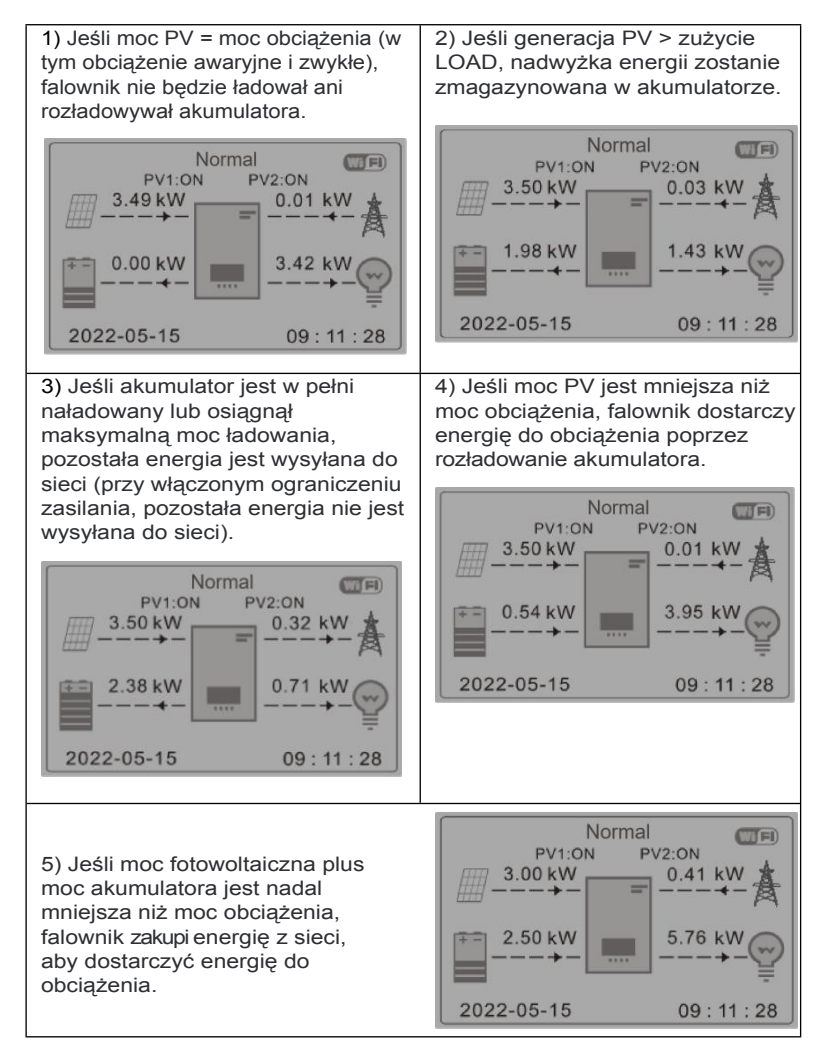
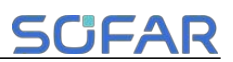

#### 4.2 Tryb czasu użytkowania

Jeśli energia elektryczna jest droższa w czasie wysokiego zapotrzebowania (stawka szczytowa), a energia elektryczna jest znacznie tańsza w czasie niskiego zapotrzebowania (stawka pozaszczytowa). Do ładowania akumulatora można wybrać okres poza szczytem. Poza okresem ładowania poza szczytem, falownik pracuje w trybie automatycznym.

Jeśli rodzina zwykle chodzi do pracy/szkoły w dni powszednie i pozostaje w domu w weekendy, oznacza to, że zużycie energii elektrycznej w domu jest znacznie wyższe w weekendy. W związku z tym należy przechowywać trochę taniej energii elektrycznej tylko w weekendy. Jest to możliwe dzięki naszemu trybowi Time-of-use.

Latem, jeśli system fotowoltaiczny jest w stanie wyprodukować więcej energii elektrycznej niż zużycie energii elektrycznej w domu. Wówczas nie ma potrzeby ustawiania okresu ładowania poza szczytem, aby naładować akumulator latem. W takim przypadku można wybrać efektywną datę (zwykle zima) dla trybu Time-of-use. Poza datą efektywną falownik pracuje w trybie automatycznym.

Możesz ustawić wiele reguł czasu użytkowania, aby spełnić bardziej złożone wymagania. Obecnie obsługujemy maksymalnie 4 reguły (reguła 0/1/2/3).

2. tryb czasu użytkowani a

 $( \boldsymbol{\cdot} \boldsymbol{\cdot} )$ 

| Tryb czasu użyt                       | kowania           |          |        |
|---------------------------------------|-------------------|----------|--------|
| Reguły. 0: Wyłąc                      | zone              |          |        |
| Od                                    | Do                | SOC      | Opłata |
| 02:00 -                               | 04:00             | 70%      | 01000W |
| Data wejścia w<br>życie<br>22 grudnia | -                 | 21 marca |        |
| Wybór dnia tygo                       | odnia             |          |        |
| pon. wt. śr. czw. j                   | piątek. sob. niec | lz.      |        |

4.3 Tryb synchronizacji

Podręcznik użytkownika

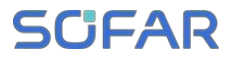

Zmiana wartości reguły może ustawić wiele reguł synchronizacji.

| I Iruchomieni                    |    |     |     |      |   |
|----------------------------------|----|-----|-----|------|---|
|                                  | 10 | non | hom | Inuc |   |
| <b>O</b> I GOI I OI I II OI II O |    |     |     | n uc | 0 |

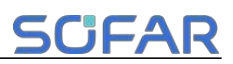

|                  | Tryb synchronizacji        |           |
|------------------|----------------------------|-----------|
|                  | Reguły. 0: Start ładowania |           |
| 3 trub           | włączony/wyłączony         | 22 h 00 m |
| synchronizacji   | Koniec                     | 05 h 00 m |
|                  | ładowania Moc              | 02000 W   |
|                  | ładowania                  | 14 h 00m  |
|                  | Początek                   | 16 h 00m  |
|                  | ładowania                  | 02500 W   |
|                  | Koniec                     |           |
|                  | ładowania                  |           |
|                  | DisCharge Power            |           |
| 4.4 Tryb pasywny |                            |           |
|                  |                            |           |

Aby uzyskać bardziej szczegółowe informacje, należy poprosić przedstawiciela SOFAR o kopię protokołu komunikacji w trybie pasywnym.

 $(\mathbf{r})$ 

#### 5. Tryb EPS

4. tryb pasywny

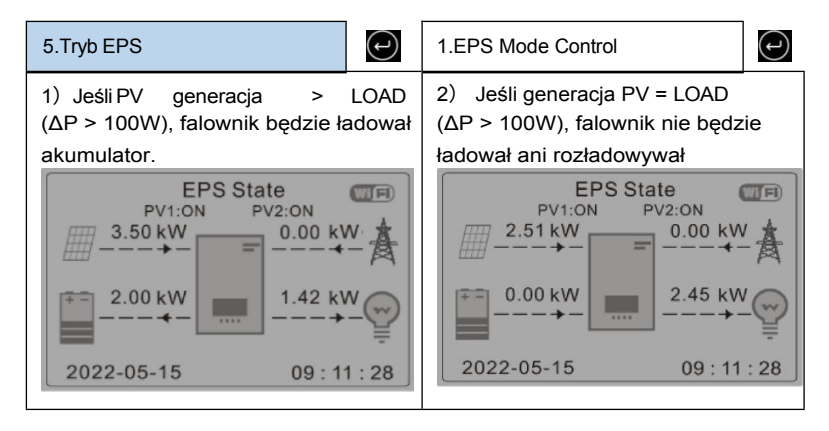

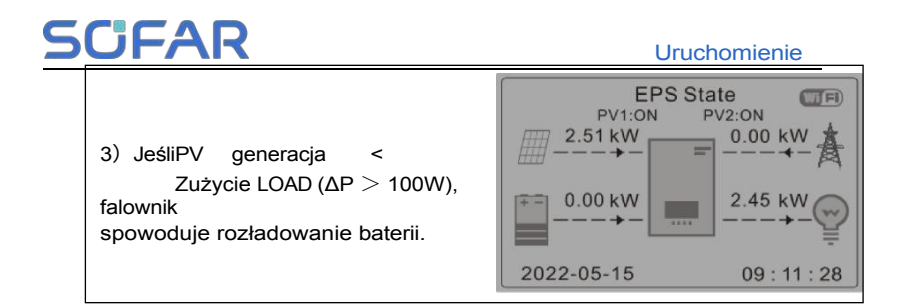

**Uruchomienie** 

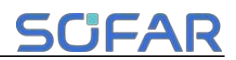

6. Adres komunikacyjny

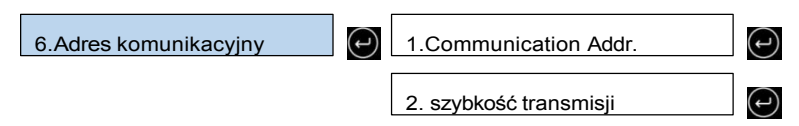

#### 5.4.2 Ustawienia zaawansowane

| 2. ustawienia | $(\mathbf{r})$ | Wpisz 0715                          |
|---------------|----------------|-------------------------------------|
| zaawansowane  |                | 1. parametr akumulatora             |
|               |                | 2.Aktywna bateria                   |
|               |                | 3.Ustaw limit zasilania             |
|               |                | 4.IV Skanowanie krzywej             |
|               |                | 5.Interfejs logiczny                |
|               |                | 6.Przywracanie ustawień fabrycznych |
|               |                | 7.Resetuj hasło[1]                  |
|               |                | 8.Ustawienia równoległe             |
|               |                | 9.Reset Bluetooth                   |
|               |                | 10.Kalibracja CT                    |
|               |                | 11.NeutralPointGrounding            |
|               |                | 12.Ustaw przesunięcie mocy PCC      |

[1] Pojawia się tylko po wybraniu kodu siatki UK.

#### 1. Parametr akumulatora

| 1. parametr akumulatora | 1. numer akumulatora |    |
|-------------------------|----------------------|----|
|                         | 2.Bateria1           | (J |

Numer akumulatora

Grupa 1 reprezentuje liczbę kaskadowych modułów baterii dla portu BAT1 falownika.

Grupa 2 reprezentuje liczbę modułów baterii podłączonych do BAT2

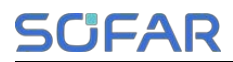

portu falownika.

#### Akumulator 1

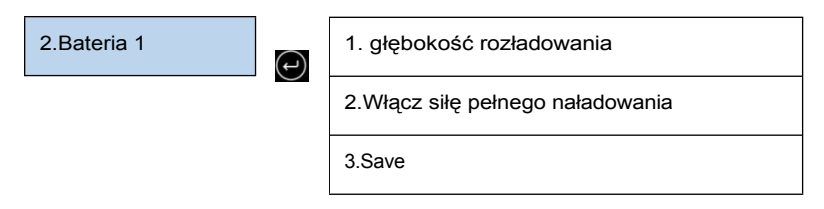

#### Głębokość rozładowania

Na przykład: jeśli głębokość rozładowania = 50% i głębokość rozładowania EPS = 80%.

Gdy sieć jest podłączona: Falownik nie rozładuje akumulatora, gdy jego SOC wynosi mniej niż 50%.

W przypadku zaniku zasilania: Falownik będzie działał w trybie EPS (jeśli tryb EPS jest włączony) i będzie rozładowywał akumulator do momentu, gdy SOC

| 3. głębokość<br>rozładowania  | $(\mathfrak{l})$ | Głębokość<br>rozładowania<br>(on-grid) | 80% |
|-------------------------------|------------------|----------------------------------------|-----|
|                               |                  | Głębokość<br>rozładowania              |     |
| akumulatora spadnie poniżej 2 | 20%.             | (poza siecią)                          | 80% |

2. Aktywna bateria

2.Aktywna bateria

(-)

1. automatyczna aktywna kontrola

2.Force Active

#### 3. Ustaw limit podawania

Użytkownicy mogą ograniczyć maksymalną moc wysyłaną z systemu do sieci poprzez włączenie opcji Feed-in Limit. Aktualna moc licznika to maksymalna oczekiwana moc wysyłana do sieci (np. 0 kW oznacza, że energia nie jest wprowadzana do sieci).

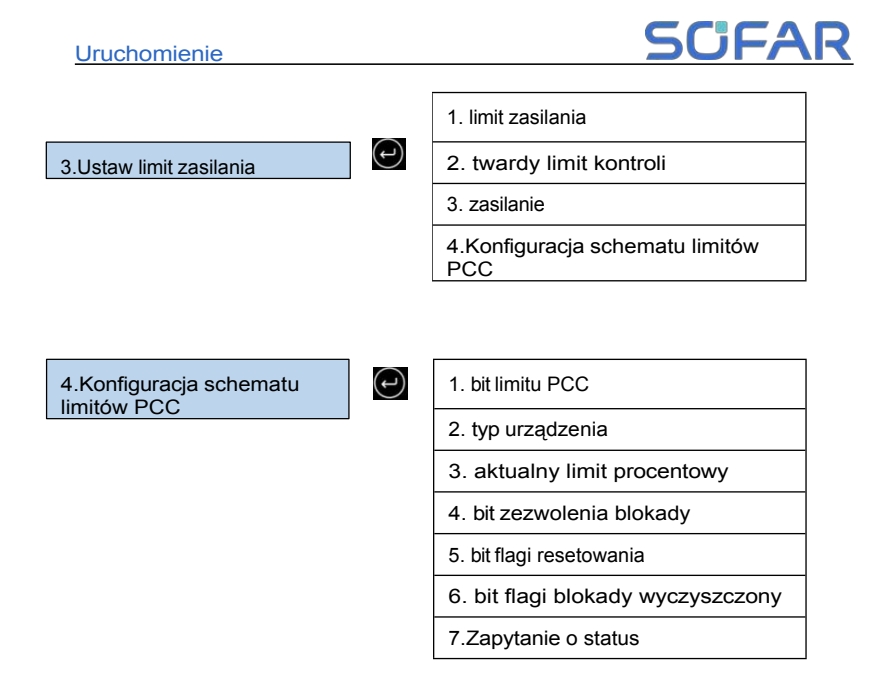

4. Skanowanie krzywej IV

Gdy element modułów fotowoltaicznych jest zablokowany lub nieprawidłowy, występuje wiele szczytów mocy, maksymalne szczyty mocy można śledzić, włączając tę funkcję.

Użytkownik może wprowadzić okres skanowania, aby falownik skanował natychmiast.

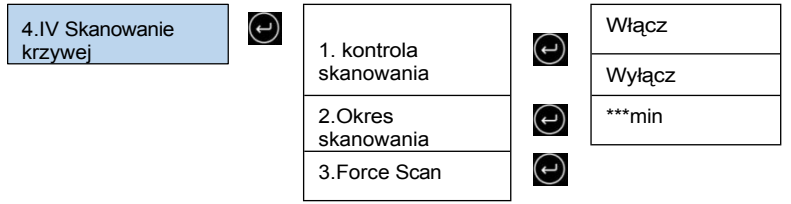

#### 5. Interfejs logiczny

Włącza lub wyłącza interfejs logiczny. Ta funkcja jest dostępna tylko w przypadku określonych przepisów bezpieczeństwa.

| 5. interfejs logiczny | (-) | DRM0: | Włącz | $( \cdot )$ |
|-----------------------|-----|-------|-------|-------------|
|-----------------------|-----|-------|-------|-------------|

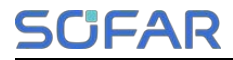

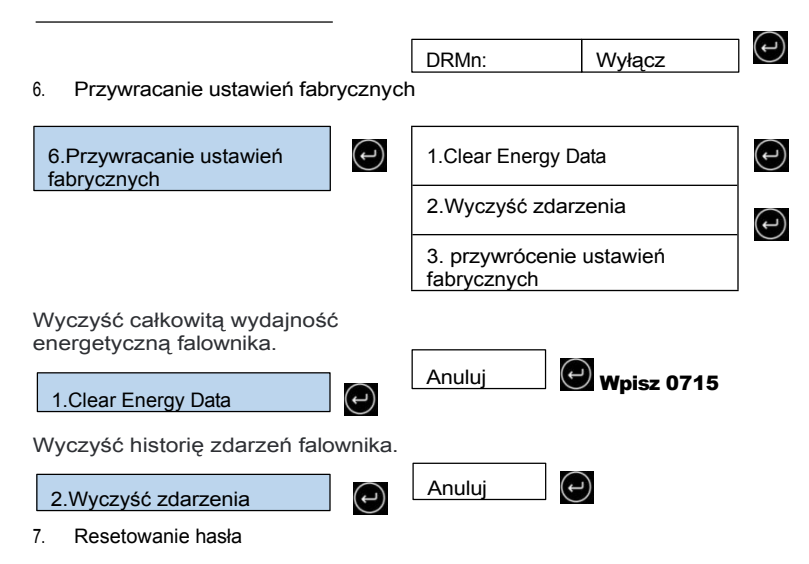

|               |     | Hasło użytkownika ustawione na | Ĵ |
|---------------|-----|--------------------------------|---|
|               |     | ****                           |   |
|               |     | Anuluj<br>Potwierdzi<br>ć      |   |
|               |     | Ustaw hasło                    |   |
| 7.Reset hasła | (I) | ****                           |   |
|               |     | Anuluj<br>Potwierdzi           |   |

#### 8. Ustawienie równoległe

Informacje na temat systemu równoległego znajdują się w sekcji <4.6 System równoległy>.

| · · · ·                 |    | SCFAR                    |
|-------------------------|----|--------------------------|
| 8.Ustawienia równoległe | (J | 1. kontrola równoległa   |
|                         |    | 2.Ustaw Master/Slave     |
|                         |    | 3.Ustaw adres równoległy |
|                         |    | 4.Save                   |
|                         |    |                          |

 Sterowanie równoległe: Włączenie lub wyłączenie funkcji równoległej. Funkcja ta musi być włączona zarówno na urządzeniu master, jak i slave.

# SCIFAR

- Ustawianie urządzenia nadrzędnego i podrzędnego: Ustaw urządzenie master i slave. Wybierz jeden falownik jako urządzenie nadrzędne (master), a pozostałe jako urządzenia podrzędne (slave).
- Ustaw adres równoległy: Ustaw adres równoległy dla każdego falownika. W systemie równoległym każdy falownik powinien mieć adres równoległy, który nie powiela adresów innych urządzeń. (Uwaga: Adresy równoległe różnią się od adresów komunikacyjnych używanych do monitorowania).
- 4) Zapisz: Pamiętaj, aby zapisać ustawienia.

#### 9. Reset Bluetooth

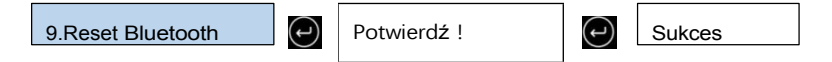

#### 10. Kalibracja TK

Służy do kalibracji orientacji i fazy CT. Podczas korzystania z tej funkcji bateria powinna być naładowana lub rozładowana.

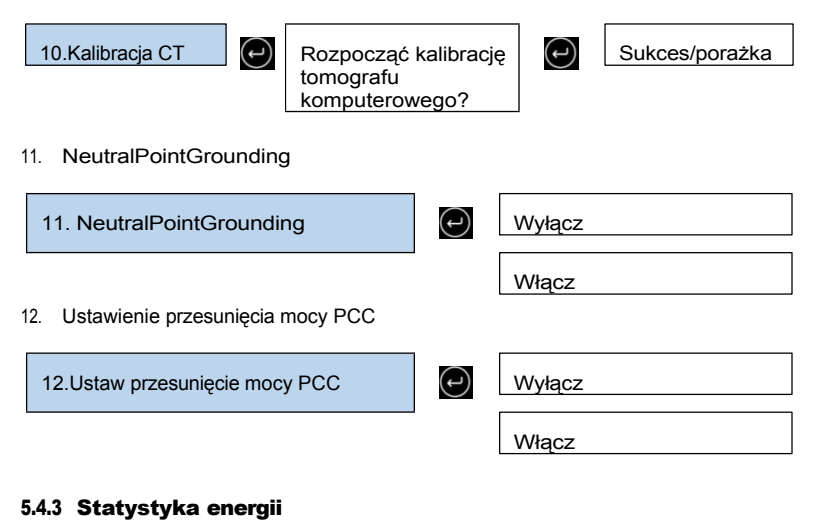

#### 3.Statystyka energetyczna 2 PV...... PV.....

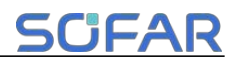

| Obciążenie       ***kWh         Eksport       ***kWh         Import       ***kWh         Opłata       ***kWh         Rozładowanie       ***kWh         Dobciążenie       ***kWh         Obciążenie       ***kWh         Obciążenie       ***kWh         Opłata       ***kWh         Obciążenie       ***kWh         Obciążenie       ***kWh         Opłata       ***kWh         Opłata       ***kWh         Opłata       ***kWh         Opłata       ***kWh         Opłata       ***kWh         Opłata       ***kWh         Obciążenie       ***kWh         Obciążenie       ***kWh         Obciążenie       ***kWh         Opłata       ***kWh         Opłata       ***kWh         Opłata       ***kWh         Opłata       ***kWh         Obciążenie       ***kWh         Obciążenie       ***kWh         Obciążenie       ***kWh         Import       ***kWh         Obciążenie       ***kWh         Import       ***kWh         Obciążenie       ***kWh <t< th=""><th></th></t<> |                    |
|----------------------------------------------------------------------------------------------------|--------------------|
| Eksport       ***kWh         Import       ***kWh         Opłata       ***kWh         Rozładowanie       ***kWh         Rozładowanie       ***kWh         Obciążenie       ***kWh         Obciążenie       ***kWh         Import       ***kWh         Opłata       ***kWh         Opłata       ***kWh         Opłata       ***kWh         Opłata       ***kWh         Opłata       ***kWh         Obciążenie       ***kWh         Obciążenie       ***kWh         Obciążenie       ***kWh         Opłata       ***kWh         Opłata       ***kWh         Opłata       ***kWh         Opłata       ***kWh         Obciążenie       ***kWh         Opłata       ***kWh         Obciążenie       ***kWh         Obciążenie       ***kWh         Obciążenie       ***kWh         Import       ***kWh         Obciążenie       ***kWh         Obciążenie       ***kWh         Obciążenie       ***kWh         Import       ***kWh         Opłata       ***kWh         O                   | Obciążenie***kWh   |
| Import***kWhOpłata***kWhRozładowanie**kWhMiesiącPV                                                                                                    | Eksport***kWh      |
| Opłata***kWhRozładowanie***kWhMiesiąc***kWhObciążenie***kWhObciążenie***kWhImport***kWhOpłata***kWhRozładowanie***kWhObciążenie***kWhObciążenie***kWhObciążenie***kWhOpłata***kWhObciążenie***kWhOpłata***kWhObciążenie***kWhPVDożywotniPV***kWhObciążenie***kWhImport***kWhImport***kWhObciążenie***kWhObciążenie***kWhImport***kWhStadowanie***kWhImport***kWhKopłata***kWhNopłata***kWhStadowanie***kWhNopłata***kWhNopłata***kWhNopłata***kWhNopłata***kWhNopłata***kWhNopłata***kWhNopłata***kWhNopłata***kWhNopłata***kWhNopłata***kWhNopłata***kWhNopłata***kWhNopłata***kWhNopłata***kWhNopłata***kWhNopłata***kWhNopłata***kWhNopłata***kWhNopłata***kWhNopłata***kWhNopłata***kWhNopłata***kWh                                                                                                    | Import***kWh       |
| RozładowanieMiesiącPV                                                                                                    | Opłata***kWh       |
| Miesiąc         PV                                                                                                    | Rozładowanie***kWh |
| PV                                                                                                    | Miesiąc            |
| Obciążenie       ***kWh         Eksport       ***kWh         Import       ***kWh         Opłata       ***kWh         Rozładowanie       ***kWh         PV       Rok         PV       ***kWh         Obciążenie       ***kWh         Obciążenie       ***kWh         Opłata       ***kWh         Obciążenie       ***kWh         Opłata       ***kWh         Opłata       ***kWh         Opłata       ***kWh         Opłata       ***kWh         Opłata       ***kWh         Opłata       ***kWh         Opłata       ***kWh         Obciążenie       ***kWh         Obciążenie       ***kWh         Import       ***kWh         Obciążenie       ***kWh         Obciążenie       ***kWh         Import       ***kWh         Opłata       ***kWh         Opłata       ***kWh         Opłata       ***kWh         Opłata       ***kWh         Rozładowanie       ***kWh                                                                                                    | PV***kWh           |
| Eksport                                                                                                    | Obciążenie***kWh   |
| Import                                                                                                    | Eksport***kWh      |
| Opłata***kWhRozładowanie***kWhRozładowanieRokPV***kWhObciążenie***kWhEksport***kWhImport***kWhOpłata***kWhRozładowanie***kWhPVDożywotniPV***kWhObciążenie***kWhObciążenie***kWhImport***kWhObciążenie***kWhObciążenie***kWhImport***kWhImport***kWhRozładowanie***kWh                                                                                                    | Import***kWh       |
| Rozładowanie       ***kWh         Rok         PV                                                                                                    | Opłata***kWh       |
| Rok         PV                                                                                                    | Rozładowanie***kWh |
| PV                                                                                                    | Rok                |
| Obciążenie       ***kWh         Eksport       ***kWh         Import       ***kWh         Opłata       ***kWh         Rozładowanie       ***kWh         Dożywotni          PV       ***kWh         Obciążenie       ***kWh         Import       ***kWh         Obciążenie       ***kWh         Import       ***kWh         Import       ***kWh         Opłata       ***kWh         Rozładowanie       ***kWh                                                                                                    | PV***kWh           |
| Eksport***kWh<br>Import***kWh<br>Opłata***kWh<br>Rozładowanie***kWh<br>Dożywotni<br>PV***kWh<br>Obciążenie***kWh<br>Eksport***kWh<br>Import***kWh<br>Opłata***kWh                                                                                                    | Obciążenie***kWh   |
| Import***kWh         Opłata       ***kWh         Rozładowanie       ***kWh         Dożywotni       Dożywotni         PV       ***kWh         Obciążenie       ***kWh         Import       ***kWh         Opłata       ***kWh         Rozładowanie       ***kWh                                                                                                    | Eksport***kWh      |
| Opłata       ***kWh         Rozładowanie       ***kWh         Dożywotni       Dożywotni         PV       ***kWh         Obciążenie       ***kWh         Eksport       ***kWh         Import       ***kWh         Opłata       ***kWh         Rozładowanie       ***kWh                                                                                                    | Import***kWh       |
| Rozładowanie***kWh<br>Dożywotni<br>PV<br>Obciążenie***kWh<br>Eksport***kWh<br>Import***kWh<br>Opłata***kWh<br>Rozładowanie***kWh                                                                                                    | Opłata***kWh       |
| Dożywotni<br>PV                                                                                                    | Rozładowanie***kWh |
| PV***kWh<br>Obciążenie***kWh<br>Eksport***kWh<br>Import***kWh<br>Opłata***kWh<br>Rozładowanie***kWh                                                                                                    | Dożywotni          |
| Obciążenie***kWh<br>Eksport***kWh<br>Import***kWh<br>Opłata***kWh<br>Rozładowanie***kWh                                                                                                    | PV***kWh           |
| Eksport***kWh<br>Import***kWh<br>Opłata***kWh<br>Rozładowanie***kWh                                                                                                    | Obciążenie***kWh   |
| Import***kWh<br>Opłata***kWh<br>Rozładowanie***kWh                                                                                                    | Eksport***kWh      |
| Opłata***kWh<br>Rozładowanie***kWh                                                                                                    | Import***kWh       |
| Rozładowanie***kWh                                                                                                    | Opłata***kWh       |
|                                                                                                    | Rozładowanie***kWh |

 $\bigcirc$ 

 $\odot$ 

 $\bigcirc$ 

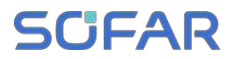

#### 5.4.4 Informacje o systemie

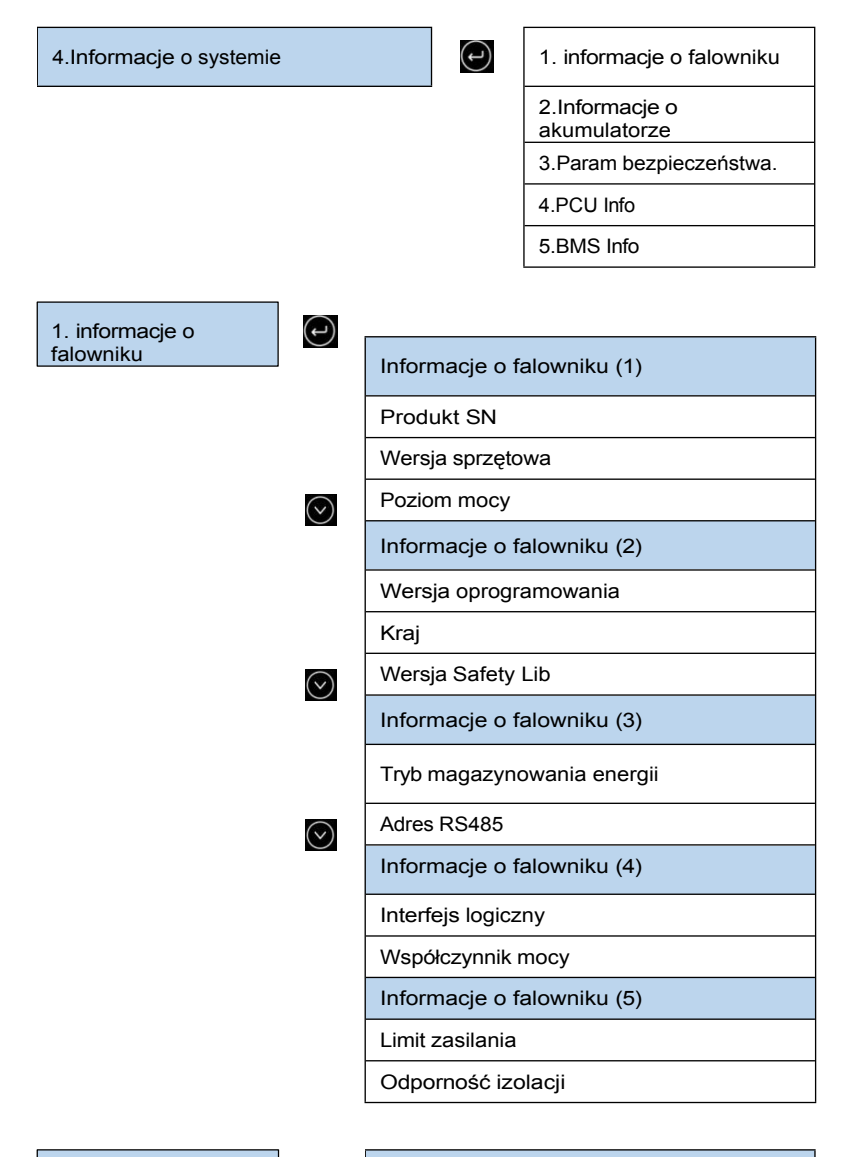

2.Informacje o akumulatorze

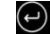

Informacje o akumulatorze 1 (1)

# **SCIFAR**

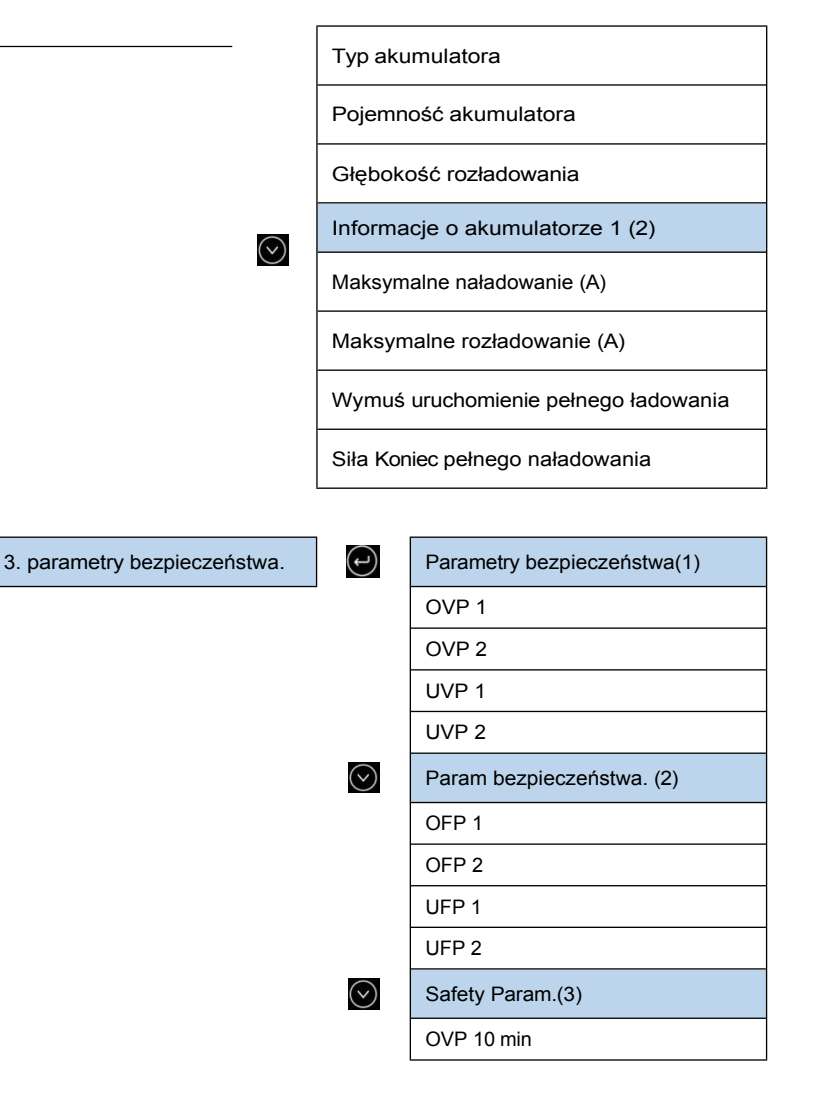

4.PCU Info

 $(\mathbf{r})$ 

PCU Info(1)

Numer seryjny jednostki PCU

Wersja sprzętowa PCU

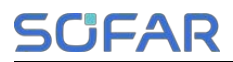

Wersja oprogramowania PCU

4.BMS Info

(J

Numer seryjny BMS

BMS Info(1)

Wersja oprogramowania BMS

Rozładowanie akumulatora

#### 5.4.5 Lista wydarzeń

Po wystąpieniu błędu informacje o nim są wyświetlane na stronie listy zdarzeń. Lista zdarzeń wyświetla bieżące rekordy zdarzeń, w tym identyfikator zdarzenia i czas wystąpienia każdego zdarzenia. Dostęp do ekranu listy zdarzeń można uzyskać na ekranie głównym, aby wyświetlić szczegółowe informacje o zdarzeniach w czasie rzeczywistym. Zdarzenia są

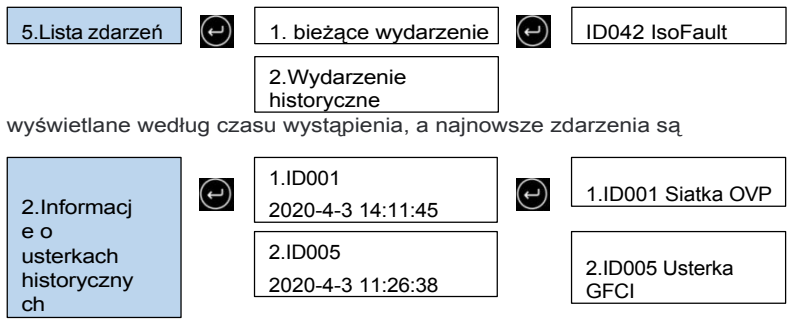

wyświetlane jako pierwsze.

#### 5.4.6 Aktualizacja oprogramowania

Oprogramowanie można zaktualizować za pomocą pamięci flash USB, aby zmaksymalizować wydajność produktu i uniknąć nieprawidłowego działania spowodowanego błędami oprogramowania.

Nazwa folderu z plikami aktualizacji to firmware. Te trzy nazwy plików aktualizacji

Uruchomienie

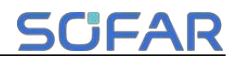

to HYD3-6K-HV\_ARM\_N2.bin, HYD3-6K-HV\_DSPM\_D0.bin,

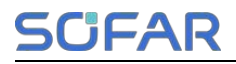

HYD3-6K-HV\_DSPS\_N4.bin.

Krok 1 Podłącz napęd USB do komputera.

**Krok 2** SOFAR wyśle zaktualizowane oprogramowanie sprzętowe do użytkowników, którzy potrzebują aktualizacji. Po otrzymaniu pliku należy go zdekompresować i zapisać na dysku flash USB. **Krok 3** Włóż dysk USB do interfejsu USB/WiFi urządzenia.

Krok 4 Włącz przełącznik DC.

#### Krok 5

| 6.Aktualizacja |  |
|----------------|--|
| oprogramowania |  |

| 1  |   |   | ` |  |
|----|---|---|---|--|
| 1  |   |   | ۱ |  |
| ١. | ÷ |   |   |  |
| ~  |   |   | , |  |
|    | - | ~ |   |  |

Wpisz 0715

Aktualizacja(PCS)

Aktualizacja(BMS)

Aktualizacja (PCU)

Aktualizacja (na razie)

Aktualizacja pakietu bezpieczeństwa

**Krok 6** Jeśli wystąpi następujący błąd, należy ponownie przeprowadzić aktualizację. Jeśli taka sytuacja powtórzy się kilka razy, skontaktuj się z pomocą techniczną w celu uzyskania pomocy.

| Błąd USB                   | Błąd pliku DSPM   | Błąd pliku DSPS    |
|----------------------------|-------------------|--------------------|
| Błąd pliku ARM             | Aktualizacja DSPM | 1 nie powiodła się |
| Awaria aktualizacji<br>ARM | Aktualizacja DSPS | nie powiodła się   |

**Krok 7** Po aktualizacji wyłącz przełącznik DC, poczekaj, aż ekran LCD zgaśnie, następnie przywróć połączenie WiFi, a następnie ponownie włącz przełącznik DC i przełącznik AC, a falownik przejdzie w stan pracy. Można wyświetlić

aktualną wersję oprogramowania w menu Informacje o systemie >> Wersja oprogramowania.

#### 5.4.7 Informacje o baterii w czasie rzeczywistym

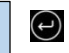

#### Uruchomienie

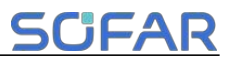

2.PCU Info

1.BMS Info

| BMS Info (BMS1)               |
|-------------------------------|
| Napięcie akumulatora****.*V   |
| Batt Current**.**A            |
| Maksymalne doładowanie**A     |
| Maksymalne rozładowanie**.**A |
| Batt SOC**%                   |
| Batt SOH**%                   |
| Temperatura kąpieli**°C       |
| Batt Cycles**T                |

2.PCU Info

#### ( - )

# PCU Info (PCU1) Niskie napięcie PCU......\*\*\*\*.\*V Wysokie napięcie PCU.....\*\*\*\*.\*V Niska moc PCU.....\*\*\*\* Stan PCU.....\*\*\*\* Temperatura wewnętrzna.....\*\*\*°C temperatura chłodnicy.....\*\*\*C

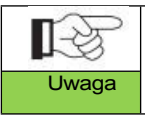

Menu LCD może być modyfikowane bez uprzedzenia, należy odnosić się do faktycznie wyświetlanych interfejsów jako ostatecznych. Najnowsze menu można pobrać z oficjalnej strony internetowej.

# SCIFAR

## 5.5 Opis monitorowania

Informacje o działaniu (generowana energia, alarm, status działania) mogą być przesyłane do komputera PC lub przesyłane na serwer przez WiFi (4G jest opcjonalne). Użytkownicy mogą korzystać z sieci lub aplikacji do monitorowania i przeglądania zgodnie z własnymi potrzebami. Należy zarejestrować konto i powiązać urządzenie z numerem SN WiFi/4G. Numer SN WiFi/4G powinien być umieszczony na opakowaniu i WiFi/4G.

Web: <u>https://home.solarmanpv.com</u> (Zalecana przeglądarka: Chrome58 、 Firefox49、 IE9 i wyższa wersja)

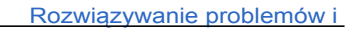

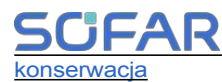

## 6.1 Rozwiązywanie problemów

- W tej sekcji opisano potencjalne błędy tego produktu. Podczas rozwiązywania problemów należy uważnie przeczytać poniższe wskazówki:
- Wyświetlanie ostrzeżeń lub informacji o błędach oraz kodów błędów wyświetlanych na wyświetlaczu w celu zarejestrowania wszystkich informacji o błędach.
- Jeśli na wyświetlaczu LCD nie jest wyświetlany żaden komunikat o błędzie, wykonaj następujące czynności aby sprawdzić, czy aktualny stan instalacji spełnia wymagania operacyjne falownika:
  - Czy falownik jest instalowany w czystym, suchym i wentylowanym środowisku?
  - Czy przełącznik DC jest wyłączony?
  - Czy przekrój poprzeczny i długość kabla spełniają wymagania?
  - Czy połączenia wejściowe i wyjściowe oraz okablowanie są w dobrym stanie?
  - Czy ustawienia konfiguracyjne są prawidłowe dla danej instalacji?

Czy panel wyświetlacza jest prawidłowo podłączony do kabla komunikacyjnego i nienaruszony?

- Aby wyświetlić zarejestrowane informacje o usterce, wykonaj następujące czynności: Na ekranie głównym naciśnij "XXX", aby wejść do menu głównego. Wybierz "Events" i naciśnij "XXXX", aby wejść.
- Alarm zwarcia doziemnego

Zintegrowane falowniki w tym produkcie są zgodne z monitorowaniem alarmu usterki uziemienia zgodnie z normą IEC 62109-2, punkt 13.9. Jeśli wystąpi alarm usterki uziemienia, usterka zostanie wyświetlona na ekranie LCD z włączonym czerwonym światłem, a usterkę można również znaleźć w historii usterek. W przypadku urządzenia

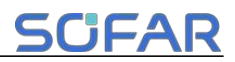

Podręcznik użytkownika

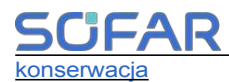

Dzięki kolektorowi danych WiFi/4G informacje o alarmach mogą być wyświetlane na odpowiedniej stronie internetowej monitorowania lub odbierane za pośrednictwem aplikacji na telefonie komórkowym.

#### Lista typowych zdarzeń

#### Tabela 6-1 Lista typowych zdarzeń

| ID<br>Nie. | Nazwa                                 | Opis                                    | Rozwiązanie                                                                                                    |
|------------|---------------------------------------|-----------------------------------------|----------------------------------------------------------------------------------------------------|
| ID001      | Przepięcie w<br>sieci                 | Napięcie sieci jest<br>zbyt wysokie     | Jeśli alarm pojawia się<br>sporadycznie, możliwą przyczyną<br>jest sporadyczne nieprawidłowe<br>działanie sieci elektrycznej.                                                                                                    |
| ID002      | Podnapięci<br>e sieci                 | Napięcie sieciowe<br>jest zbyt niskie   | Falownik automatycznie powróci<br>do normalnego stanu pracy, gdy<br>sieć elektryczna wróci do normy.<br>Jeśli alarm występuje często,<br>należy sprawdzić, czy                                                                                                    |
| ID003      | Nadwyżka<br>częstotliwo<br>ści siatki | Częstotliwość sieci<br>jest zbyt wysoka | napięcie/częstotliwość sieci mieści<br>się w dopuszczalnym zakresie. Jeśli<br>tak, należy sprawdzić wyłącznik<br>automatyczny AC i okablowanie AC<br>falownika.                                                                                                    |
| ID004      | Grid<br>underfreq                     | Częstotliwość sieci<br>jest zbyt niska  | Jeśli napięcie/częstotliwość sieci<br>NIE mieści się w dopuszczalnym<br>zakresie, a okablowanie AC jest<br>prawidłowe, ale alarm pojawia się<br>wielokrotnie, należy skontaktować<br>się z pomocą techniczną SOFAR w<br>celu zmiany zbyt wysokiego lub<br>zbyt niskiego napięcia sieci,<br>punkty zabezpieczające przed<br>zbyt wysoką lub zbyt niską<br>częstotliwością po uzyskaniu<br>zgody lokalnego zakładu<br>elektrycznego.<br>operator sieci. |
| ID005      | Usterka GFCI                          | Usterka wycieku ładunku                 |                                                                                                    |
| ID008      | IslandFault                           | Błąd ochrony wyspy                      |                                                                                                    |

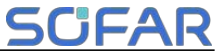

| Rozwią | zywanie pro  | blemów i konserwacja    | <b>SCIFAR</b>                         |
|--------|--------------|-------------------------|---------------------------------------|
|        | GridOVP      | Przejściowe             | Wewnętrzne usterki falownika.         |
| ID009  | Instant1     | przepięcie napięcia     | Wyłącz falownik, odczekaj 5 minut,    |
|        |              | sieciowego              | a następnie włącz falownik.           |
| ID012  | InvOVP       | Błąd napięcia falownika | Sprawdź, czy problem został           |
|        | Przeciążenie | Funkcja Feed-in Limit   | rozwiązany. Jeśli nie, skontaktuj się |
| ID013  | refluksem    | jest wadliwa            | z pomocą techniczną SOFAR.            |

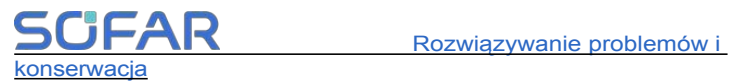

| ID032 | Usterka N-PE          | Usterka uziemienia<br>neutralnego              |                                                                                                    |
|-------|-----------------------|------------------------------------------------|----------------------------------------------------------------------------------------------------|
| ID042 | IsoFault              | Niska<br>impedancja<br>izolacji                | Sprawdzić rezystancję izolacji<br>między panelem fotowoltaicznym a<br>uziemieniem (masą), jeśli<br>występuje zwarcie, usterkę<br>należy usunąć na czas. Jeśli<br>usterka nie zostanie usunięta,<br>należy skontaktować się z<br>Wsparcie techniczne SOFAR. |
| ID043 | Usterka<br>PEConnect  | Usterka uziemienia                             | Sprawdź przewód PE wyjścia<br>prądu przemiennego pod kątem<br>uziemienia.                                                                                                    |
| ID045 | CT<br>Rozłączenie     | CT odłączony                                   | Sprawdź, czy połączenie CT jest<br>prawidłowe                                                                                                    |
| ID046 | Reversal<br>Connect   | Błąd<br>odwrotnego<br>połączenia<br>wejścia    | Sprawdź, czy połączenie<br>wejściowe DC jest prawidłowe                                                                                                    |
| ID047 | Usterka<br>równoległa | Usterka równoległa                             | Sprawdź, czy równoległość jest<br>włączona. Sprawdź, czy adresy<br>równoległe nie pokrywają się.<br>Sprawdź, czy sieć równoległa jest<br>prawidłowo podłączona.                                                                                            |
| ID049 | Temp<br>Fault_Bat     | Temperatura<br>akumulatora<br>ochrona          | Upewnij się, że falownik jest<br>zainstalowany w miejscu wolnym                                                                                                    |
| ID050 | TemFault<br>Radiat1   | Temperatura chłodnicy<br>ochrona               | od bezpošredniego światła<br>słonecznego.                                                                                                    |
| ID057 | TemFault<br>Env1      | Ochrona przed<br>temperaturą otoczenia         | zainstalowany w chłodnym/dobrze                                                                                                    |
| ID059 | TemFault<br>Inv1      | Ochrona modułu przed<br>temperaturą            | Upewnij się, że falownik jest<br>zainstalowany pionowo, a<br>temperatura otoczenia jest niższa<br>niż górna temperatura otoczenia.<br>limit temperatury falownika.                                                                                         |
| ID065 | VbusRms<br>Unbalan    | Niezrównoważo<br>ne napięcie<br>magistrali RMS |                                                                                                    |

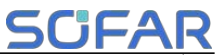

| ID066 | VbusInst<br>Unbalan | Wartość przejściowa<br>napięcia magistrali<br>wynosi<br>niezrównoważony | Wewnętrzne usterki falownika.<br>Wyłącz falownik, odczekaj 5 minut,<br>a następnie włącz falownik.<br>Sprawdź, czy problem został                                              |
|-------|---------------------|-------------------------------------------------------------------------|----------------------------------------------------------------------------------------------------|
| ID067 | BusUVP              | Podnapięcie<br>magistrali<br>podczas pracy<br>sieci<br>połączenie       | rozwiązany. Jeśli nie, skontaktuj się<br>z pomocą techniczną SOFAR.                                                                                                    |
| ID068 | BusZVP              | Niskie napięcie magistrali                                              |                                                                                                    |
| ID069 | PVOVP               | Przepięcie PV                                                           | Sprawdź, czy napięcie szeregowe PV<br>(Voc) jest wyższe niż maksymalne<br>napięcie wejściowe falownika. Jeśli<br>tak, dostosuj liczbę modułów<br>fotowoltaicznych w falowniku. |

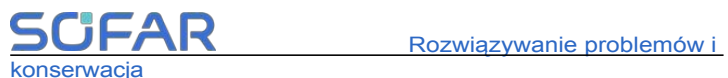

|       | _                  |                             |                                    |
|-------|--------------------|-----------------------------|------------------------------------|
|       |                    |                             | i zmniejszy napięcie łańcucha      |
|       |                    |                             | fotowoltaicznego, aby dopasować    |
|       |                    |                             | je do zakresu napięcia wejściowego |
|       |                    |                             | falownika. Po korekcie falownik    |
|       |                    |                             | automatycznie powróci do trybu     |
|       |                    |                             | stan normalny.                     |
|       |                    |                             | Sprawdź, czy ustawienia przepięcia |
| ID070 | BatOVP             | Przepięcie akumulatora      | akumulatora są niespójne           |
|       |                    |                             | ze specyfikacją baterii            |
|       | SwPue              | Napięcie magistrali         |                                    |
| ID072 | Swbus<br>BmcOV/B   | falownika Przepięcie        |                                    |
|       | RIIISOVP           | programowe RMS              |                                    |
|       |                    | Wartość chwilowa            |                                    |
| 10072 | SwBus              |                             |                                    |
| 10073 | InstantOVP         | folowniko Drzeniosio        |                                    |
|       |                    |                             |                                    |
|       |                    | oprogramowania              |                                    |
| 10081 | SwBat              | Zabezpieczenie              |                                    |
| 10001 | OCP                | nadprądowe                  |                                    |
|       |                    | akumulatora przez           |                                    |
|       |                    | oprogramowanie              |                                    |
| 10083 | DeiOCD             | Zabezpieczenie              | Wewnetrzne usterki falownika       |
| 10062 | DCIOCP             | nadprądowe Dci              | Wyłacz falownik, odczekaj 5 minut  |
| 10083 | SwOCP              | Zabezpieczenie              | a nastepnie włacz falownik.        |
| 10065 | Natychmiast        | przed prądem                | Sprawdź czy problem został         |
|       | owy                | chwilowym na                | rozwiazany                         |
|       |                    | wyjściu                     | Jeśli nie, skontaktuj się z pomoca |
| ID084 | SwBuck<br>BoostOCP | Oprogramowanie<br>BuckBoost | techniczną SOFAR.                  |
|       | 200010-01          | przetężenie                 |                                    |
| 10085 | SwAc               | Wyjściowa wartość RMS       |                                    |
| 10085 | RmsOCP             | przetężenie                 |                                    |
| 10086 | SwPvOCP            | Prąd przetężeniowy PV       |                                    |
| ID060 | Natychmiast<br>owy | ochrona<br>oprogramowania   |                                    |
|       | Brak               | PV przepływa                |                                    |
| ID087 | równowagi          | nierównolegle               |                                    |
|       | lpv                |                             |                                    |
|       | Brak               | Niezrównoważony prąd        |                                    |
| ID088 | równowagi          | wyjściowy                   |                                    |
|       | lac                | -                           |                                    |

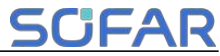

|                |          | Przepięcie sprzętowe  |  |
|----------------|----------|-----------------------|--|
| ID098 HWBUSOVP |          | magistrali falownika  |  |
|                | HwBuck   | Sprzęt BuckBoost      |  |
| 10099          | BoostOCP | przetężenie           |  |
| 100            |          | Osprzęt akumulatora   |  |
| 10100          | HWBALOCF | przetężenie           |  |
| ID102          | HwPVOCP  | Sprzęt fotowoltaiczny |  |

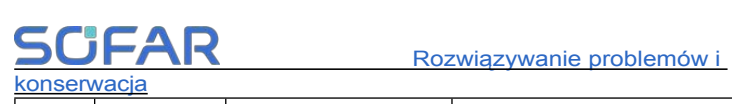

|       |                       | przetężenie                         |                                     |
|-------|-----------------------|-------------------------------------|-------------------------------------|
| ID103 | HwACOCP               | Sprzęt wyjściowy Ac<br>przetężenie  |                                     |
|       | Utrata                | Bład komunikacij                    | Sprawdź, czy licznik jest włączony. |
| ID105 | łączności z           | liczników                           | Sprawdź, czy okablowanie            |
|       | licznikiem            |                                     | licznika jest prawidłowe            |
|       |                       |                                     | Sprawdź, czy moc obciążenia jest    |
| ID110 | Przeciążenie          | Ochrona przed                       | większa niż moc wyjściowa           |
|       | 1                     | przeciązeniem                       | falownika                           |
|       |                       |                                     | Upewnij się, że falownik jest       |
|       |                       |                                     | zainstalowany w miejscu wolnym      |
|       |                       |                                     | od bezpośredniego światła           |
| 10112 | OverTem               | Obniżanie wartości                  | słonecznego.                        |
|       | Derate                | znamionowych                        | Upewnij się, że falownik jest       |
|       |                       | nadmiernej temperatury              | zainstalowany w chłodnym/dobrze     |
|       |                       |                                     | wentylowanym miejscu.               |
|       |                       |                                     | Upewnij się, że falownik jest       |
|       |                       |                                     | zainstalowany pionowo, a            |
|       |                       |                                     | temperatura otoczenia jest niższa   |
|       |                       |                                     | niż górna temperatura otoczenia.    |
|       |                       |                                     | limit temperatury falownika.        |
| ID114 | Obniżan               | Obniżanie czestotliwości            |                                     |
|       | ie                    |                                     | Upewnij się, że częstotliwość i     |
|       | częstotli             |                                     | napięcie sieci znajdują się w       |
|       | wości                 |                                     | dopuszczalnym zakresie.             |
| ID116 | Volt                  | Obniżanie naniecia                  |                                     |
|       | Obniżanie<br>wartości |                                     |                                     |
| ID124 | LowBattery            | Niski poziom<br>naładowania baterii | Sprawdź, czy napięcie akumulatora   |
|       | Zakaz                 | Zakaz rozładowawania                | nie jest zbyt niskie lub czy        |
| ID125 | wyładowywa            |                                     | głębokość rozładowania              |
|       | nia                   | akumulatora                         | akumulatora nie jest zbyt niska.    |
|       | nietoperzy            |                                     |                                     |
|       |                       | Trwały błąd                         |                                     |
| ID129 | HwAcOCP               | przetężenia                         |                                     |
|       |                       | sprzętowego wyjścia                 |                                     |
| 10120 |                       | Trwały błąd przepięcia              | Wewnętrzne usterki falownika.       |
| 10130 | DUSUVP                | magistrali                          |                                     |

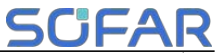

| ID131 | HwBusOVP                 | Trwały błąd<br>przepięcia<br>sprzętowego<br>magistrali | Wyłącz falownik, odczekaj 5 minut,<br>a następnie włącz falownik.<br>Sprawdź, czy problem został<br>rozwiązany. |
|-------|--------------------------|--------------------------------------------------------|----------------------------------------------------------------------------------------------------|
| ID132 | lpv<br>Brak<br>równowagi | Prąd niezrównoważenia<br>PV<br>usterka trwała          | Jeśli nie, skontaktuj się z pomocą<br>techniczną SOFAR.                                                         |
| ID133 | EPSBatOCP                | Akumulator w trybie EPS<br>przetężenie                 |                                                                                                    |

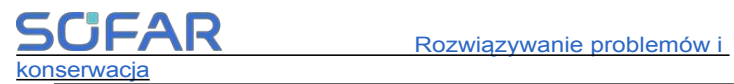

| 10134  | AcOCP              | Stan nieustalony na<br>wyjściu |                                  |
|--------|--------------------|--------------------------------|----------------------------------|
| 10134  | Natychmiast        | prąd przetężeniowy             |                                  |
|        | owy                | usterka trwała                 |                                  |
|        | Deals              | Trwałe                         |                                  |
| ID135  | Diak               | niezrównoważenie               |                                  |
|        | loo                | prądu wyjściowego              |                                  |
|        | lac                | błąd                           |                                  |
| 10138  | PVOCP              | Stały błąd nadprądowy          |                                  |
|        | Natychmiast<br>owy | na wejściu                     |                                  |
|        |                    | Trwały błąd                    |                                  |
| ID139  | HwPVOCP            | nadprądowy wejścia             |                                  |
|        |                    | sprzętowego                    |                                  |
| ID140  | RelayFail          | Stała usterka<br>przekaźnika   |                                  |
| 10444  | Niezrównowa        | Trwały błąd                    |                                  |
| 10141  | żenie Vbus         | niezrównoważenia               |                                  |
|        |                    | magistrali                     |                                  |
| ID142  | SpdFail(DC)        | Błąd SPD DC                    |                                  |
| ID145  | USBFault           | Błąd USB                       | Sprawdź port USB falownika.      |
| 10.150 | SafetyVer          | Parametr                       |                                  |
| ID152  | Usterka            | bezpieczeństwa                 |                                  |
|        |                    | błąd wersji                    | Prosimy o kontakt z pomocą       |
| ID153  | SciLose(DC)        |                                | techniczną SOFAR.                |
|        |                    | Drąd (DC)                      |                                  |
| ID154  | SciLose(AC)        | Błąd komunikacji SCI           |                                  |
|        | Blad               | (AC)                           | Skontoktuj ojo z pomoco          |
| ID156  | Diąu<br>SoftVor    |                                |                                  |
|        | Soliver            | oprogramowania                 |                                  |
|        |                    |                                |                                  |
|        |                    |                                | iost kompatybilov z falownikiom  |
|        | DMC1               |                                | Zalacana jost komunikacia CAN    |
| ID157  | Blod               | Błąd komunikacji               | Sprawdź ozykabal lub part        |
| 10157  | biąu               | baterii litowej                |                                  |
|        | cii                |                                | akumulatorem a falownikiem jest  |
|        | Gi                 |                                | sprawny                          |
|        |                    |                                | iest wadliwy                     |
|        | Zdalny             |                                |                                  |
| ID162  | Wyłączenie         | Zdalne wyłączanie              | Falownik jest wyłączany zdalnie. |

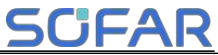

| ID163 | Drms0<br>Wyłączenie | Wyłączenie Drms0        | Falownik jest wyłączony przez Drms0.                                      |
|-------|---------------------|-------------------------|---------------------------------------------------------------------------|
| ID177 | BMS OVP             | Przepięcie BMS<br>alarm | Bateria litowa jest uszkodzona.<br>Zamknij<br>wyłączenie falownika i litu |

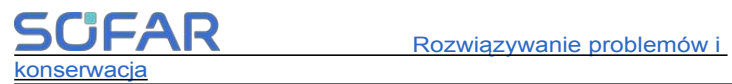

|       |                                                   |                                                   | akumulator. Odczekaj 5 minut i                                                                                                    |
|-------|---------------------------------------------------|---------------------------------------------------|----------------------------------------------------------------------------------------------------|
|       |                                                   |                                                   | uruchom falownik oraz baterię                                                                                                    |
|       |                                                   |                                                   | litową.                                                                                                    |
|       |                                                   |                                                   | Sprawdź, czy problem został                                                                                                    |
|       |                                                   |                                                   | rozwiązany. Jeśli nie, skontaktuj                                                                                                    |
|       |                                                   |                                                   | się z działem technicznym                                                                                                    |
|       |                                                   |                                                   | wsparcie.                                                                                                    |
| ID178 | BMS UVP                                           | Zbyt niskie napięcie<br>BMS                       | Należy upewnić się, że bateria                                                                                                    |
|       |                                                   | alarm                                             | jest zainstalowana w chłodnym,                                                                                                    |
| 10170 | BMS OTP                                           | Alarm wysokiej                                    | dobrze wentylowanym miejscu.                                                                                                    |
|       |                                                   | temperatury BMS                                   | Jeśli bateria jest zainstalowana                                                                                                    |
|       |                                                   | Alarm niskiej                                     | prawidłowo, skontaktuj się z                                                                                                    |
| 1D180 | BMSUIP                                            | temperatury BMS                                   | pomocą techniczną.                                                                                                    |
| ID181 | BMS OCP                                           | Nadmierny prąd<br>ładowania i<br>rozładowania BMS | Wyłącz zasilanie i odczekaj 2<br>godziny. Jeśli problem nie zostanie                                                                                                 |
|       |                                                   | Alarm zwarcia                                     | rozwiązany, skontaktuj się z                                                                                                    |
| ID182 | BINS Short                                        | BMS                                               | pomocą techniczną.                                                                                                    |
| ID808 | HS1<br>Ostrzeżen<br>ie o<br>wysokiej<br>temperatu | Alarm wysokiej<br>temperatury grzejnika<br>1      | Należy upewnić się, że bateria<br>jest zainstalowana w chłodnym,<br>dobrze wentylowanym miejscu.<br>Jeśli bateria jest zainstalowana<br>prawidłowo, skontaktuj się z |
|       | Env                                               |                                                   | pomocą techniczną.                                                                                                    |
| ID809 | HighTemp<br>Ostrzeżenie                           | Alarm wysokiej<br>temperatury otoczenia           |                                                                                                    |
| ID813 | Ostrzeżenie<br>StopChg                            | Alarm zakazu<br>ładowania                         | Jeśli bateria jest prawie w pełni<br>naładowana, nie jest wymagane<br>żadne działanie. W przeciwnym<br>razie należy skontaktować się z<br>pomocą techniczną.         |
|       | Ostrzeżenie<br>StopDchg                           |                                                   | Jeśli bateria jest prawie                                                                                                    |
| ID814 |                                                   |                                                   | rozładowana, nie jest wymagane                                                                                                    |
|       |                                                   | rozładowywania                                    | żadne działanie. W przeciwnym razie                                                                                                    |
|       |                                                   |                                                   | należy skontaktować się z pomocą                                                                                                    |
|       |                                                   |                                                   | techniczną.                                                                                                    |
|       | HS1                                               | Zabezpieczenie                                    |                                                                                                    |
| ID864 | Błąd                                              | przed przegrzaniem                                |                                                                                                    |
|       | przekrocze                                        | grzejnika 1                                       |                                                                                                    |

| Rozwiązywanie problemów i konserwacja SCFAR |            |                           |                                     |   |  |  |
|---------------------------------------------|------------|---------------------------|-------------------------------------|---|--|--|
|                                             | nia        |                           | Wyłącz zasilanie i odczekaj 2       | ] |  |  |
|                                             | temperatur |                           | godziny. Jeśli problem nie zostanie |   |  |  |
|                                             | v .        |                           | rozwiązany, skontaktuj się z        |   |  |  |
| ID865                                       |            | Zabezpieczenie przed      | pomocą techniczną.                  |   |  |  |
|                                             | OverTemp   | przegrzaniem              |                                     |   |  |  |
|                                             | Fault_Env  | otoczenia                 |                                     |   |  |  |
|                                             |            | temperatura               |                                     |   |  |  |
| ID867                                       | Can1Com    | Komunikacja Can1          | Jeśli błąd ten występuje            |   |  |  |
|                                             | mFault     | awaria                    | sporadycznie, należy odczekać       |   |  |  |
| ID872                                       | SwBus      | Oprogramowanie magistrali | kilka minut, aby sprawdzić, czy     |   |  |  |
|                                             | InstantOVP | przepięcie                | problem został rozwiązany. Jeśli    |   |  |  |
|                                             |            |                           | ten błąd występuje często,          |   |  |  |
|                                             |            |                           | skontaktuj się z działem            |   |  |  |
|                                             |            |                           | technicznym                         |   |  |  |

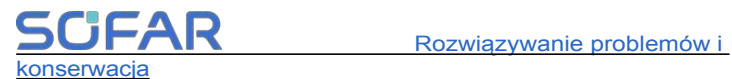

| 10972 | SwBus                 | Oprogramowanie magistrali | wsparcie.                           |
|-------|-----------------------|---------------------------|-------------------------------------|
| 10873 | InstantUVP            | podnapięcie               |                                     |
| ID874 | SwBat                 | Oprogramowanie baterii    |                                     |
|       | InstantOVP            | przepięcie                |                                     |
| ID875 | SwBat                 | Podnapięcie               |                                     |
|       | InstantUVP            | oprogramowania            |                                     |
|       |                       | akumulatora               |                                     |
| 10876 | SwBat                 | Nadmierny prąd            |                                     |
| 12070 | InstantOCP            | oprogramowania            |                                     |
|       |                       | akumulatora               |                                     |
| ID879 | HwOCP                 | Sprzętowe przetężenie     | Uruchom ponownie akumulator i       |
|       | Unrecover             | Stała przepiecie          | odczekaj kilka minut. Jeśli         |
| ID880 | BucAvcOV              | Stale pizepięcie          | problem nie zostanie rozwiązany,    |
|       | BusAvgOv              | magistrali                | skontaktuj się z pomocą             |
|       |                       |                           | techniczną.                         |
| 10881 | Unrecover             | Stałe zbyt niskie         |                                     |
|       | BatAvgUV              | napięcie                  |                                     |
|       |                       | akumulatora               |                                     |
| 10882 | Nieodzyskan           | Stała natychmiastowa      | Sprawdź, czy okablowanie jest       |
| 12002 |                       | przetężenie               | prawidłowe i ponownie uruchom       |
|       | Nieodzyskan           | Stały osprzet             | akumulator. Jeśli problem nie       |
| ID883 | e                     | Stały Ospizęt             | zostanie rozwiązany, skontaktuj     |
|       | HwOCP                 | pizotęzonio               | się z pomocą techniczną.            |
| 10004 | Unrecover             | Stała aktywacja           |                                     |
| 10894 | BatActFail            | baterii nie               |                                     |
|       |                       | powiodła się              |                                     |
| 10905 | Nieodzyskan           | Stała magistrala          |                                     |
| 10095 | e<br>Bui DDD          | połączenie odwrotne       |                                     |
|       | BUSRPP                |                           |                                     |
| ID899 | BMS                   | Usterka przepięcia i      |                                     |
|       |                       | przetężenia BMS           | Jeśli błąd ten występuje            |
| ID900 | SwBat                 | Srednie                   | sporadycznie, należy odczekać       |
|       | AvgOCP                | zabezpieczenie            | kilka minut, aby sprawdzić, czy     |
|       |                       | nadprądowe                | problem został rozwiązany. Jeśli    |
|       | 0                     | akumulatora               | ten błąd występuje często,          |
| ID901 | SwAvg                 | Srednie zabezpieczenie    | skontaktuj się z pomocą techniczną. |
|       | OverloadP<br>SwCBCOCP | przed przeciążeniem       |                                     |
| ID903 |                       | Programowe                |                                     |
|       |                       | zabezpieczenie            |                                     |
|       |                       | nadprądowe CBC            |                                     |

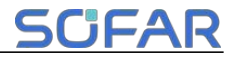

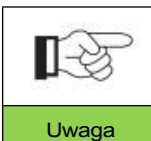

 Ta tabela przedstawia tylko część wydarzeń, szczegółowe informacje można znaleźć na naszej stronie internetowej.

• Zdarzenia o numerze ID powyżej 800 są związane z modułem baterii BTS 5K.

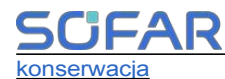

6.2 Codzienna konserwacja

Ten produkt zazwyczaj nie wymaga konserwacji ani kalibracji, ale należy upewnić się, że falownik i radiator modułu baterii nie są zakurzone lub zabrudzone.

Wyczyść falownik i moduły baterii:

Falownik należy czyścić za pomocą dmuchawy, suchej i miękkiej szmatki lub szczotki z miękkim włosiem. NIE czyścić falownika wodą, żrącymi chemikaliami, detergentami itp.

Wyczyść chłodnicę:

Aby zapewnić prawidłowe działanie i długą żywotność produktu, należy upewnić się, że wokół chłodnicy z tyłu produktu jest wystarczająca przestrzeń przepływu powietrza, a wokół chłodnicy nie ma materiałów utrudniających przepływ powietrza, takich jak kurz lub śnieg. Wyczyść chłodnicę sprężonym powietrzem, miękką szmatką lub miękką szczotką. Do czyszczenia radiatora nie należy używać wody, żrących chemikaliów, środków czyszczących ani silnych detergentów.
٦

### 7 Arkusz danych Т

| -3                          | Pon                      | iższe parametry mogą ulec zmianie bez powiadomienia,     |                     |              |                    |              |                    |              |  |
|-----------------------------|--------------------------|----------------------------------------------------------|---------------------|--------------|--------------------|--------------|--------------------|--------------|--|
| Uwaga                       | nale                     | leży zapoznać się z instrukcją obsługi i arkuszem danych |                     |              |                    |              |                    |              |  |
| Ŭ                           | na r                     | naszej stronie internetowej.                             |                     |              |                    |              |                    |              |  |
| Model                       |                          | ESI<br>3K-S1                                             | ESI<br>3.68K-<br>S1 | ESI<br>4K-S1 | ESI<br>4.6K-<br>S1 | ESI<br>5K-S1 | ESI<br>5K-S1<br>-A | ESI<br>6K-S1 |  |
| Wejście PV                  |                          |                                                          |                     |              |                    |              |                    |              |  |
| Zalecane                    |                          | 4500                                                     | 5400                | 6000         | 6900               | 7500         | 7500               | 9000         |  |
| Maks. Moc PV                |                          | Wp                                                       | Wp                  | Wp           | Wp                 | Wp           | Wp                 | Wp           |  |
| Maks. napięcie<br>wejściowe |                          | 550 Vd.c.                                                |                     |              |                    |              |                    |              |  |
| Uruchomienie                |                          | 100 Vd c                                                 |                     |              |                    |              |                    |              |  |
| Napięcie[1]                 |                          | 100 vu.c.                                                |                     |              |                    |              |                    |              |  |
| Wejście<br>znamionowe       |                          | 360 Vd.c.                                                |                     |              |                    |              |                    |              |  |
| Napięcie                    |                          |                                                          |                     |              |                    |              |                    |              |  |
| Napięcie MPPT               |                          | 85-520 Vd.c.                                             |                     |              |                    |              |                    |              |  |
| Zasięg                      |                          |                                                          |                     |              |                    |              |                    |              |  |
| Liczba MPP I                |                          | 2                                                        |                     |              |                    |              |                    |              |  |
| Maks. Liczba                |                          |                                                          |                     |              |                    |              |                    |              |  |
| ciągów                      |                          | 1/1                                                      |                     |              |                    |              |                    |              |  |
| wejściowych na              |                          |                                                          |                     |              |                    |              |                    |              |  |
| MPPT                        |                          |                                                          |                     |              |                    |              |                    |              |  |
| Maks. Wejscie               |                          | 16/16 A                                                  |                     |              |                    |              |                    |              |  |
| Aktuality                   |                          |                                                          | 22 E/22 E A         |              |                    |              |                    |              |  |
| Max. Isc                    |                          | 22.5/22.5 A                                              |                     |              |                    |              |                    |              |  |
| Bateria                     |                          |                                                          |                     |              |                    |              |                    |              |  |
| ∠akres napięcia             |                          | 350-435 Vd.c.                                            |                     |              |                    |              |                    |              |  |
| Liczba                      |                          |                                                          |                     |              |                    |              |                    |              |  |
| wejść                       |                          | 2                                                        |                     |              |                    |              |                    |              |  |
| akumulatora                 |                          |                                                          |                     |              |                    |              |                    |              |  |
| Kanały                      |                          |                                                          |                     |              |                    |              |                    |              |  |
| waks.                       |                          | 0.1111                                                   | 3.68                | 4 13 47      | 4.6                | = 1344       | <b>5</b> 1344      | 0.1111       |  |
| Ładowanie/roz               | 21                       | 3 KVV                                                    | kW                  | 4 KVV        | kW                 | 5 KVV        | 5 KVV              | 6 KVV        |  |
| adowanie                    |                          |                                                          |                     |              |                    |              |                    |              |  |
| Moc                         |                          |                                                          |                     |              |                    |              |                    |              |  |
| Ładowanie/roz               | viaks.<br>Ładowanie/rozł |                                                          | 20 A                |              |                    |              |                    |              |  |
| adowanie                    |                          |                                                          |                     |              |                    |              |                    |              |  |
| Aktualny                    |                          |                                                          |                     |              |                    |              |                    |              |  |

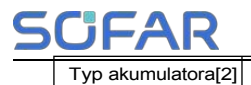

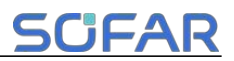

| BMS                        | CAN                       |        |        |          |        |        |        |
|----------------------------|---------------------------|--------|--------|----------|--------|--------|--------|
| Komunikacja                |                           |        |        |          |        |        |        |
| Wejście AC (sieć)          |                           |        |        |          |        |        |        |
| Wejście<br>znamionowe      | L+N+PE, 220/230/240 Va.c. |        |        |          |        |        |        |
| Napięcie                   |                           |        |        |          |        |        |        |
| znamionowe                 | 50/60 Hz                  |        |        |          |        |        |        |
| Częstotliwość              |                           |        |        |          |        |        |        |
| Maks                       | 27.3/                     | 33.5/  | 36.4/  | 41.8/    | 45.5/  | 45.5/  | 54.5/  |
| Prad                       | 26.1/                     | 32.0/  | 34.8/  | 40.0/    | 43.5/  | 43.5/  | 52.2/  |
| wejściowy                  | 25.0 A                    | 30.7 A | 33.3 A | 38.3 A   | 41.7 A | 41.7 A | 50.0 A |
| Wyiście AC (zapasowe)      |                           |        |        |          |        |        |        |
| Moc znamionowa             |                           |        |        |          |        |        |        |
| Napięcie                   | L+N+PE, 220/230/240 Va.c. |        |        |          |        |        |        |
| Moc znamionowa             |                           |        |        | 50/60 Hz |        |        |        |
| Częstotliwość              | 00/60 HZ                  |        |        |          |        |        |        |
| Moc znamionowa             | 3                         | 3.68   | 4      | 4.6      | 5      | 5      | 6      |
| Мос                        | kW                        | kW     | kW     | kW       | kW     | kW     | kW     |
| Znamionowy prad            | 13.6/                     | 16.7/  | 18.2/  | 20.9/    | 22.7/  | 22.7/  | 27.3/  |
|                            | 13.0/                     | 16.0/  | 17.4/  | 20.0/    | 21.7/  | 21.7/  | 26.1/  |
| wyjsciowy                  | 12.5 A                    | 15.3 A | 16.7 A | 19.2 A   | 20.8 A | 20.8 A | 25.0 A |
| Widoczna wartość           | 3                         | 3.68   | 4      | 4.6      | 5      | 5      | 6      |
| znamionowa<br>Moc          | kVA                       | kVA    | kVA    | kVA      | kVA    | kVA    | kVA    |
| Make Brad                  | 13.6/                     | 16.7/  | 18.2/  | 20.9/    | 22.7/  | 22.7/  | 27.3/  |
|                            | 13.0/                     | 16.0/  | 17.4/  | 20.0/    | 21.7/  | 21.7/  | 26.1/  |
| wyjsciowy                  | 12.5 A                    | 15.3 A | 16.7 A | 19.2 A   | 20.8 A | 20.8 A | 25.0 A |
| Maks. Widoczny             | 3                         | 3.68   | 4      | 4.6      | 5      | 5      | 6      |
| Мос                        | kVA                       | kVA    | kVA    | kVA      | kVA    | kVA    | kVA    |
| Szczutowa                  | 4,5                       | 5,52   | 6      | 6,9      | 7,5    | 7,5    | 9      |
|                            | kVA,                      | kVA,   | kVA,   | kVA,     | kVA,   | kVA,   | kVA,   |
| pozorna                    | 60s                       | 60s    | 60s    | 60s      | 60s    | 60s    | 60s    |
| THDv(@ liniowy             |                           |        |        |          |        |        |        |
| obciążenie)                | <3%                       |        |        |          |        |        |        |
| Czas przełączania          | Domyślnie 10 ms           |        |        |          |        |        |        |
| Wyjście AC (sieć)          |                           |        |        |          |        |        |        |
| Moc znamionowa<br>Napięcie | L+N+PE, 220/230/240 Va.c. |        |        |          |        |        |        |

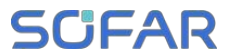

Moc znamionowa

Częstotliwość

50/60 Hz

Arkusz

danych

## Arkusz danych

| Moc znamionowa    | 3      | 3.68                           | 4      | 4.6    | 5      | 5      | 6      |  |
|-------------------|--------|--------------------------------|--------|--------|--------|--------|--------|--|
| Мос               | kW     | kW                             | kW     | kW     | kW     | kW     | kW     |  |
| 7                 | 13.6/  | 16.7/                          | 18.2/  | 20.9/  | 22.7/  | 22.7/  | 27.3/  |  |
| Znamionowy prąd   | 13.0/  | 16.0/                          | 17.4/  | 20.0/  | 21.7/  | 21.7/  | 26.1/  |  |
| wyjsciowy         | 12.5 A | 15.3 A                         | 16.7 A | 19.2 A | 20.8 A | 20.8 A | 25.0 A |  |
| Maks. Widoczny    | 3.3    | 3.68                           | 4.4    | 4.6    | 5.5    | 5      | 6.6    |  |
| Мос               | kVA    | kVA                            | kVA    | kVA    | kVA    | kVA    | kVA    |  |
| Males Dead        | 15.0/  | 16.7/                          | 20.0/  | 20.9/  | 25.0/  | 22.7/  | 30.0/  |  |
| Maks. Prąd        | 14.3/  | 16.0/                          | 19.1/  | 20.0/  | 23.9/  | 21.7/  | 28.7/  |  |
| wyjsciowy         | 13.8 A | 15.3 A                         | 18.3 A | 19.2 A | 22.9 A | 20.8 A | 27.5 A |  |
| THDi              |        |                                |        | <3%    |        |        |        |  |
| Współczynnik mocy |        |                                | 0.0    | ( (    | 0      |        |        |  |
| Zasięg            |        | 0,8 opóźnienie-0,8 prowadzenie |        |        |        |        |        |  |
| Wydajność         |        |                                |        |        |        |        |        |  |
| Maks. MPPT        |        |                                |        | 00.0%  |        |        |        |  |
| Wydajność         |        | 99.9%                          |        |        |        |        |        |  |
| Maks. Wydajność   | 97.7%  | 97.7%                          | 97.7%  | 97.8%  | 97.8%  | 97.8%  | 97.8%  |  |
| Europejski        | 07.00/ | 07.00/                         | /      | 07.40/ | 07.40/ | 07.40/ | 07.40/ |  |
| Wydajność         | 97.0%  | 97.0%                          | 97.0%  | 97.1%  | 97.1%  | 97.1%  | 97.1%  |  |
| Maks. Wydajność   |        |                                |        |        |        |        |        |  |
| ładowania/        |        | 97%                            |        |        |        |        |        |  |
| Rozładowanie[3]   |        |                                |        |        |        |        |        |  |
| Ochrona           |        |                                |        |        |        |        |        |  |
| Przełącznik DC    | Tak    |                                |        |        |        |        |        |  |
| Odwrotne          |        |                                |        |        |        |        |        |  |
| połączenie        |        |                                |        | Tak    |        |        |        |  |
| PV                |        |                                |        |        |        |        |        |  |
| Ochrona           |        |                                |        |        |        |        |        |  |
| Odwrotne          |        |                                |        |        |        |        |        |  |
| połączenie        |        |                                |        | Tak    |        |        |        |  |
| akumulatora       |        |                                |        |        |        |        |        |  |
| Ochrona           |        |                                |        |        |        |        |        |  |
| Zwarcie wyjścia   |        |                                |        | Tak    |        |        |        |  |
| Ochrona obwodu    |        |                                |        | ruit   |        |        |        |  |
| Przetężenie       |        |                                |        |        |        |        |        |  |
| wyjścia           | Tak    |                                |        |        |        |        |        |  |
| Ochrona           |        |                                |        |        |        |        |        |  |
| Przepięcie na     |        |                                |        |        |        |        |        |  |
| wyjściu           | Tak    |                                |        |        |        |        |        |  |
| Ochrona           |        |                                |        |        |        |        |        |  |

Podręcznik użytkownika **SCIFAR** 

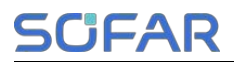

Arkusz

danych

| Impedancja izolacji                |                                                                |  |  |  |  |  |
|------------------------------------|----------------------------------------------------------------|--|--|--|--|--|
| Wykrywanie                         | Tak                                                            |  |  |  |  |  |
|                                    |                                                                |  |  |  |  |  |
| Prąd resztkowy                     | Tak                                                            |  |  |  |  |  |
| Wykrywanie                         |                                                                |  |  |  |  |  |
| Anty-wyspa                         | Tak                                                            |  |  |  |  |  |
| Ochrona                            | Idh                                                            |  |  |  |  |  |
| Ochrona<br>przeciwprzepięciow<br>a | PV:Typ II, AC:Typ II                                           |  |  |  |  |  |
| Parametr ogólny                    |                                                                |  |  |  |  |  |
| Topologia falownika                | Brak izolacji                                                  |  |  |  |  |  |
| Klasa ochronna                     | Klasa I                                                        |  |  |  |  |  |
| Stopień ochrony IP                 | IP65                                                           |  |  |  |  |  |
| Przepięcie                         |                                                                |  |  |  |  |  |
| Kategoria                          | Ac III, DC II                                                  |  |  |  |  |  |
| Temperatura pracy                  |                                                                |  |  |  |  |  |
| Zasięg                             | -10°C do +50°C (obniżenie wartości znamionowych powyżej +45°C) |  |  |  |  |  |
|                                    |                                                                |  |  |  |  |  |
| Wilgotność                         | 5%-95%                                                         |  |  |  |  |  |
| Zasien                             |                                                                |  |  |  |  |  |
| Maks. Działanie                    |                                                                |  |  |  |  |  |
| Wysokość                           | 4000 m (obniżenie wartości znamionowych powyżej 2000 m)        |  |  |  |  |  |
| Tryb gotowości                     |                                                                |  |  |  |  |  |
| Zużycie własne [4]                 | <10 W                                                          |  |  |  |  |  |
|                                    |                                                                |  |  |  |  |  |
| Wymiary (szer. *<br>wys. * gł.)    | 708*410*170 mm                                                 |  |  |  |  |  |
| D)                                 |                                                                |  |  |  |  |  |
| Tryb chłodzenia                    | Naturalny                                                      |  |  |  |  |  |
| Waga                               | Około 26 kg                                                    |  |  |  |  |  |
| Komunikacja                        | CAN/RS485/WiFi, opcjonalnie: 4G/LAN                            |  |  |  |  |  |
| Wyświetlacz                        | LCD I APLIKACJA                                                |  |  |  |  |  |

[1] Minimalne napięcie PV do rozpoczęcia działania MPPT.

- [2] Należy zapoznać się z dokumentem "Lista akumulatorów zgodnych z modelem falownika SOFAR".
- [3] Maksymalna wydajność ładowania i rozładowywania akumulatora.
- [4] Strata w trybie gotowości przy znamionowym napięciu wejściowym.

Warunki gwarancji i odpowiedzialności producenta

# SCIFAR

# 8 Warunki gwarancji i odpowiedzialności producenta

### Standardowy dokument gwarancyjny SOFAR

Okres gwarancji i metoda obliczania produktów akumulatorowych SOFAR odnoszą się do umowy o zapewnieniu jakości domowego systemu magazynowania energii SOFAR ESI.

#### Wydłużony okres gwarancji

Jeśli zakupiony akumulator przekracza okres gwarancji określony w Umowie gwarancyjnej domowego systemu magazynowania energii SOFAR serii ESI, klient może ubiegać się o przedłużenie okresu gwarancji, podając numer seryjny produktu zespołowi sprzedaży firmy, a firma ma prawo odrzucić wniosek o zakup przedłużonego okresu gwarancji, który nie spełnia wymagań.

Jeśli pierwotny nabywca chce ubiegać się o przedłużoną usługę gwarancyjną, prosimy o kontakt z zespołem sprzedaży SHENZHEN SOFARSOLAR Co., LTD w celu zakupu produktów, które przekraczają przedłużony okres gwarancji, ale nie przekroczyły okresu gwarancji określonego w Umowie gwarancyjnej domowego systemu magazynowania energii SOFAR ESI, pierwotny nabywca ponosi różne rozszerzone składki.

Po wykupieniu usługi przedłużonej gwarancji nasza firma wyda klientowi kartę przedłużonej gwarancji w celu potwierdzenia przedłużonego okresu gwarancji.

### Nieważna klauzula gwarancyjna

Awaria sprzętu spowodowana następującymi przyczynami nie jest objęta gwarancją:

 "Karta gwarancyjna" nie została wysłana do dystrybutora lub firmy Shenzhen SOFARSOLAR Co., LTD;

JFAR

 Bez zgody SHENZHEN SOFARSOLAR Co., LTD zmieniać sprzętu lub wymieniać części;

Używanie niewykwalifikowanych materiałów do obsługi produktów
SHENZHEN SOFARSOLAR Co., LTD, skutkujące awarią produktu;

 Technicy, którzy nie należą do SOFARSOLAR Co., LTD modyfikują lub próbują naprawić i usunąć numer seryjny produktu lub sitodruk;

- 5) Nieprawidłowe metody instalacji, debugowania i użytkowania;
- 6) Nieprzestrzeganie przepisów bezpieczeństwa (norm certyfikacji itp.);
- Uszkodzenia spowodowane niewłaściwym przechowywaniem przez sprzedawców lub użytkowników końcowych;

8) Uszkodzenia transportowe (w tym zadrapania spowodowane przez wewnętrzne opakowanie podczas transportu). Należy jak najszybciej zgłosić roszczenie bezpośrednio do firmy transportowej lub firmy ubezpieczeniowej i uzyskać identyfikację uszkodzeń, takich jak rozładunek kontenera / paczki;

 Nieprzestrzeganie instrukcji obsługi produktu, instrukcji instalacji i wytycznych dotyczących konserwacji;

10) Nieprawidłowe użytkowanie lub niewłaściwe użycie urządzenia;

11) Słaba wentylacja urządzenia;

12) Proces konserwacji produktu nie jest zgodny z odpowiednimi standardami;

 Awaria lub uszkodzenie spowodowane przez klęski żywiołowe lub inne siły (takie jak trzęsienie ziemi, uderzenie pioruna, pożar itp.).

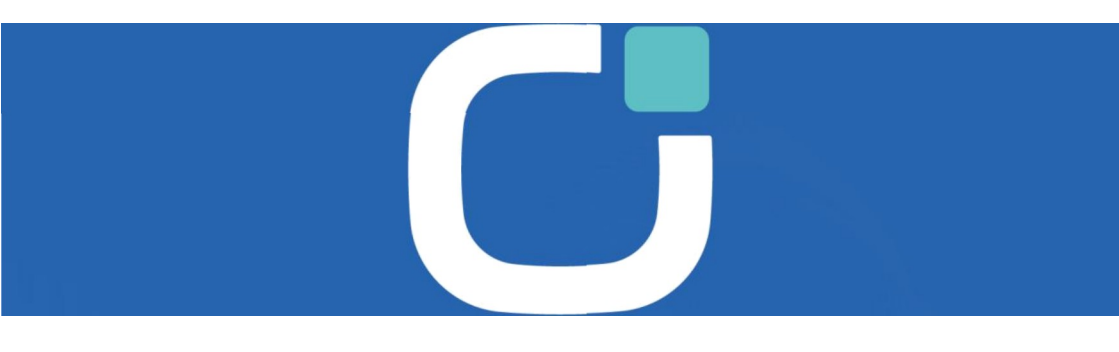

ENERGIA ZASILAJĄCA TWOJE ZYCIE

ADDRESS

Commun ty nn

EMAIL info@sofarsolar.com

WEBSITE

Podręcznik użytkownika

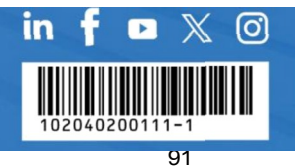